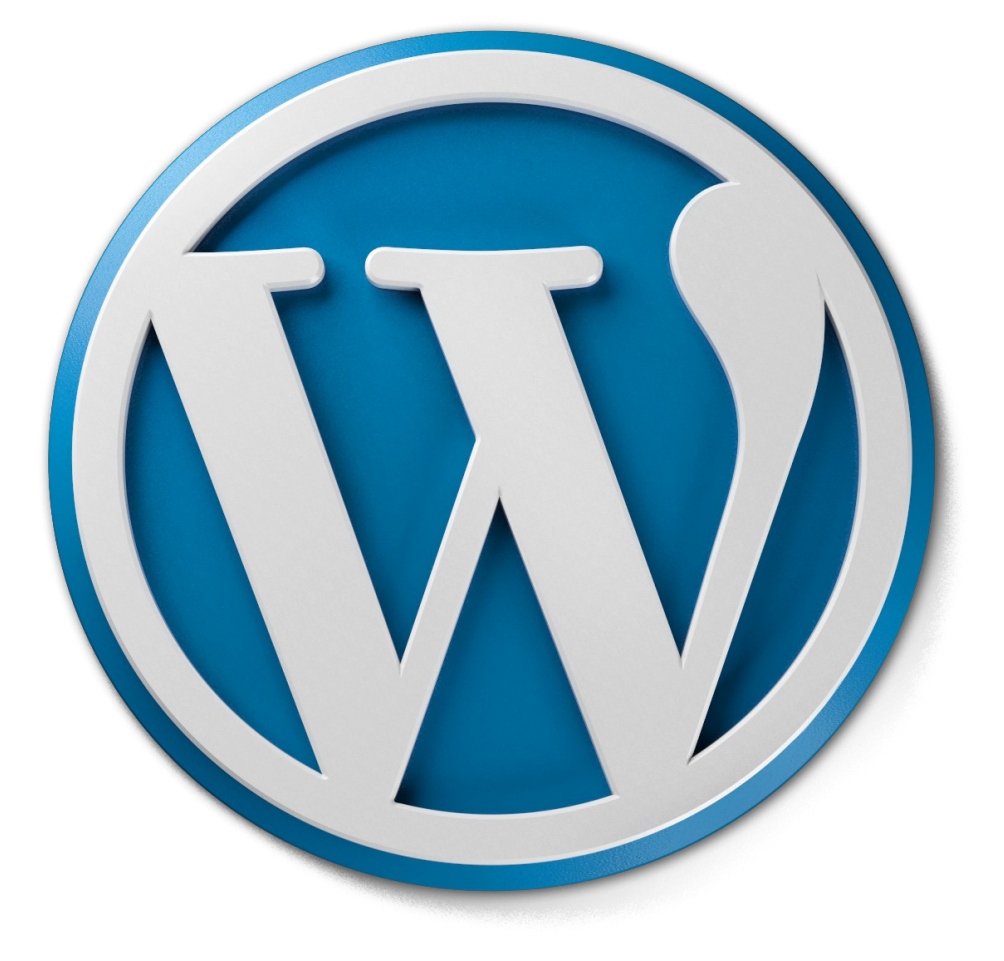

**Concepteur du cours | ingénierie de formation : David Martin | DM** Consulting.

**Copyright** David Martin – DM Consulting 2019.

**Objectif :** permettre à toute personne de réaliser entièrement son site Internet grâce au CMS Wordpress. Proposer un support de cours à tout formateur qui souhaite intervenir sur une formation Wordpress. « Le Code de la propriété intellectuelle interdit les copies ou reproductions destinées à une utilisation collective. Toute représentation ou reproduction intégrale ou partielle faite par quelque procédé que ce soit, sans le consentement de l'auteur ou de ses ayant droit ou ayant cause, est illicite et constitue une contrefaçon, aux termes des articles L.335-2 et suivants du Code de la propriété intellectuelle. »

### A. Préconisations – Méthode

Ce document – tutoriel s'adresse en priorité à toute personne souhaitant créer un site Internet dynamique, de A à Z, dans un cadre professionnel, ainsi qu'aux professionnels de la formation.

WORDPRESS, c'est quoi ? C'est un C.M.S, c'est à dire un Système de Gestion de Contenu, ou un moteur de site web intégré, qui permet, lorsqu'il est installé sur un serveur Internet, de fabriquer un site web sur mesure...

WORDPRESS est un « moteur » sous Licence Libre, il est gratuit et librement installable, ou modifiable, sur serveur Internet supportant le langage PHP MySql et possédant d'une base de donnée MySql.

Si WORDPRESS est gratuit, il n'est pas pour autant un logiciel au rabais ! Des communautés de développeurs libres, hors-marché, en ont fait, au fil des ans, une valeur sûre. WORDPRESS est en effet, aujourd'hui, le moteur de site web le plus utilisé.

Le tableau de bord de WORDPRESS est très intuitif et très simple d'utilisation. D'où son succès... Néanmoins son installation n'est peut-être pas très aisée pour un débutant. Cette formation va tenter de vous la rendre la plus simple possible.

**Nota Bene** : une formation virtuelle ne remplacera jamais une véritable formation présentielle. Aussi, je recommande vivement d'utiliser ce support de cours, en complément d'une véritable formation. Ce support a d'ailleurs été conçu dans cette optique. Vous ne trouverez pas ici énormément de photos d'écrans mais des process à utiliser en même temps que le logiciel. Pour une progression optimale, vous pourrez ainsi imprimer ce support et suivre ses process directement sur votre ordinateur.

#### **David Martin**

# **B.** David Martin – Présentation.

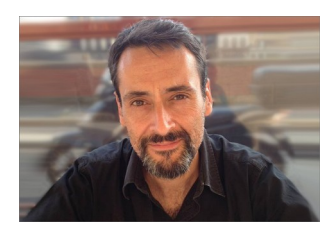

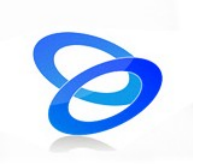

**David Martin** est, par son cursus et son expérience, un entrepreneur de l'Économie Sociale & Solidaire, agissant sur le secteur de la formation et du conseil informatique. Après avoir dirigé l'Association TACTIC et avoir été gérant de la SCOP Cyber Odyssée (coopérative de formateurs informatiques), il a lancé, en février 2014, le cabinet de consultants **DM CONSULTING**.

Depuis les années 2000, il est spécialiste des formations aux logiciels libres et développeur d'applications sous licence libre.

- **DM** CONSULTING
- La colombière. Allée C.
- 11, avenue du maréchal Joffre.

69630 Chaponost.

- Tel: 06.58.17.29.72
- SIRET : 800 232 621 00014
- APE : 6202A
- E-mail : david@formation-conseil.net
- Site web : <u>www.formation-conseil.net</u>
- Profil Linkedin : fr.linkedin.com/in/profildavidmartin/
- Profil **Viadéo** : http://www.viadeo.com/fr/profile/davidmartin
- Profil Facebook : https://www.facebook.com/davidmartinconsultant

# **C.** Planification pédagogique, pour les formateurs.

Cette formation pourra être valablement réalisée sur 21 heures.

#### I. COURS / JOUR 1

#### 1) Qu'est-ce que Wordpress ?

- Historique.
- Qu'est-ce qu'un CMS ?
- Orientations blog ou site.
- Avantages et inconvénients d'un CMS.
- La licence libre : ses principes.
- La plateforme fr.wordpress.com, ses avantages et ses inconvénients.
- 2) <u>Où trouver les logiciels qui vont nous servir à créer notre site Internet</u> sous Wordpress ?
- Navigateur Internet : Mozilla Firefox, Google Chrome, etc...
- Logiciel de transfert FTP : Filezilla
- Logiciels de serveur virtuel : EasyPHP & Wamp
- Logiciel de Retouche photo : GIMP
- Logiciel éditeur de texte pour le code : blue fish, Notepad ++
- Worpress : les versions.

#### 3) Les hébergeurs – Le FTP

- Hébergement / Domaine
- Serveur mutualisé / Serveur dédié
- Le manager OVH Créer une Base de donnée Le FTP

#### 4) Installer Wordpress en local / Le serveur virtuel MAMP.

- Notions de PHP et MySql
- Installer un serveur local virtuel : l'exemple de MAMP
- Installation de Wordpress en local.
- Si l'on utilise Wamp : corriger les problèmes de Wamp sur P.C. récalcitrants

#### 5) Première rencontre avec le tableau de bord.

- Back Office / Front Office.
- Comment accéder au tableau de bord si déconnecté.
- Premier tour d'horizon.

#### • EXERCICE :

Installer son premier site web avec wordpress sur serveur local et distant.

#### II. <u>COURS / JOUR 2</u>

#### 1) <u>Détail complet du tableau de bord.</u>

- Détail de chaque partie du tableau de bord : où se trouvent les éléments et à quoi ils servent ?

- Les Paramètres. Paramétrer son site suivant son orientation : blog ou site.

2) <u>Les Mises à jour.</u>

#### 3) <u>Gérer les contenus / Orientation blog</u>

- Les articles
- Ajouter un articles
- Modifier un articles
- Les catégories d'articles

#### 4) <u>Gérer les contenus / Orientation site web</u>

- Les pages
- Ajouter une page
- Modifier une page
- 5) Créer un menu.
- 6) <u>Gérer les commentaires.</u>
- 7) <u>Gérer les extension outils :</u>
- trouver une extensions
- installer une extensions
- les extensions utiles
- 8) <u>Gérer les utilisateurs.</u>

#### • EXERCICE 1:

Matin – reprise : Créer 1 sites web avec wordpress, en local, compte tenu de tout ce qui a été appris la veille.

#### • EXERCICE 2:

Après-midi : Créer 1 sites web avec wordpress, en local, compte tenu de tout ce qui a été appris durant la journée.

### III. <u>COURS / JOUR 3</u>

### 1) <u>Gérer les thèmes ou templates</u>

- trouver un thème
- installer un thème

#### 2) Modifier le code d'un thèmes ou templates

- Notion de Html
- Notion de php
- Editeur de code du thème
- Modifier le footer pour enlever les publicités du thème

#### 3) Envoyer son site local sur Internet

- La base de donnée / gestion de la base de donnée dans php MyAdmin
- Sauvegarde de la base de donnée
- Modifier les fichiers config
- Envoie de son site local sur Internet via le FTP
- Réimporter la base de donnée avec les paramètres confiés par l'hébergeur.

# • EXERCICE 1:

Matin – reprise : Créer 1 sites web avec wordpress, en local, compte tenu de tout ce qui a été appris la veille.

# • EXERCICE 2:

Après-midi : Créer 1 sites web avec wordpress, en local, de A à Z, compte tenu de tout ce qui a été appris durant toute la formation.

# D. Qu'est-ce que Wordpress ?

### I. Qu'est-ce qu'un CMS ?

Le nom CMS, pour Content Management System, en français Système de Gestion de Contenu, est utilisé pour désigner un module, généralement programmé en PHP MySql, installable sur un serveur Internet et qui servira, grâce à un panneau d'administration et en ajoutant du contenu (textes et images) à des endroits choisis, à créer un site Internet sur mesure.

#### II. Historique de Wordpress.

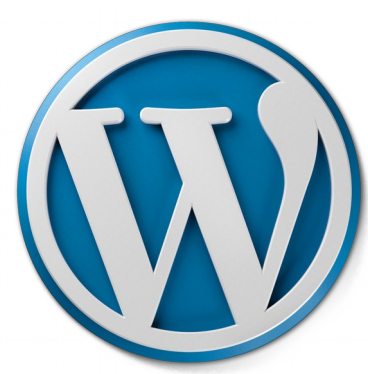

WordPress est un système de gestion de contenu, sous licence libre, écrit en PHP, reposant sur une base de données MySQL, et distribué par l'entreprise américaine Automattic.

Wordpress a été développé, en 2003, par l'américain Matthew Mullenweg (Fondateur et PDG

de la Start Up Automattic), à partir du logiciel B2, créé en 2001 par le français Michel Valdrigh.

WordPress est beaucoup utilisé comme **moteur de blog** (à la base, il avait été créé pour fabriquer simplement des blogs), mais il peut également servir à **créer un site web vitrine** - statique, voire, grâce à un astucieux principe d'extension, **un site de e-commerce** (exemple : woocommerce) ou encore **un réseau social** (exemple : BudyPress) ou encore tout cela à la fois...

Le logiciel est aussi à l'origine du service WordPress.com : une plateforme Internet sur laquelle on peut gratuitement créer son site web.

Depuis la fin des années 2000, Wordpress rencontre un énorme succès. Il

représente, en 2019, plus de **30 % du marché, ce qui en fait le leader mondial des CMS.** 

#### III. Orientations blog ou site.

Nous l'avons vu, WordPress permet de créer tout type de sites Internet mais en particulier, il permet d'opter pour 2 orientations principales : un BLOG et un site Internet vitrine – statique.

Un BLOG est un site Internet dont le contenu s'affiche CHRONOLOGIQUEMENT sous formes d'articles classés dans des catégories d'articles. Cette forme se prête à merveille à des sites web de presse, de journalistes, de passionnées, etc. On y publiera des articles régulièrement. Les derniers articles écrits apparaîtrons sur l'accueil du site web, en premier.

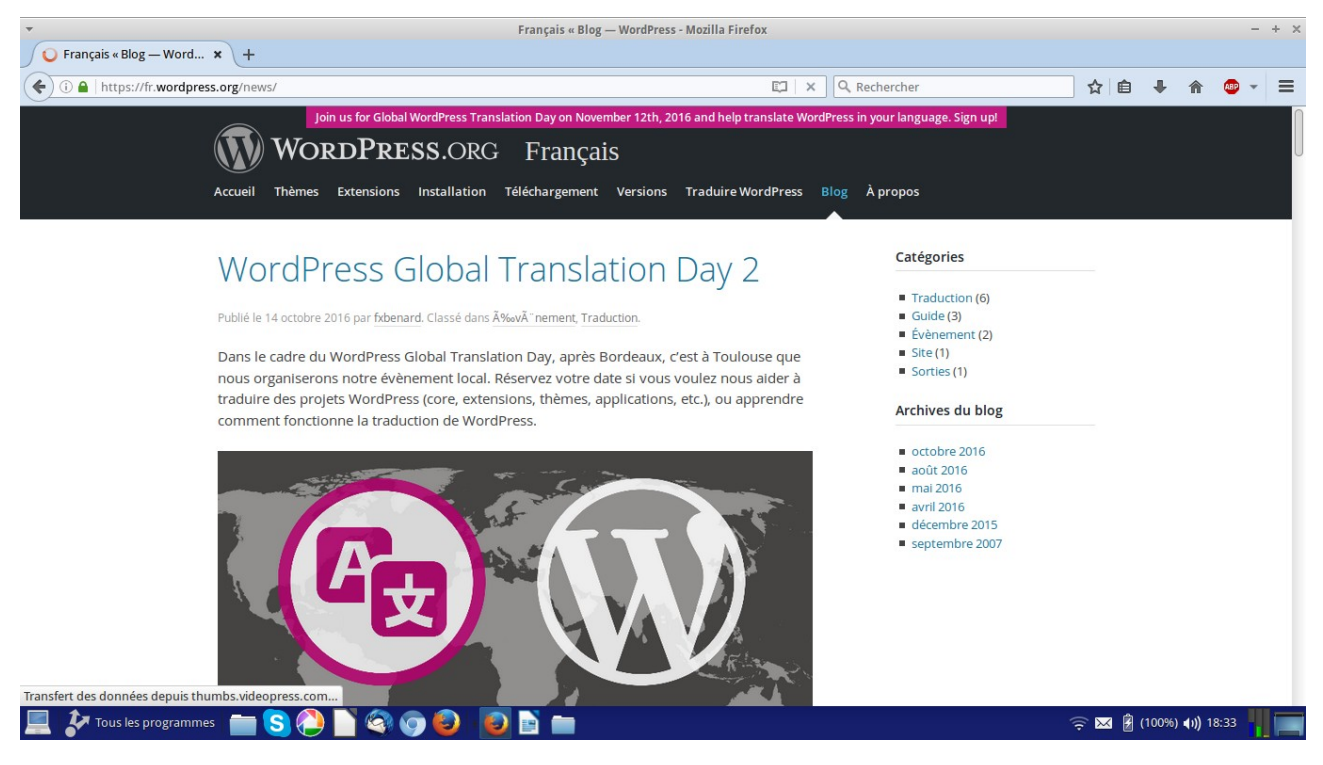

Exemple de blog ... https://fr.wordpress.org/news/

DM Consulting - David Martin <u>www.formation-conseil.net</u> | david@formation-conseil .net | 06.58.17.29.72 9 / 121 Un site web vitrine – statique est un site web servant à présenter une entreprise, une organisation, une activité, etc. Il présente des pages web, souvent classées dans un menu. On a souvent une page web statique en accueil. Ce genre de site n'a pas un contenu qui évolue souvent. C'est ainsi qu'on peut souvent le qualifier de statique.

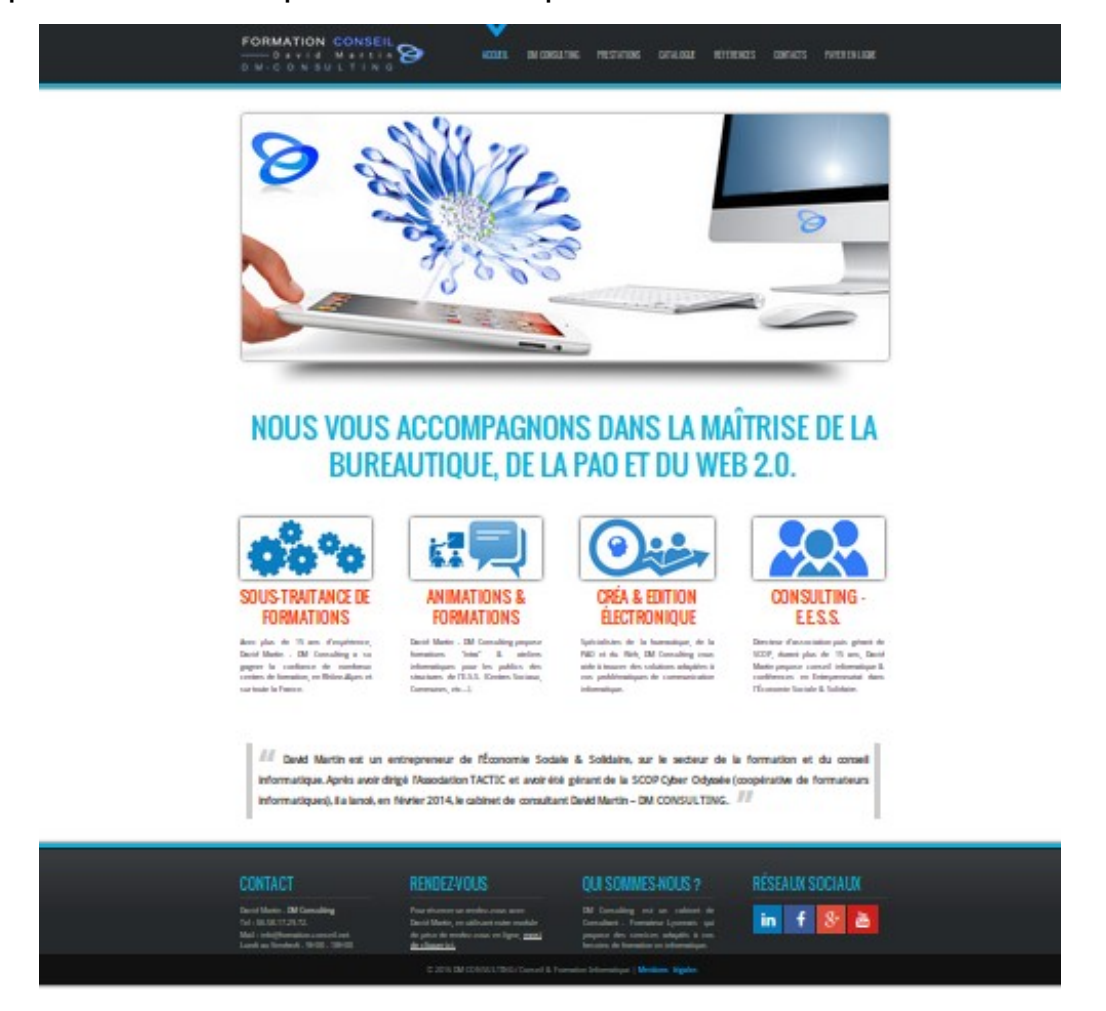

Exemple de site web vitrine - statique / http://www.formation-conseil.net

**Nota Bene :** on pourra, dans un site web vitrine – statique, insérer une partie blog (actualités, par exemple), au menu du site. Ainsi, nous allons pouvoir, grâce à WordPress, mélanger les fonctions statiques et blogs.

### IV. Avantages et inconvénients d'un CMS.

#### Les avantages sont nombreux :

 Facilité avec laquelle on peut concevoir un site ou un blog sans avoir à connaître la programmation. On pourra ainsi développer intégralement son site ou son blog, depuis son tableau de bord.

- Se prête parfaitement à des sites à fort contenu, actualisable souvent.

- Facilité d'actualisation du site ou du blog.

 Facilité de réalisation d'un thème graphique sur mesure pour son site ou son blog, grâce au nombre considérable de thèmes proposés par l'importante communauté WordPress.

- Très importante communauté de développeurs.

- Permet de créer des sites sur mesure, et de tous types (sites vitrines, sites e-commerce, sites réseaux sociaux, blogs, etc, etc.) grâce à **un nombre impressionnant d'extensions très facilement intégrables.** 

L'inconvénient que l'on pourra trouver est inhérent à la technologie utilisée : le php mysql. On est obligé de posséder un serveur Internet distant (dédié ou mutualisé) ou, du moins, un serveur virtuel sur son ordinateur, ainsi qu'une base de données MySql, pour pouvoir installer et développer un site sous WordPress. Cela nécessite quelques compétences et cela n'est donc pas immédiatement accessible à un débutant. Mais ce « problème » sera bien vite résolu par cette formation.

# V. La licence libre : ses principes.

« Je puis expliquer la base philosophique du logiciel libre en trois mots : liberté, égalité, fraternité. Liberté, parce que les utilisateurs sont libres. Égalité, parce qu'ils disposent tous des mêmes libertés. Fraternité, parce que nous encourageons chacun à coopérer dans la communauté. »

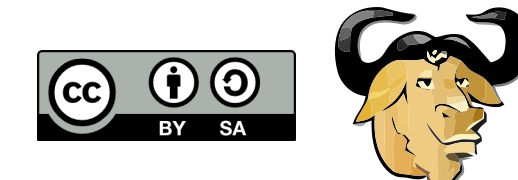

Richard Stallman,

l'un des universitaires et informaticiens fondateurs de la Licence Libre, la définit ainsi.

Il existe plusieurs types de licences libres mais on peut dire qu'elles partagent toutes les mêmes principes de base. On peut ainsi parler de « licence libre » au singulier... La licence libre se développe depuis les années 90. Il s'agit d'une licence juridique applicable à des productions intellectuelles, telles que les logiciels (on parle alors de « logiciels libres ») qui définit **4 principes**, tout en garantissant une certain propriété pour l'auteur (on peut ainsi laisser son Copyright sur son œuvre, même si celle-ci est sous Licence Libre) :

- La liberté d'utilisation (liberté 0) : le propriétaire de l'œuvre garantit la liberté d'utiliser son œuvre pour tous les usages ;
- La liberté de modification (liberté 1) : le propriétaire de l'œuvre octroie à l'utilisateur le droit de modifier son œuvre sans avoir même à demander une autorisation ;
- La liberté de redistribution (liberté 2) : l'utilisateur a le droit de copier l'œuvre autant qu'il le souhaite et de redistribuer cette œuvre à qui il voudra ;
- La liberté de publication (liberté 3) : enfin le propriétaire de l'œuvre octroie à l'utilisateur le droit d'améliorer l'œuvre et de redistribuer cette œuvre modifiée.

Wordpress répond à tous ces critères.

# VI. Avantages et inconvénients de la platteforme de création de sitesblogs WordPress « automatique » (wordpress.com)

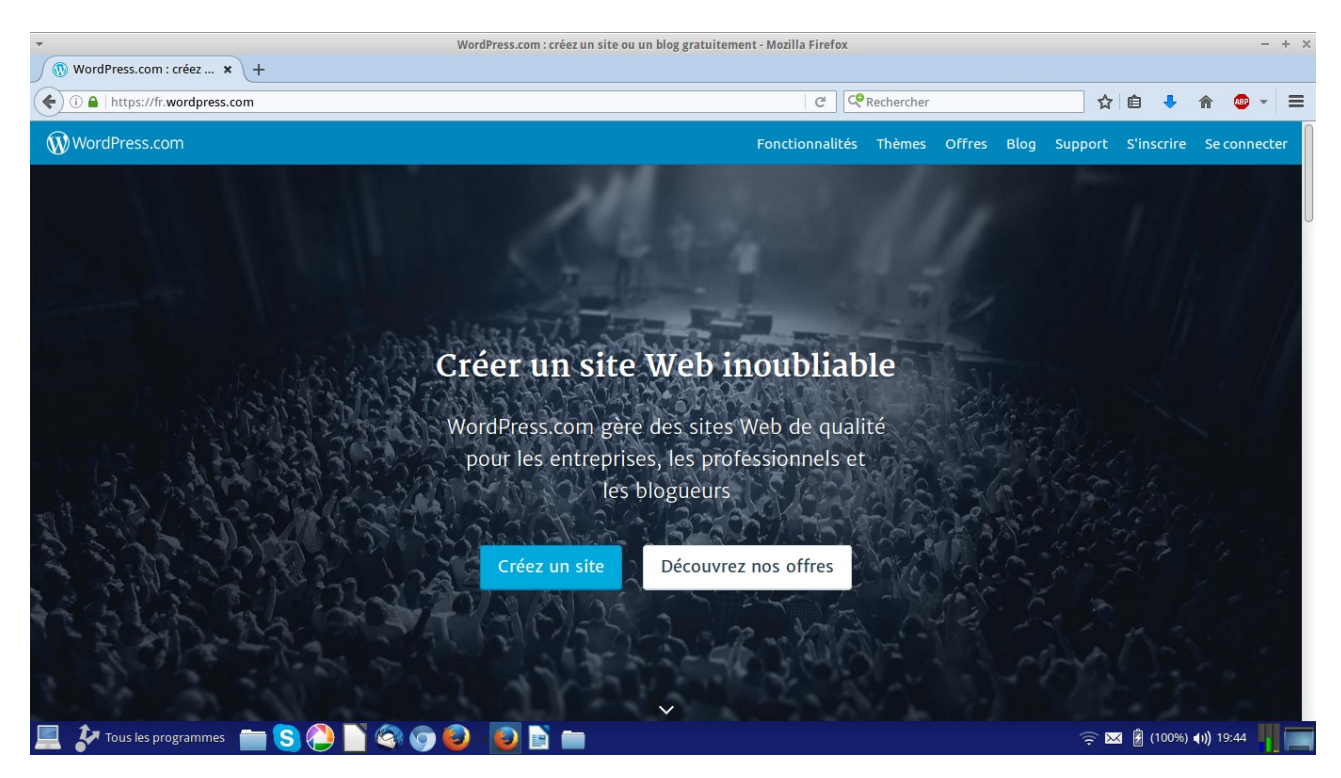

La plateforme <u>http://fr.wordpress.com</u>

Une plateforme a été développée par la société américaine automattic (qui produit et distribue librement Wordpress), afin de permettre à chacun, de créer en quelques clics son site ou son blog sous WordPress.

C'est très pratique pour réaliser très vite son site ou son blog, sans pub...

Le problème, c'est que vous ne posséderez pas un nom de domaine personnel. Exemple : <u>www.monsite.com</u>. On vous allouera une adresse internet spécifiant que vous êtes hébergé sur cette plateforme. Exemple : monsite.wordpress.com. Si vous souhaitez opter pour <u>www.monsite.com</u>, vous devrez payer un abonnement annuel. De même, vous ne pourrez pas personnaliser votre site à 100 %. Un tableau de bord limité vous sera proposé. Vous devrez payer pour obtenir le tableau de bord complet.

# E. <u>Où trouver les logiciels qui vont nous servir à créer notre site</u> <u>Internet sous Wordpress ?</u>

# I. Le Navigateur Internet : Mozilla Firefox, Google Chrome, Chromium, etc.

Une fois installé, WordPress nous permettra de réaliser entièrement notre site depuis le navigateur Internet. C'est à dire que le navigateur Internet deviendra le support essentiel de notre création de site web.

Pour rester **sous Licence Libre, je vous recommande l'utilisation du Navigateur Internet Firefox**, le navigateur de la fondation Mozilla.

Il n'y a **pas de grandes différences entre les navigateurs**, en ce qui concerne Wordpress. Ils le font tous fonctionner correctement et de la même manière. Ainsi, par exemple, Chrome, le navigateur de Google, ressemble beaucoup à Firefox, dans son exécution de WordPress. Rappelons que Chrome repose sur un navigateur sous Licence Libre : Chromium.

Vous pourrez donc utiliser, sans aucun problème, votre navigateur habituel et favori... Mes deux préférés, vous l'aurez compris, sont Firefox et Chrome, sous Windows, ou encore Chromium, sous Linux.

- Chrome : https://www.google.fr/chrome/browser/desktop/index.html
- Chromium pour Ubuntu : https://doc.ubuntu-fr.org/chromium-browser
- Firefox : https://www.mozilla.org/fr/firefox/new/

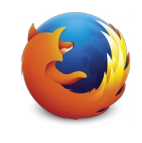

Firefox

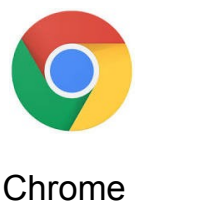

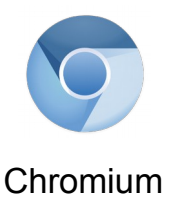

DM Consulting - David Martin <u>www.formation-conseil.net</u> | david@formation-conseil .net | 06.58.17.29.72 14 / 121

#### Logiciel de transfert FTP : Filezilla П.

FILEZILLA est un logiciel de transfert FTP développé par la Fondation Mozilla, comme Firefox. Un logiciel de transfert FTP permet, grâce au **Aprotocope FTP. de se connecter à son serveur Internet** (serveur Internet dédié ou mutualisé que nous aurons préalablement « acheté » chez un hébergeur, tel que OVH, Gandi ou 1&1) pour y déposer le moteur de son site Internet (CMS WordPress) afin de mettre en ligne son site.

 Site officiel de FILEZILLA: https://filezilla-project.org/ (disponible pour Mac, Windows, Linux).

#### III. Logiciel de serveur virtuel : MAMP

MAMP est un serveur virtuel fonctionnant sous Windows ou Mac OS. C'est un logiciel qui simule Internet, en local, sur un ordinateur. En d'autres termes, c'est un logiciel qui permet de transformer tout ordinateur en serveur Internet virtuel. Il sera indispensable à tout CMS car les CMS reposant bien souvent sur le langage PHP MySgl, ils nécessitent un serveur Internet, et une base de données MySql, pour fonctionner. Sans ce Serveur Virtuel, le CMS Wordpress ne fonctionnera pas en local (en local signifie sur l'ordinateur, en opposition à « en ligne »).

Site officiel de MAMP : http://www.mamp.info/ (CHOISIR LA VERSION FREE ET NON PAS LA VERSION PRO).

#### IV. Logiciel de Retouche photo : GIMP

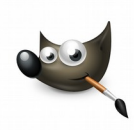

GIMP est une alternative libre et gratuite à Photoshop. Il s'agit d'un puissant logiciel de retouche et de montage photo qui peut servir à réaliser des bannières sur mesure ou à retravailler les photos que nous devrons ensuite insérer dans notre site. Une belle photo est toujours un plus, pour l'aspect d'un site...

 Site officiel de GIMP : <u>http://www.gimp.org/</u> (disponible pour Mac, Windows, Linux).

# V. Logiciel éditeur de texte pour le code : Notepad ++ ou BlueFish Editor

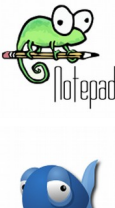

Afin de corriger les codes html, CSS (chartes graphiques) ou PHP des scripts de notre CMS Wordpress, pour, par exemple, adapter un thème graphique, nous aurons parfois besoin d'un éditeur de code. Il ne s'agira, je vous le rassure, pas de grosses modifications... Il s'agira surtout de petites retouches, pour, par exemple, enlever une mention, ou une

publicité, au bas du pied-de-page d'un thème.

Je préconise pour ma part le logiciel NOTEPAD ++, sous licence libre, qui remplit parfaitement sa mission. Mais on pourra, sous MAC ou sous LINUX, orpter pour le très intuitif BlueFish Editor.

- Site officiel de NotePad ++ : <u>https://notepad-plus-plus.org/fr/</u>
- Site officiel de BlueFish Editeur : <u>https://sourceforge.net/projects/bluefish/</u>

#### **VI.** WordPress : les versions.

Enfin, nous allons pouvoir télécharger l'essentiel. C'est à dire **le CMS WordPress**. Pour ce faire, nous préconiserons **le site officiel de la communauté française de WordPress**. Comme tout logiciel libre, WordPress peut être diffusé par n'importe qui et n'importe où. Pour plus de sécurité, nous irons donc en priorité sur le site de l'éditeur et de sa communauté francophone : **fr.wordpress.org** 

 Lien officiel de téléchargement : <u>https://fr.wordpress.org/txt-</u> <u>download/</u>

| Français « Téléchargement — WordPress - Mozilla Firefox                                                                                                    |                                                                                                    |               |                   | - + × |
|----------------------------------------------------------------------------------------------------|----------------------------------------------------------------------------------------------------|---------------|-------------------|-------|
| Image: Second genus     Image: Second genus       Image: Second genus     Image: Second genus       Imag | hercher                                                                                                    | ☆ 自 👎         | ♠ 💩               | - =   |
| Join us for Global WordPress Translation Day on November 12th, 2016 and help translate WordPress in yo WORDPRESS.ORG Français Accueil Thèmes Extensions Installation Téléchargement Versions Traduire WordPress Blog À p Téléchargement                                                                                                    | pur language. Sign upl                                                                                                    |               |                   |       |
| La dernière version francisée de WordPress sera toujours accessible depuis cette page. Il vous suffit<br>de cliquer sur le bouton se trouvant ici à droite pour la télécharger.<br>S'il vous venait l'envie ou le besoin de télécharger l'une des versions précédentes de WordPress en<br>français, elles restent disponibles et accessibles Ici-même.<br>La version francisée est intégralement réalisée par l'équipe de l'association <u>WordPress-Francophone</u> .<br>Outre <u>un blog</u> proposant les dernières nouvelles importantes du monde de WordPress, son site<br>donne accès à un forum d'entraide en français, où vous pourrez poser des questions et apprendre à<br>résoudre vos problèmes grâce aux membres de la communauté WordPress.<br>Notez que WordPress-Francophone n'assure pas le support du service commercial WordPress.com                                                                                                    | Télécharger WordPress 4.6.1         .zip — 8.7 Mo         Télécharger au format.tar.gz — 8 Mo         Pour vous aider à installer ou utiliser WordPress, consultez not documentation dans votre langu         • Blog de WPFR         • Forums de support         • WordPress-Francophone | 0<br>re<br>e. |                   |       |
| LE CODE EST UNE POÉSIE.                                                                                                    | द                                                                                                    | हे 🖂 🖁 (100%) | <b>∢ı))</b> 19:53 |       |

- 1) Télécharger le ZIP de Wordpress sur le bureau.
- 2) Décompresser le ZIP de WordPress.

DM Consulting - David Martin www.formation-conseil.net | david@formation-conseil .net | 06.58.17.29.72 17 / 121 VII. Un site web où trouver des logiciels libres en toute sécurité : FRAMASOFT.

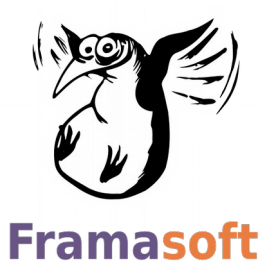

L'association française FRAMASOFT réalise un travail de défense et de promotion du logiciel libre. Elle propose un énorme catalogue de logiciels libres, classés par Framasoft fonctions, avec une fiche par logiciel et le lien vers le site de l'éditeur

Autant dire qu'il s'agit là d'une véritable mine d'or pour trouver le logiciel libre dont on a besoin.

• Lien vers le catalogue des logiciels libres : https://framasoft.org/rubrigue2.html

# F. Les hébergeurs – Le FTP.

### I. Hébergement / Domaine

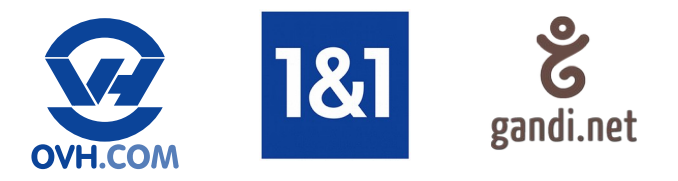

Pour développer un site avec le CMS WordPress, un ordinateur et un serveur virtuel (tel qu'Easy Php) suffisent. Mais il est évident que **pour rendre notre site visible sur Internet, nous aurons besoin d'un serveur Internet.** 

La meilleure solution, pour mettre son site sur un serveur Internet, c'est de « louer » un serveur (hébergement dédié) ou un espace sur un serveur (serveur mutualisé) d'un hébergeur Internet.

On loue cet espace chez un hébergeur. Nous en citerons ici trois :

- **OVH, le plus grand hébergeur français, à vocation internationale.** <u>https://www.ovh.com/fr/</u> Pour la petite histoire, l'encyclopédie libre Wikipedia affirme qu'OVH serait l'acronyme du surnom d'étudiant de son PGD, le Lillois Octave Kabbla : Oles Van Herman. On pourrait également y voir : « On Vous Héberge ». OVH est actuellement l'une des plus grandes sociétés de serveurs au monde.

- L'Allemand, concurrent d'OVH, 1&1. https://www.1and1.fr/

### - Le « petit » français GANDI. https://www.gandi.net

Il proposent tous des hébergements (dédiés ou mutualisés) et des noms de domaine (exemple : <u>www.monsite.com</u>) associés à votre hébergement.

Les prix et prestations sont pratiquement équivalents chez tous les hébergeurs.

### II. Serveur mutualisé / Serveur dédié

#### 1) Le serveur dédié.

Le serveur dédié est un serveur entier que l'on loue chez un hébergeur, pour héberger son site Internet. Il est entièrement dédié à votre site. D'où son nom.

Ce serveur est entièrement mis à votre disposition. L'hébergeur s'engage à l'entretenir, à le mettre à disposition, sur Internet, 24 H / 24.

Les vitesses de connexion sont généralement très élevées. Vous jouissez d'une très grande capacité de stockage sur la base de données MySql.

C'est donc la solution que l'on privilégiera pour un très gros site professionnel, très développé et très visité. Un réseau social, un gros site de e-commerce...

Le prix est élevé. Entre 1000 et 15 000 euros par an, voire davantage.

#### 2) Le serveur mutualisé.

Un serveur mutualisé est **un espace que vous pouvez louer, sur un serveur.** Comme une sorte d'appartement, en quelque sorte...

Sur le serveur, d'autres sites seront également hébergés à côté du vôtre. Rassurez-vous, cependant, vous ne les verrez pas. Les internaute non plus, d'ailleurs. Vous ne verrez que votre « espace ».

Vous accéderez à votre « espace »ainsi loué, sur le serveur mutualisé, par le biais de vos codes FTP et du logiciel de transfert FTP Filezilla.

Pour vous trouver, sur Internet, les internautes taperons l'adresse Internet que vous avez choisie : le nom de domaine. Exemple : <u>www.monsite.com</u>

Il s'agit de la solution la plus efficace, la plus répandue et aussi la moins coûteuse (à partir de 20 euros par an) pour héberger son site Internet. C'est aussi celle que nous choisirons, pour ce cours.

#### III. L'exemple du serveur mutualisé OVH

Nous allons apprendre ici à acheter notre hébergement Internet sur serveur mutualisé OVH ainsi qu'à réserver, en même temps, notre nom de domaine. Exemple : <u>www.monsite.com</u> Cet exemple conviendra aux particuliers, TPE, PME et associations. Il conviendra également pour les sites de e-commerce car depuis juillet 2016, OVH propose la sécurisation httpS, sur ses hébergements mutualisés. Option rassurante pour les utilisateur de site de vente en ligne.

|                                               |                                   | Commande - OV            | 'H - Mozilla Firefox |                    |                              |                     | - +      |
|-----------------------------------------------|-----------------------------------|--------------------------|----------------------|--------------------|------------------------------|---------------------|----------|
| Commande - OVH × +                            |                                   |                          |                      |                    |                              |                     |          |
| ) 🛈 角 OVH SAS (FR)   https://www.ovh.com/fr/c | .gi-bin/newOrder/order.cgi        |                          |                      | C 9, Rec           | chercher                     | 合自 🕹 🏠 🕻            | • •      |
| OVH.com                                       | n                                 |                          | Espac                | :e Client   Webmai | il   Support   OVH Community | I Rechercher C      | <b>k</b> |
| WEB HOSTING MC                                | DBILE HOSTING                     | CLOUD                    | TÉLÉC                | ом                 | PROGRAMS                     | À PROPOS            |          |
| Réservez votre                                | e nom de domaine                  |                          |                      |                    |                              |                     |          |
| Choisissez le nom d                           | du domaine à réserver :           |                          | Choisissez parmi ce  | s extensions :     |                              |                     |          |
| www. monsitew                                 | ordpress.fr                       |                          | O.ovh                | O.eu               | O.com                        |                     |          |
|                                               |                                   |                          | () fr                | ).be               | ⊖.org                        |                     |          |
| Len                                           | om de domaine monsitewordpre:     | ss.fr est disponible.    | O.net                | ○.info             | ⊖.xyz                        |                     |          |
|                                               |                                   |                          | O.gdn                | O.online           | O.global                     |                     |          |
| La recherch                                   | ie des extensions disponibles à r | partir du nom de domaine | ().club              | O.pro              | ().cioud                     |                     |          |
|                                               | monsitewordpress est term         | iinėe                    | Ollech               | O top              | ().tr                        |                     |          |
|                                               |                                   |                          | 0.00                 | ().up              |                              |                     |          |
|                                               |                                   |                          |                      | <u>[ voir la</u>   | Légende ]                    |                     |          |
|                                               |                                   |                          |                      |                    | _                            |                     |          |
|                                               |                                   |                          |                      |                    | Continu                      | uer                 |          |
|                                               |                                   |                          |                      |                    |                              |                     |          |
| Produits et services                          | Communauté & Ou                   | Itils                    | Commande             |                    | OVH recrute ? 8              |                     |          |
|                                               |                                   |                          |                      |                    |                              | 🔿 🔽 🛱 (100%) 📣 19:5 |          |

#### 1) Aller sur OVH. Lien : https://www.ovh.com/fr/cgi-bin/newOrder/order.cgi

2) Taper le nom de domaine souhaité. Exemple : formationwordpress.

> DM Consulting - David Martin www.formation-conseil.net | david@formation-conseil .net | 06.58.17.29.72 21 / 121

3) A droite, cocher l'extension souhaitée. Exemple : eu (pour Union Européenne), fr (pour France), net, org (pour les organisations) ou encore com...

### 4) Cliquer sur Continuer.

| *                        |                               |                             | Commande - OVH                | - Mozilla Firefox |                                 |                       | - + × |
|--------------------------|-------------------------------|-----------------------------|-------------------------------|-------------------|---------------------------------|-----------------------|-------|
| Commande - OVH           | × +                           |                             |                               |                   |                                 |                       |       |
| 🗲 🛈 🖨 OVH SAS (FR)   htt | ps://www. <b>ovh.com</b> /fr/ | cgi-bin/newOrder/order.cgi  |                               | C                 | Q, Rechercher                   | 合自 🕹 🎓 🦉              | • ≡   |
|                          | VH.com<br>vation is Freedon   | n                           |                               | Espace Client   W | ebmail   Support   OVH Communit | y I Rechercher Q      |       |
| WEB HOS                  | TING MO                       | OBILE HOSTING               | CLOUD                         | TÉLÉCOM           | PROGRAMS                        | À PROPOS              |       |
|                          | Vérification du c             | domaine monsitewordpr       | ess.fr                        |                   |                                 |                       |       |
|                          | monsitewordpress.t            | fr est disponible.          |                               |                   |                                 |                       |       |
|                          |                               | Economisez jusqu'à 50% en u | n clic avec Alldom -50% Cliqu | ez ici            |                                 |                       |       |
|                          | Créer d'autres dom            | aines :                     |                               |                   |                                 |                       |       |
|                          |                               | monsupersitewordpress       |                               |                   |                                 | Ajouter               |       |
|                          | Retour                        |                             |                               |                   | Conti                           | nuer                  |       |
| Produits et servi        | ices                          | Communauté & C              | Outils C                      | ommande           | OVH recrute ! ?                 |                       | ~     |
| Tous les program         | nmes 📄 S 🤅                    |                             |                               |                   |                                 | 奈 🐱 🖁 (100%) 🕪) 20:00 |       |

- 5) Choisissez si vous voulez ajouter des noms de domaine et/ou cliquez sur CONTINUER.
- 6) Cochez DNS CLASSIQUES (GRATUIT)
- 7) CHOISIR L'OFFRE GOLD.
- 8) Sélectionnez l'hébergement PERSO. Cochez : « Utiliser l'Accélérateur GéoCache 3 PoP inclus dans l'offre (Inclus) »

| *                          | Commande - OVH - Mozilla Fire                                                                                                    | rfox                                                                                                    | - +                                  | × *                 |                                 |                       | Co            | emmande - OVH - Mozi | Ila Firefox |                                    |                                                          |                              | - +   |
|----------------------------|----------------------------------------------------------------------------------------------------|----------------------------------------------------------------------------------------------------|--------------------------------------|---------------------|---------------------------------|-----------------------|---------------|----------------------|-------------|------------------------------------|----------------------------------------------------------|------------------------------|-------|
| Ve Commande - OVH          | × +                                                                                                    |                                                                                                    |                                      | Commande - OVH      | × +                             |                       |               |                      |             |                                    |                                                          |                              |       |
| 🔶 🛈 🔒 OVH SAS (FR)   https | s://www. <b>ovh.com</b> /lr/cgi-bin/newOrder/order.cgi                                                                                                    | C Q, Rechercher                                                                                                    | ☆ 白 ♣ ☆ ♥ ■                          |                     | is://www. <b>ovh.com</b> /fr/cg | -bin/newOrder/orde    | r.qj          |                      |             | C Q Rechercher                     |                                                          | 合白 🕹 🍵                       | • • = |
| V                          |                                                                                                    |                                                                                                    |                                      | <b>V</b> 1          |                                 |                       |               |                      |             |                                    |                                                          |                              |       |
|                            | Accelerez l'acces a votre site                                                                                                    |                                                                                                    |                                      |                     | Je ne veux pas d'h              | Ebengement avec le di | maine         |                      |             |                                    | Continuer                                                |                              |       |
|                            | DNS Classique (graturi)     DNS (classique (craturi))     OOSS (~0.956 HTten stormaine, ou inclus dans toures los offres d'hibergene                                                                                                   | eer WEB)                                                                                                    |                                      |                     |                                 | Espace disque         | Compte e-mail | SQL Perso            | SQL Pro     | SQL Prive                          | -                                                        | •                            |       |
|                            | Boostez vos DNS !<br>Vo erregistererer epispais dans 19 setVeurs DNS<br>Ure IP attr/Ca33 ensu en jako autoratura van a note optimat<br>Adatate : represe a maio en jako autoratura da service<br>revella: actocomen refere los casopou | S à travers le monde.<br>pour une résolution plus rapide.<br>IDNS OVH. Si vous souhaitez indiquer des serveurs différents,<br>VER savoir plus |                                      | U                   | Kimsufi Web                     | Go                    | x Go          | x Mo                 |             |                                    | 1.490 HT<br>(HEL294 CTTC)<br>Sélectionner                |                              |       |
|                            | Et choisissez une offre pour votre Domaine                                                                                                    |                                                                                                    |                                      |                     | Perso                           | 100Go                 | 10 x 5Go      | 1 x 200Mo            |             |                                    | 2.996 HT<br>(set 3.59 K TTC)<br>Sélectionner             |                              |       |
|                            | Out, je souhala souscene à l'orte Gold     Unite conselhée aux particulers, TPE ainsi qu'aux revendeurs. <u>     En soutra partu</u>                                                                                                   | Chois                                                                                                    |                                      |                     | Pro                             | 25000                 | 100 x 50o     | 3 x 400Mo            | 1 x 2Go     |                                    | Sélection<br>5.996 HT<br>(HH 2.19 6 TTC)<br>Sélectionner | iner et afficher les options | 1     |
|                            | Oul, je souhale souscire à l'offe Platine (por « veuille per denaire).     Cete offe solcialement concue pour les entrearies de mains de 10 collabora                                                                                  | anvurs et associations.                                                                                                    | Valider et passer à l'étape suivante |                     | Performance 1                   |                       |               |                      |             |                                    | 8.59E HT                                                 |                              | •     |
|                            |                                                                                                    |                                                                                                    |                                      | javascript:void(0); |                                 | 500Go                 | 1000 x 5Go    | 3 x 800Mo            | 1 x 4Go     | Bases illimitées<br>Serveur 256 Mo |                                                          |                              | 01    |

#### 9) Cliquer sur CHOISIR

10) Une page de facturation apparaît. Le prix devrait être d'environ 45 euros pour 1 an. Cliquer sur « CONTINUER ».

| •   |                                         |                           | Cor                                                 | nmande - OVH - Mo | ozilla Firefox                                |               |                  | - + ×   |
|-----|-----------------------------------------|---------------------------|-----------------------------------------------------|-------------------|-----------------------------------------------|---------------|------------------|---------|
| 500 | Commande - OVH                          | × (+                      |                                                     |                   |                                               |               |                  |         |
| ()  | i) A OVH SAS (FR) https://              | /www.ovh.com/fr/cgi-bin/n | ewOrder/order.cgi                                   |                   | Ĉ                                             | Q Rechercher  | ☆ 自 🕹 🏾          | = - 🐵 1 |
|     | V                                       | WEB HOSTING               | MOBILE HOSTING                                      | CLOUD             | TÉLÉCON                                       | M PROGRAMS    | À PROPOS         |         |
|     |                                         | 🛞 Entrez un code prom     | D                                                   |                   |                                               |               |                  |         |
|     |                                         |                           |                                                     |                   | ABONNEMENT                                    | 35,88€        |                  |         |
|     |                                         |                           |                                                     |                   | CREATION                                      | 6,99€         |                  |         |
|     |                                         |                           |                                                     |                   | OFFRES                                        | -6,99€        |                  |         |
|     |                                         |                           |                                                     |                   | PRIX HT                                       | 35,88 €       |                  | Π       |
|     |                                         |                           |                                                     |                   | TVA (20 % )                                   | 7,18 €        |                  |         |
|     |                                         |                           |                                                     |                   | TOTAL TTC                                     | 43,06 €       |                  |         |
|     |                                         |                           |                                                     |                   |                                               |               |                  |         |
|     |                                         |                           |                                                     |                   |                                               |               |                  | U       |
|     |                                         | Retour                    |                                                     |                   |                                               | Cor           | ntinuer          |         |
|     |                                         |                           |                                                     |                   |                                               | _             |                  | €       |
|     | Produits et services<br>Noms de domaine | ; C                       | ommunauté & Outils<br>Iterface de gestion (manager) | Com<br>Comr       | <b>mande</b><br>nander<br>uveler vos services | OVH recrute ! |                  |         |
|     | Frous les programme                     | s 💼 S 🕗 🗋                 | leg 💿 🕹 🔂 🖿                                         |                   |                                               |               | ╤ 🖂 🖁 (100%) (1) | 20:02   |

- 11) Cocher : « nouveau client ».
- 12) Remplir le formulaire qui apparaît en dessous.

## 13) Cocher « j'ai bien vérifié ces informations ».

| •                                                                     |                                                                                                    |                                                                                                    | Commande - OVH - Mozilla Firefo                                           | х          |                         |                           | - + × |
|-----------------------------------------------------------------------|----------------------------------------------------------------------------------------------------|----------------------------------------------------------------------------------------------------|---------------------------------------------------------------------------|------------|-------------------------|---------------------------|-------|
| Commande - OVH                                                        | × +<br>ps://www.ovh.com/fr/cgi-bin/n                                                                                                    | ewOrder/order.cgi                                                                                     |                                                                           | C Q Recher | rcher                   | ☆ 自 ♣ 斋                   | @ - ≡ |
| V                                                                     | WEB HOSTING                                                                                                    | MOBILE HOSTING                                                                                        | CLOUD                                                                     | TÉLÉCOM    | PROGRAMS                | À PROPOS                  |       |
|                                                                       | Divers                                                                                                    | J'ai bien vérif<br>J'ai bien vérif                                                                    | é la validité de ces informations*                                        |            |                         |                           |       |
|                                                                       | <ul> <li>Forum de discussion</li> <li>Site web</li> <li>Moteur de recherche (goog)</li> <li>Banniere sur site</li> <li>Article web/presse</li> <li>Publicité presse</li> <li>Radio</li> <li>Tv</li> <li>Sponsoring</li> <li>Deja client</li> <li>Ancien client</li> <li>Revendeur</li> <li>Formation</li> <li>Bouche à oreille (ami, rela</li> <li>Autre</li> </ul> | e, yahoo,)<br>tion)                                                                                   | précisez : DM                                                             | Consulting | Continuer<br>Valider et | passer à l'étape suivante | ,     |
| Produits et servi<br>Noms de domaine<br>E-mails<br>Hébergement<br>VPS | ces C<br>III<br>C<br>L                                                                                                    | Communauté & Outils<br>nterface de gestion (manager)<br>WH Marketplace<br>WH Partners<br>ogiciels OVH | Commande<br>Commander<br>Renouveler vos<br>Pas encore clier<br>Procédures |            | OVH recrute !<br>? Bes  | oin d'informations ?      | •     |
| 📃 🐓 Tous les program                                                  | nmes   💼 <mark>S</mark> 🜔 🗋                                                                                                    | 🍳 💿 🔕 📔                                                                                               |                                                                           |            | Ę                       | ີ 🖂 🛃 (100%) 📢) 20        | :03   |

- 14) Cocher « formation » à la question « comment avez-vous connu OVH.
- 15) Vous pouvez taper : David Martin de www.formation-conseil.net

| Commande - OVH × +                             |                                                                                                    | Commande - O                    | VH - Mozilla Firefox                   |                                            |                 |                  | - + >  |
|------------------------------------------------|----------------------------------------------------------------------------------------------------|---------------------------------|----------------------------------------|--------------------------------------------|-----------------|------------------|--------|
| 1) 🖨 OVH SAS (FR)   https://www.ovh.com        | /fr/cgi-bin/newOrder/order.cgi                                                                                 |                                 | C                                      | Q Rechercher                               | 合 自 👎           | <b>m</b> 💩       | - =    |
| OVH.com                                        | lom                                                                                                    |                                 | Espace Client                          | Webmail   Support   OVH Communit           | y I 🚺 Recherche | Q                |        |
| WEB HOSTING                                    | MOBILE HOSTING                                                                                                 | CLOUD                           | TÉLÉCOM                                | PROGRAMS                                   | ÀPROPOS         | 5                |        |
| Création de                                    | votre mot de passe pour le com                                                                                 | npte client                     |                                        |                                            |                 |                  |        |
| Ce mot de pa:<br>données, vos<br>Veuillez donc | ese vous permettra de vous connecter à l'i<br>offres téléphonies, installer des modules<br>à ne pas le perdre. | nterface de gestion de vo<br>). | s services (le manager) pour gérer vos | services (créer des comptes emails, des ba | ses de          |                  |        |
| Choisissez un                                  | mot de passe composé d'au moins 8 cara                                                                         | actères.                        |                                        |                                            |                 |                  |        |
| Création du mo                                 | t de passe :                                                                                                   |                                 |                                        |                                            |                 |                  |        |
| Mot de passe :                                 |                                                                                                    |                                 |                                        |                                            |                 |                  |        |
| Confirmation d                                 | u mot de passe :                                                                                               |                                 |                                        |                                            |                 |                  |        |
| Retour                                         |                                                                                                    |                                 |                                        | Conti                                      | inuer           |                  |        |
| Produits et services<br>Noms de domaine        | Communauté & Outils<br>Interface de gestion (man                                                               | s<br>ager)                      | <b>Commande</b><br>Commander           | OVH recrute !                              |                 |                  |        |
|                                                |                                                                                                    |                                 |                                        | (?)                                        |                 |                  | $\sim$ |
| 🎾 Tous les programmes 📄 🛜                      | (2) [2] (2) (2) (2)                                                                                            | ) 📄 💼 🚳                         |                                        |                                            | ╤ 🖂 🖁 (100%)    | <b>())</b> 20:06 |        |

- 17) Choisissez un mot de passe et notez-le sur un papier afin de ne pas l'oublier.
- 18) Confirmez le mot de passe.
- 19) Le cas échéant, confirmez les informations destinées à l'AFNIC, puis cliquez sur « continuer ».

| •                         |                                      | Com                               | mande - OVH - Mozilla Firefox |          |                         |                      | -     | + × |
|---------------------------|--------------------------------------|-----------------------------------|-------------------------------|----------|-------------------------|----------------------|-------|-----|
| Commande - OVH            | × +                                  |                                   |                               |          |                         |                      |       |     |
| 🗲 🛈 🖨 OVH SAS (FR)   http | os://www. <b>ovh.com</b> /fr/cgi-bir | n/newOrder/order.cgi              |                               | C Q Rech | ercher                  | 合 🔒 🔸 🏫              | n 🕬 👻 | =   |
| V.                        | WEB HOSTING                          | MOBILE HOSTING                    | CLOUD                         | TÉLÉCOM  | PROGRAMS                | À PROPOS             |       |     |
|                           | Les contacts                         |                                   |                               |          |                         |                      |       |     |
|                           | Vous :                               | - GérardDuglubeduglube@gmail.com  |                               |          | Editer les informations |                      |       |     |
|                           | Propriétaire :                       | - Gérard Duglube duglube@gmail.co | m 💌                           |          | Modifier le contact     |                      |       |     |
|                           | Administrateur :                     | - Gérard Duglube duglube@gmail.co | m 👻                           |          | Modifier le contact     |                      |       |     |
|                           | Technique :                          | - Gérard Duglube duglube@gmail.co | m 💌                           |          | Modifier le contact     |                      |       |     |
|                           | Facturation :                        | - Gérard Duglube duglube@gmail.co | m •                           |          | Modifier le contact     |                      |       |     |
|                           | Retour                               |                                   |                               |          | Continue                | er                   | •     | ,   |
| Produits et servio        | ces                                  | Communauté & Outils               | Commande                      |          | OVH recrute             | esoin d'informations | ? /   |     |
| 📃 🐓 Tous les program      | imes 📄 S 🜔 📗                         | Ì 🍳 🕥 🕹 🛛 🖻 🖿                     |                               |          |                         | ╤ 🖂 🖁 (100%) 📢       | 20:06 |     |

- **20)** Acceptez toutes les conditions de vente.
- 21) Remplissez le dernier formulaire.
- 22) L'identifiant va vous être fourni par OVH. Il se composera généralement de vos initiales, d'un numéro et du préfixe OVH. Exemple : ab12345-ovh
- 23) Vous allez enfin être redirigé vers une plateforme de paiement par carte bleue. Réalisez votre paiement.

Voilà, vous disposez désormais d'un « espace » où mettre votre site et d'une adresse Internet à confier aux internautes.

- 24) Vous allez recevoir par e-mail tous vos codes utiles.
  - codes de l'accès au manager OVH.
  - codes FTP pour mettre votre site WordPress sur votre Serveur.
  - Vous devrez vous reconnecter à votre espace client OVH pour créer votre base de donnée MySql.

#### IV. Le « manager » OVH / Créer sa base de données MySql.

Le « manager » OVH ou « compte client » est un espace personnel où vous allez pouvoir gérer votre hébergement et votre nom de domaine. C'est dans cet espace que vous allez également pouvoir créer et gérer votre base de donnée MySql.

Une base de donnée MySql est indispensable à l'installation d'un site WordPress, sur un serveur Internet dédié ou mutualisé. Nous allons donc en priorité nous connecter à cet espace pour créer cette fameuse base de données.

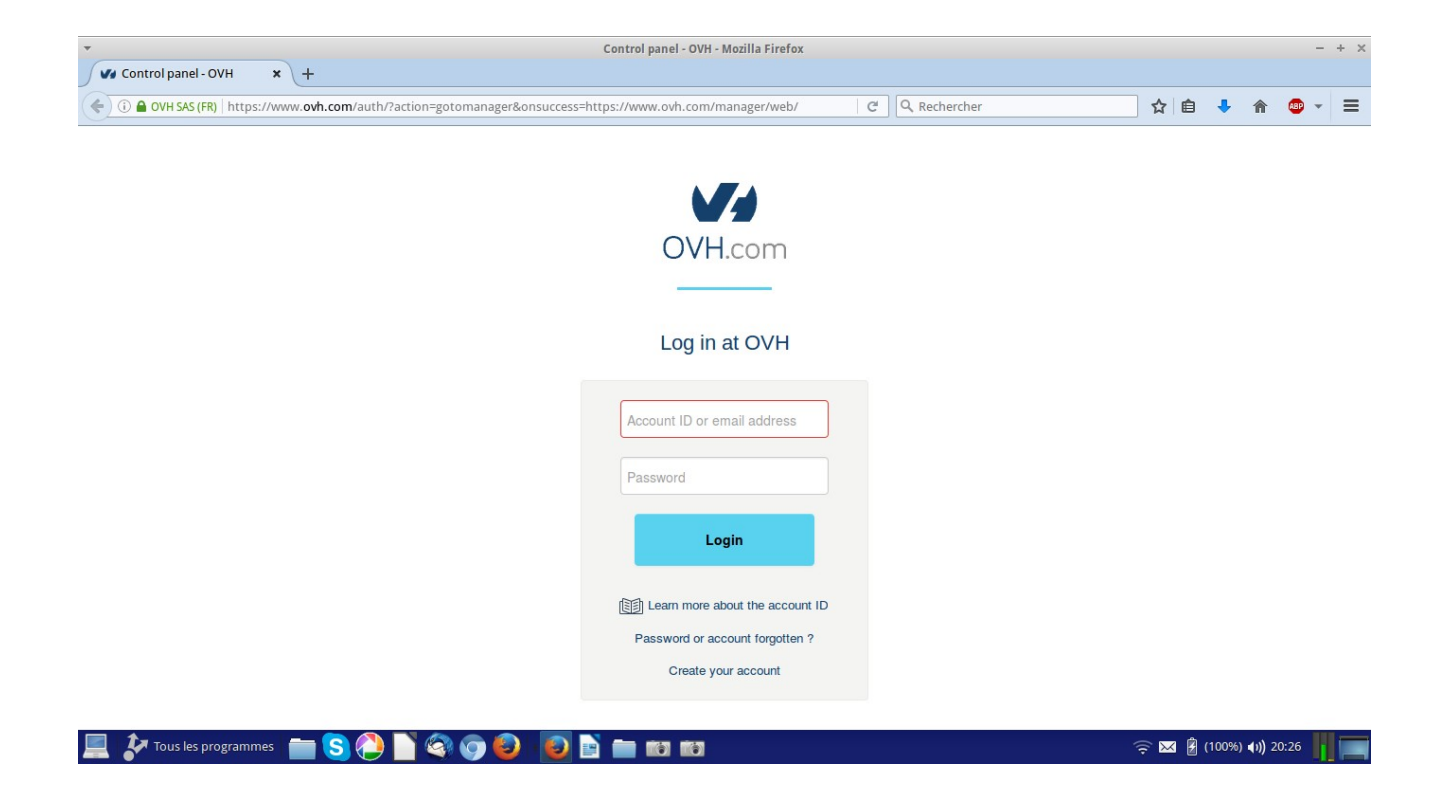

- Suivre ce lien : <u>https://www.ovh.com/auth/?</u> action=gotomanager&onsuccess=https://www.ovh.com/manager/ web/ ou se rendre sur le site web d'OVH puis cliquer sur le compte client, en haut à droite dudit site.
- 2) Taper son identifiant. Il a été donné par OVH lors de la création du compte. Il se compose de 2 lettres (initiales) et de chiffres.
- 3) Taper son mot de passe. Le mot de passe choisi lors de la création du compte OVH.
- 4) Le Manager s'ouvre.

A gauche, se trouvent les onglets de gestion du domaine ou de l'hébergement.

- 5) Pour créer une base de données, on va cliquer sur l'onglet « Hébergement », à gauche.
- 6) Cliquer sur le nom de l'hébergement. Exemple : monsite.com, toujours à gauche.
- 7) Au centre, cliquer sur l'onglet « base de données ».
- 8) Cliquer sur « Créer une base de donnée ».
- 9) Remplir le formulaire de création de la base de donnée en complétant le nom puis en donnant un mot de passe. Bien noter les codes ainsi créés de sa base de donnée car ils nous seront indispensable pour installer le site WordPress depuis son serveur Internet. On pourra faire de même pour changer son mot de passe FTP, par exemple.

# V. Accès au serveur distant via le protocole FTP.

Le logiciel Mozilla FileZilla est un logiciel de transfet FTP, c'est à dire qu'il permet de se connecter à son serveur mutualisé (préalablement créé chez OVH, dans notre exemple) afin d'y déposer l'ensemble des codes du site WordPress.

Il servira si nous souhaitons poser le CMS WordPress dans le serveur mutualisé et ainsi l'installer directement en ligne, depuis le navigateur Internet.

Ou il servira pour mettre le site en ligne, une fois qu'il aura été développé en local, à l'aide du serveur virtuel Easy PHP.

| •                                                  |                                 | FileZilla           | la                                                                                  | - + ×      |
|----------------------------------------------------|---------------------------------|---------------------|-------------------------------------------------------------------------------------|------------|
| Fichier Édition Affichage Transfert Serveur        | Favoris ?                       |                     |                                                                                     |            |
| : 🗶   📝 🖬 😭 🛹   🛤 🖗 🛷                              | E R 7 10                        |                     |                                                                                     |            |
| Hôte : I Identifiant :                             | Mot de passe :                  | Port : Connexion    | n rapide 👻                                                                          |            |
|                                                    |                                 |                     |                                                                                     |            |
| Site local : /                                     |                                 | -                   | Site distant :                                                                      |            |
|                                                    |                                 |                     |                                                                                     |            |
| Nom de fichier 🔦                                   | Taille de fichi Type de fichier | Dernière modificati | Nom de fichier Taille de fichier Type de fichi Dernière modifi- Droits d'accè: Prop | oriétaire/ |
| 🍃 bin                                              | Dossier                         | 07/09/2016 23:4     |                                                                                     |            |
| j boot                                             | Dossier                         | 07/09/2016 23:4     | Absence de connexion à un serveur                                                   |            |
| j cdrom                                            | Dossier                         | 10/07/2015 13:2     |                                                                                     |            |
| j dev                                              | Dossier                         | 01/11/2016 18:1     |                                                                                     |            |
| p etc                                              | Dossier                         | 01/11/2016 18:1     |                                                                                     |            |
| ib                                                 | Dossier                         | 21/09/2016 05:2     |                                                                                     |            |
|                                                    | - ·                             | 31/00/2010 05.2     |                                                                                     |            |
| 4 fichiers et 21 dossiers. Taille totale : 53,9 Mo |                                 |                     | Déconnecté.                                                                         |            |
| Serveur / Fichier local Direction Fichier dist     | tant                            |                     | Taille Priorité Statut                                                              |            |
| Fichiers en file d'attente Transferts échoués      | Transferts réussis              |                     |                                                                                     |            |
|                                                    |                                 |                     | File d'attente : vide                                                               |            |
| 💻 を Tous les programmes 💼 S 🤅                      | ) 🗋 🌍 🕥 🕘 🛛 🛃                   | 🕑 🖹 🖿               | 🎅 🖂 🔮 (100%) 📢 20:28                                                                |            |

La partie de gauche de FileZilla contient tous les dossiers de notre ordinateur.

La partie de droite de FileZilla contient le serveur mutualisé.

#### Pour se connecter au serveur mutualisé :

- 1) Se munir des codes FTP envoyé par mail, par OVH, lors de l'ouverture du compte OVH.
- 2) Dans la barre du haut, en face de hôte, taper l'adresse hôte d'OVH. Elle est généralement écrite sous la forme suivante : <u>ftp.nomdusite.extension</u>
- 3) Dans la barre du haut, en face d'utilisateur, taper l'identifiant utilisateur FTP fourni par OVH.
- 4) Dans la barre du baut, en face de mot de passe, taper le mot de passe fourni par OVH.

# VI. Envoyer ses fichiers ou dossiers vers le serveur distant via le protocole FTP

- 1) Se connecter à son serveur mutualisé comme appris précédemment.
- 2) A gauche, aller dans le dossier de l'ordinateur contenant le fichier ou le dossier à envoyer sur son serveur disant mutualisé. On pourra y envoyer tout le site WordPress préalablement téléchargé, pour l'installer directement en ligne via le navigateur.
- A droite, double-cliquer sur le dossier WWW. Chez OVH, le dossier WWW (pour World Wide Web) contient tout ce qui doit être mis en ligne sur Internet.
- 4) A gauche, clic-droit sur le fichier ou le dossier à envoyer sur le serveur mutualisé WWW.
- 5) Cliquer sur « Envoyer ».

# G. Installer et faire fonctionner le CMS Wordpress en local.

### I. Qu'est-ce que le PHP et le MySql ?

WordPress est majoritairement réalisé en PHP-MySql.

#### Wikipedia définit le PHP ainsi :

« PHP: Hypertext Preprocessor, plus connu sous son sigle PHP (acronyme récursif), est un langage de programmation libre, principalement utilisé pour produire des pages Web dynamiques via un serveur HTTP, mais pouvant également fonctionner comme n'importe quel langage interprété de façon locale. PHP a permis de créer un grand nombre de sites web célèbres, comme Facebook, Wikipédia, etc... Il est considéré comme la base de la création des sites Internet dits dynamiques ».

La grande majorité des scripts du CMS WordPress sont écrits en PHP. Les scripts PHP indiquent à WordPress comment il doit être organisé, présenté, ce qu'il doit afficher et quand, etc. Il s'agit en quelque sorte de sa structure.

Comme nous avons à faire à un site dynamique, c'est à dire un site dont le contenu peut être modifié, actualisé, enrichi, via un panneau d'administration, toutes les données devant être modifiées, et concernant les actualisations du site (contenus : articles, etc.), sont stockées dans une Base de donnée MySql.

C'est ainsi qu'on lie généralement le PHP (structure ou contenant du site) et le MySql (base de donnée, contenu du site). On parle de site web en PHP-MySql.

Pour que le langage PHP MySql puisse fonctionner, et donc pour que le site web puisse être lu, nous aurons besoin d'un navigateur, comme c'est le cas pour le HTML, par exemple, mais en plus, nous aurons également besoin, d'un serveur web mutualisé ou dédié (OVH, Gandi, 1&1, etc.) ou d'un serveur local (MAMP, EasyPHP, Wamp, etc...)

#### II. Toutes les étapes de l'installation du CMS Wordpress en local.

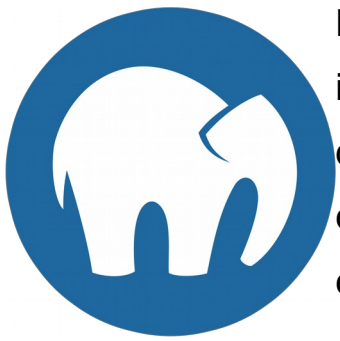

Nous l'avons vu, pour qu'un site en PHP puisse fonctionner, il faut un navigateur Internet et un serveur Internet (serveur dédié ou mutualisé) ou encore transformer son ordinateur en serveur Internet « virtuel ». Nous allons tout d'abord examiner cette seconde possibilité.

N.B. Nous travaillerons ici sur PC sous Windows 10.

- 1) Nous utiliserons le logiciel MAMP. Nous avons vu précédemment où le télécharger.
- 2) Installer MAMP, précédemment téléchargé.
- 3) Lancer MAMP
- 4) Cliquer sur « Open WebStart Page » lorsque les 2 serveurs (Apache et MySql s'éclairent en vert) :

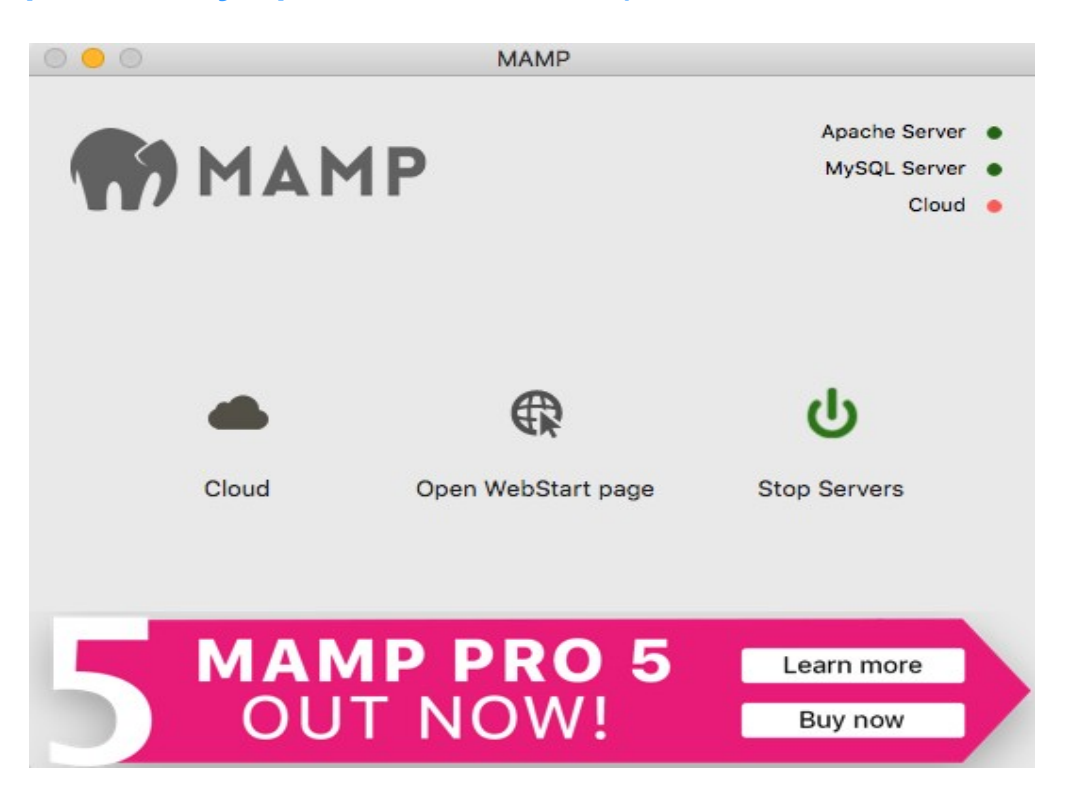

DM Consulting - David Martin www.formation-conseil.net | david@formation-conseil .net | 06.58.17.29.72 32 / 121

# 5) Cliquer sur « TOOLS » puis « PHPMYADMIN »

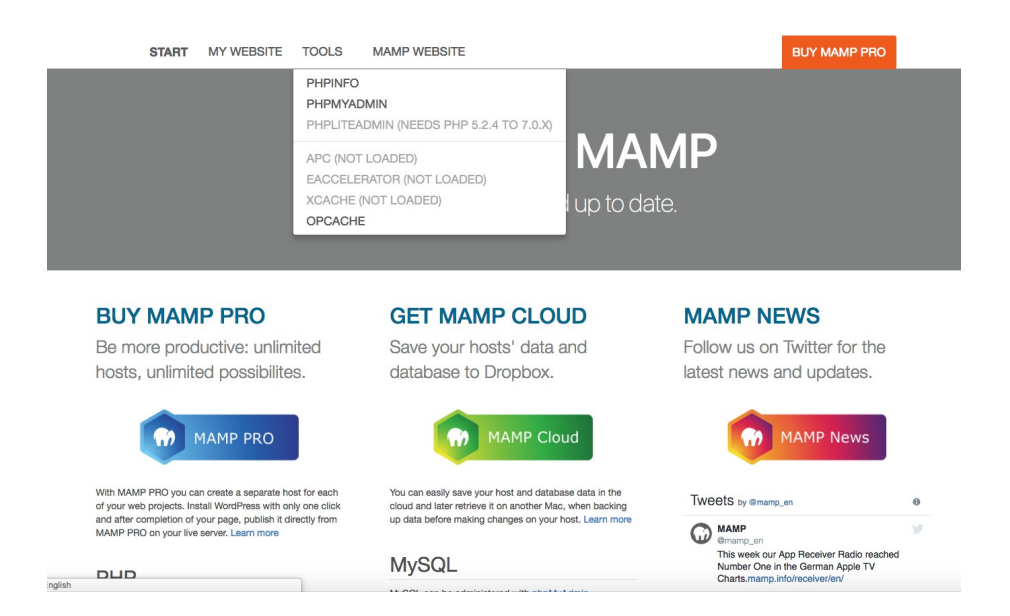

# 6) La page de l'interface PHPMYADMIN s'ouvre dans un nouvel onglet du navigateur Internet.

- Choisir la langue française en face de « Langue ».

| هه<br>کی Nouvelle base de données                        | [해] Interclassement pour la connexion au serveur ⑦: utf8mb4_unicode_ci ♀ |
|----------------------------------------------------------|--------------------------------------------------------------------------|
| 🕀 👍 base                                                 | Paramètres d'affichage                                                   |
| +_∰ caraibeswdscd<br>+_∰ information_schema<br>+_∰ mysql | Solution Constraints - French Thème : Original Taille du texte: 82%      |
|                                                          | Image: Top: Top: Top: Top: Top: Top: Top: Top                            |

DM Consulting - David Martin <u>www.formation-conseil.net</u> | david@formation-conseil .net | 06.58.17.29.72 33 / 121 Cette interface va nous permettre de créer la base de données MySql dont le CMS WordPress a besoin pour fonctionner.

7) A gauche, cliquer sur « Nouvelle base de données »

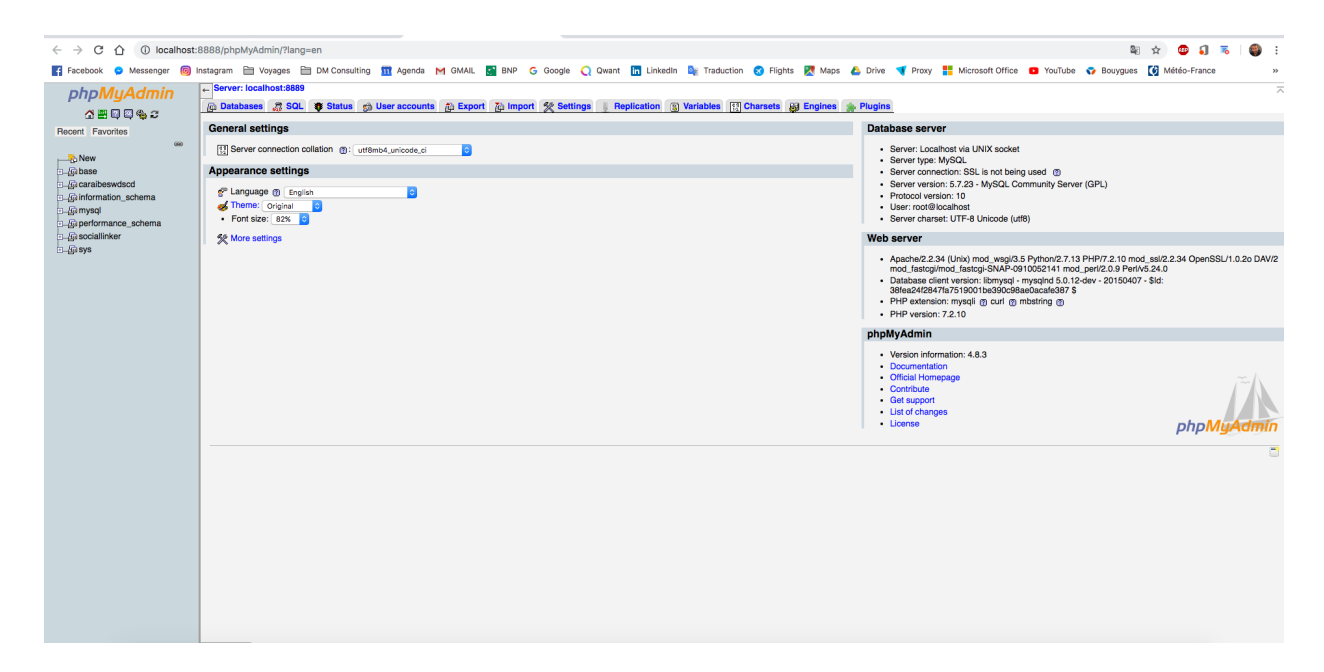

8) Nommer la base de données (exemple : BDD) puis cliquer sur « Créer ».

| D |                    | utf8_general_ci | Créer                     |
|---|--------------------|-----------------|---------------------------|
|   | Base de données 🔺  | Interclassement | Action                    |
|   | base               | utf8_general_ci | A Vérifier les privilèges |
|   | caraibeswdscd      | utf8_general_ci | 😁 Vérifier les privilèges |
| ) | information_schema | utf8_general_ci | 😭 Vérifier les privilèges |
| ) | mysql              | utf8_general_ci | 😭 Vérifier les privilèges |
| ) | performance_schema | utf8_general_ci | 😭 Vérifier les privilèges |
| ) | sociallinker       | utf8_general_ci | 😭 Vérifier les privilèges |
| ) | sys                | utf8_general_ci | 😭 Vérifier les privilèges |
|   | Total: 7           | utf8_general_ci |                           |

DM Consulting - David Martin <u>www.formation-conseil.net</u> | david@formation-conseil .net | 06.58.17.29.72 \_\_\_\_\_\_ 34 / 121

Nous avons créé la base de données MySql indispensable à Wordpress. Nous pouvons refermer le navigateur pour l'instant.

Nous allons maintenant déposer le CMS Wordpress (préalablement décompressé et renommé) dans le dossier du serveur virtuel de MAMP.

Nous l'avons dit, pour fonctionner, le CMS Wordpress doit être posé sur un serveur Internet. MAMP nous permet de simuler un serveur Internet sur notre ordinateur, en local.

- 9) Télécharger le CMS Wordpress comme appris précédemment sur le site fr.wordpress.org puis décompresser et renommer le dossier ZIP ainsi téléchargé. Nous l'avons ici renommé « monsite1 »
- 10) Ouvrir le Gestionnaire de fichiers (dans Windows) ou le Finder (dans Mac OS).

- Dans Windows, le dossier du serveur virtuel de MAMP se trouve à la racine du disque dure : c/MAMP/HTDOCS

- Dans MAC OS, le dossier du serveur virtuel de MAMP se trouve dans le dossier APPLICATION / MAMP / HTDOCS

On ouvre donc le dossier HTDOCS et l'on déplace le dossier Wordpress préalablement renommé (ici nous l'avons renommé « monsite1 ») dedans.

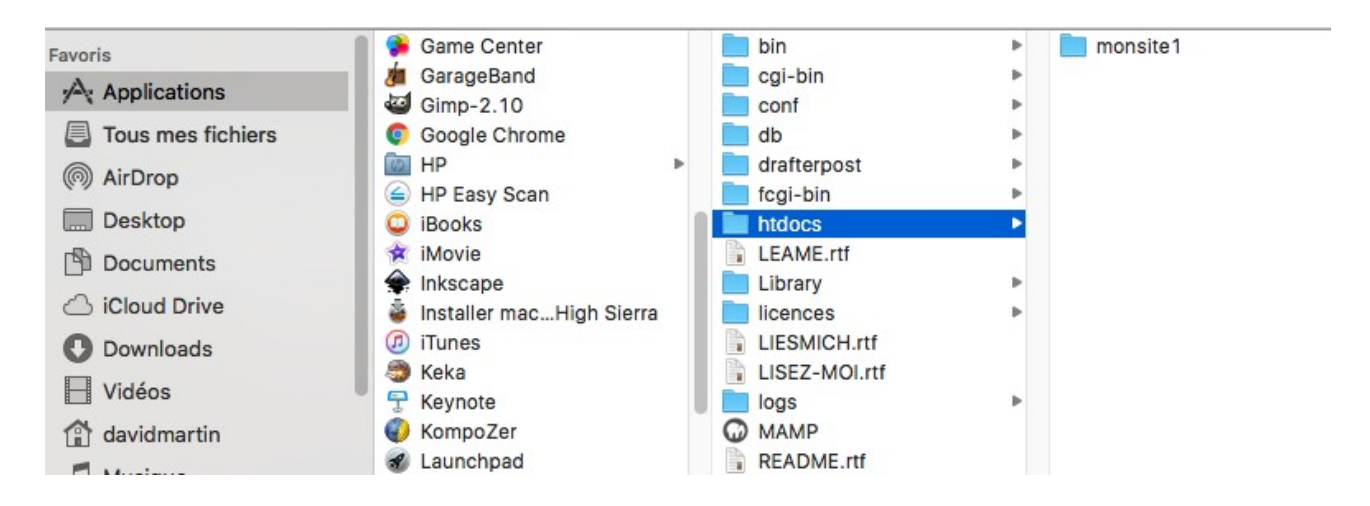

DM Consulting - David Martin <u>www.formation-conseil.net</u> | david@formation-conseil .net | 06.58.17.29.72 35 / 121

#### 11) Revenir sur l'accueil de MAMP et cliquer sur « Open WebStart Page ».

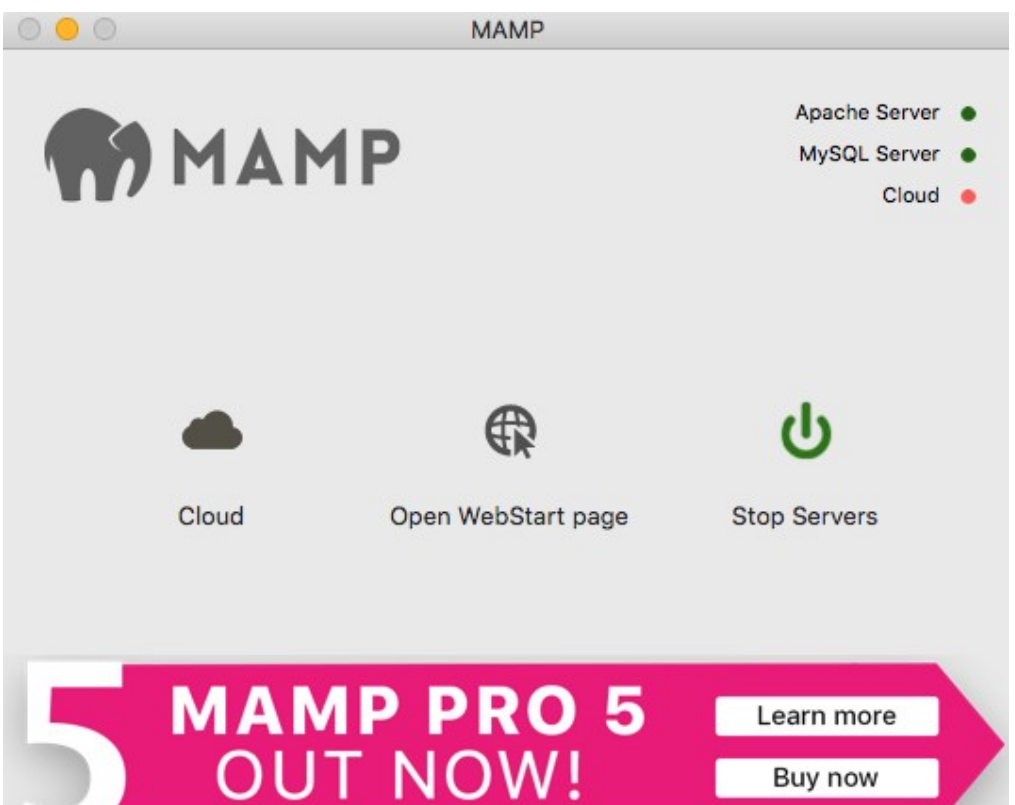

#### 12) Cliquer sur « My Website »

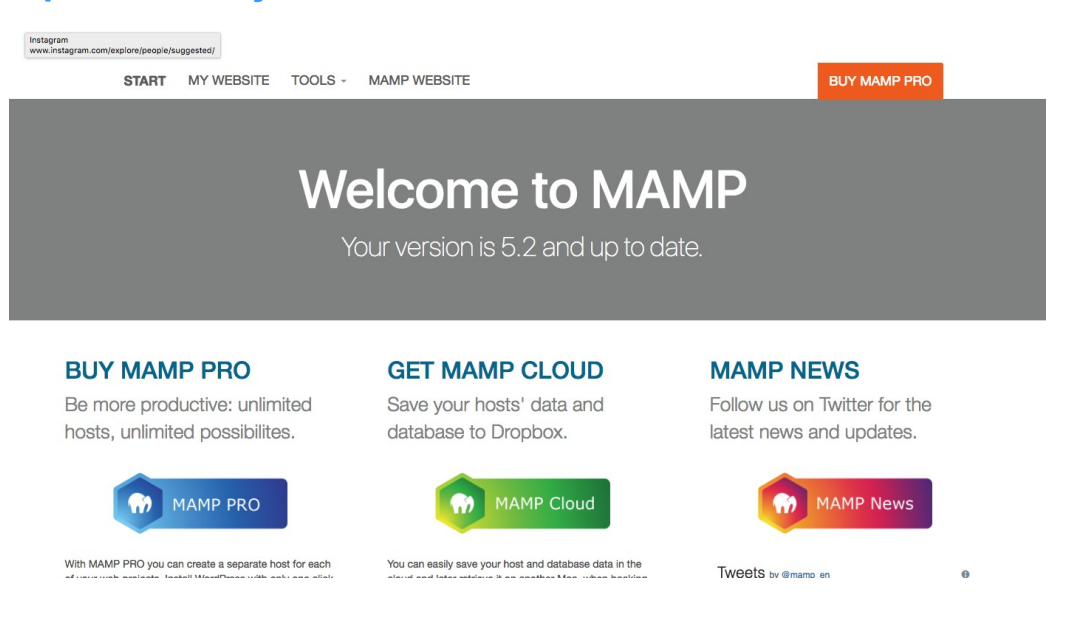

DM Consulting - David Martin www.formation-conseil.net | david@formation-conseil .net | 06.58.17.29.72 36 / 121
#### 13) La page du serveur virtuel MAMP s'affiche avec le dossier notre site à l'interieur. Cliquer sur le nom du site. Ici nous cliquerons sur « monsite1 »

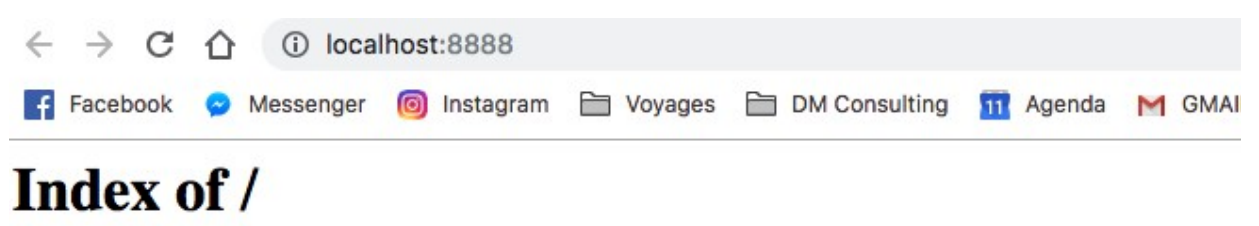

<u>drafterpost/</u>
monsite1/

La phase d'installation sur le serveur étant terminée, nous allons désormais pouvoir concrètement finaliser le déploiement de notre CMS Wordpress.

| <ul> <li>Bierwenue dans WordPress. Avant de nous lancer, nous avons besoin de certaines informations sur votre base de données. Il va vous falloir réunir les informations suivantes pour continuer.</li> <li>1. Nom de la base de données</li> <li>2. Nom d'utilisateur MySQL</li> <li>3. Mot de passe de l'utilisateur</li> <li>4. Adresse de la base de données</li> <li>5. Préfixe de table (si vous souhaitez avoir plusieurs WordPress sur une même base de données)</li> <li>Si, pour quelque raison que ce soit, la création automatique du fichier ne fonctionne pas, pas de panique. Tout ce qu'elle fait, c'est de compléter le fichier de configuration avec les informations de connexion à la base de données. Vous pouvez tout aussi blen ouvrir le fichier vp-config-sample.php dans un éditeur de texte, y saisir les informations en question, et enregistrer le fichier sous le nom wp-config.php.</li> <li>Vous devriez normalement avoir reçu ces informations de la part de votre hébergeur. Si vous ne les avez pas, il vous faudra contacter votre hébergeur afin de continuer. Si vous faus prét.</li> </ul> | WORDPRESS                                                                                                    |
|----------------------------------------------------------------------------------------------------|----------------------------------------------------------------------------------------------------|
| <ol> <li>Nom de la base de données</li> <li>Nom d'utilisateur MySQL</li> <li>Mot de passe de l'utilisateur</li> <li>Adresse de la base de données</li> <li>Préfixe de table (si vous souhaitez avoir plusieurs WordPress sur une même base de données)</li> <li>Si, pour quelque raison que ce soit, la création automatique du fichier ne fonctionne pas, pas de panique. Tout ce qu'elle fait, c'est de compléter le fichier de configuration avec les informations de connexion à la base de données. Vous pouvez tout aussi blen ouvrir le fichier wp-config-sample.php dans un éditeur de texte, y saisir les informations en question, et enregistrer le fichier sous le nom wp-config.php.</li> <li>Vous deviez normalement avoir reçu ces informations de la part de votre hébergeur. Si vous ne les avez pas, il vous faudra contacter votre hébergeur afin de continuer. Si vous fites prét</li> </ol>                                                                                                    | Bienvenue dans WordPress. Avant de nous lancer, nous avons besoin de certaines informations sur votre<br>base de données. Il va vous failloir réunir les informations suivantes pour continuer.                                                                                                    |
| <ul> <li>2. Nom d'utilisateur MySQL</li> <li>3. Mot de passe de l'utilisateur</li> <li>4. Adresse de la base de données</li> <li>5. Préfixe de table (si vous souhaitez avoir plusieurs WordPress sur une même base de données)</li> <li>Si, pour quelque raison que ce soit, la création automatique du fichier ne fonctionne pas, pas de panique. Tout ce qu'elle fait, c'est de compléter le fichier de configuration avec les informations de connexion à la base de données. Vous pouvez tout aussi bien ouvrir le fichier vp-config-sample.php dans un éditeur de texte, y saisir les informations en question, et enregistrer le fichier sous le nom vp-config.php.</li> <li>Vous devriez normalement avoir reçu ces informations de la part de votre hébergeur. Si vous ne les avez pas, il vous faudra contacter votre hébergeur afin de continuer. Si vous faus prét.</li> </ul>                                                                                                    | 1. Nom de la base de données                                                                                                    |
| <ul> <li>3. Mot de passe de l'utilisateur</li> <li>4. Adresse de la base de données</li> <li>5. Préfixe de table (si vous souhaitez avoir plusieurs WordPress sur une même base de données)</li> <li>Si, pour quelque raison que ce soit, la création automatique du fichier ne fonctionne pas, pas de panique. Tout ce qu'elle fait, c'est de compléter le fichier de configuration avec les informations de connexion à la base de données. Vous pouvez tout aussi bien ouvrir le fichier vp-config-sample.php dans un éditeur de texte, y saisir les informations en question, et enregistrer le fichier sous le nom vp-config.php.</li> <li>Vous devriez normalement avoir reçu ces informations de la part de votre hébergeur. Si vous ne les avez pas, il vous faudra contacter votre hébergeur afin de continuer. Si vous fates prét.</li> </ul>                                                                                                    | 2. Nom d'utilisateur MySQL                                                                                                    |
| <ul> <li>4. Adresse de la base de données</li> <li>5. Préfixe de table (si vous souhaitez avoir plusieurs WordPress sur une même base de données)</li> <li>Si, pour quelque raison que ce soit, la création automatique du fichier ne fonctionne pas, pas de panique. Tout ce qu'elle fait, c'est de compléter le fichier de configuration avec les informations de connexion à la base de données. Vous pouvez tout aussi blen ouvrir le fichier vp-config-sample.php dans un éditeur de texte, y saisir les informations en question, et enregistrer le fichier sous le nom vp-config.php.</li> <li>Vous devriez normalement avoir reçu ces informations de la part de votre hébergeur. Si vous ne les avez pas, il vous faudra contacter votre hébergeur afin de continuer. Si vous fates prét</li> </ul>                                                                                                    | 3. Mot de passe de l'utilisateur                                                                                                    |
| <ul> <li>5. Préfixe de table (si vous souhaitez avoir plusieurs WordPress sur une même base de données)</li> <li>Si, pour quelque raison que ce soit, la création automatique du fichier ne fonctionne pas, pas de panique. Tout ce qu'elle fait, c'est de compléter le fichier de configuration avec les informations de connexion à la base de données. Vous pouvez tout aussi blen ouvrir le fichier vp-config-sample.php dans un éditeur de texte, y saisir les informations en question, et enregistrer le fichier sous le nom vp-config.php.</li> <li>Vous devriez normalement avoir reçu ces informations de la part de votre hébergeur. Si vous ne les avez pas, il vous faudra contacter votre hébergeur afin de continuer. Si vous êtes prêt.</li> </ul>                                                                                                    | 4. Adresse de la base de données                                                                                                    |
| Si, pour quelque raison que ce soit, la création automatique du fichier ne fonctionne pas, pas de<br>panique. Tout ce qu'elle fait, c'est de compléter le fichier de configuration avec les informations<br>de connexion à la base de données. Vous pouvez tout aussi bien ouvrir le fichier wp-config-<br>sample.php dans un éditeur de texte, y saisir les informations en question, et enregistrer le<br>fichier sous le nom wp-config.php.<br>Vous devriez normalement avoir reçu ces informations de la part de votre hébergeur. Si vous ne les avez pas,<br>il vous faudra contacter votre hébergeur afin de continuer. Si vous êtes prét                                                                                                    | <ol><li>Préfixe de table (si vous souhaitez avoir plusieurs WordPress sur une même base de données)</li></ol>                                                                                                    |
| fichier sous le nom wp-config.php.<br>Vous devriez normalement avoir reçu ces informations de la part de votre hébergeur. Si vous ne les avez pas<br>il vous faudra contacter votre hébergeur afin de continuer. Si vous êtes prêt                                                                                                    | Si, pour quelque raison que ce soit, la création automatique du fichier ne fonctionne pas, pas de<br>panique. Tout ce qu'elle fait, c'est de compléter le fichier de configuration avec les informations<br>de connexion à la base de données. Vous pouvez tout aussi bien ouvrir le fichier wp-config-<br>sample. php dans un éditeur de texte, y saisir les informations en question, et enregistrer le |
| Vous devriez normalement avoir reçu ces informations de la part de votre hébergeur. Si vous ne les avez pas<br>il vous faudra contacter votre hébergeur afin de continuer. Si vous êtes prêt                                                                                                    | fichier sous le nom vp-config.php.                                                                                                    |
| il vous faudra contacter votre héberoeur afin de continuer. Si vous êtes prêt                                                                                                    | Vous devriez normalement avoir recu ces informations de la part de votre hébergeur. Si vous ne les avez pas                                                                                                    |
|                                                                                                    | il vous faudra contacter votre hébergeur afin de continuer. Si vous êtes prêt                                                                                                    |
|                                                                                                    | C'est parti !                                                                                                    |

15) Nous arrivons sur le formulaire consacré à la Base de données. Nous allons devoir, ici, entrer toutes les informations concernant la base de données MySql créée précédemment.

| trez ci-dessous les dé<br>ntactez votre héberge | tails de connexion à votre ba<br>ur. | se de données. Si vous ne les connaissez pas avec certitude,                                               |
|-------------------------------------------------|--------------------------------------|----------------------------------------------------------------------------------------------------|
| Nom de la base de<br>données                    |                                      | Le nom de la base dans laquelle vous voulez installer<br>WP.                                               |
| Identifiant                                     |                                      | Votre identifiant MySQL.                                                                                   |
| Mot de passe                                    |                                      | et votre mot de passe MySQL.                                                                               |
| Hôte de la base de<br>données                   |                                      | Si localhost ne marche pas, vous devrez demander cette information à votre hébergeur.                      |
| Préfixe de table                                |                                      | Si vous voulez installer plusieurs blogs WordPress<br>dans une même base de données, modifiez ce<br>champ. |

DM Consulting - David Martin <u>www.formation-conseil.net</u> | david@formation-conseil .net | 06.58.17.29.72 38 / 121

- 16) En face de « nom de la base de donnée » indiquer le nom créé précédemment. Dans notre exemple : bdd
- 17) En face d' « identifiant », indiquer « root ».
- 18) En face de « mot de passe », indiquer « root ».
- 19) En face d' « adresse de la base de données », indiquer « localhost:8888». Ou l'adresse du serveur qui se trouve en haut, dans la barre d'adresse du navigateur.
- 20) En face de préfixe, indiquer un préfixe qui sera ajouté à toutes les tables de la base de donnée. Ce préfixe permettra de reconnaître notre site. On saura que les tables en question appartiennent bien à notre site, grâce à ce préfixe. C'est surtout utile si nous souhaitons installer plusieurs sites CMS sur la même base de données.
- 21) Cliquer sur « Envoyer ».
- 22) Cliquer sur « Lancer l'installation ».
- 23) Un formulaire s'ouvre afin de nous permettre de créer notre « tableau de bord » WordPress.
- 24) En face de « Titre du site », nous allons indiquer le titre de notre site, tel qu'il apparaîtra en entête de notre site. Nous pourrons ensuite le modifier dans le tableau de bord de Wordpress.

25) En face d'identifiant, nous indiquons l'identifiant souhaité pour notre accès au tableau de bord de Wordpress. Nous pourrons le personnaliser, par la suite, dans le tableau de bord de Wordpress.

| ienvenue                                                                                                    |                                                                                                    |
|----------------------------------------------------------------------------------------------------|----------------------------------------------------------------------------------------------------|
| envenue dans le célèbr<br>adMe à loisir. Autreme<br>ate-forme de publicatio                                            | e processus d'installation en 5 minutes de WordPress ! Vous pouvez parcourir le fichier<br>nt, remplissez simplement les champs ci-dessous, et vous serez prêt à installer la<br>n personnelle la plus puissante et la plus extensible au monde. |
| nformations                                                                                                    | nécessaires                                                                                                    |
| erci de fournir les inforr                                                                                             | nations suivantes. Ne vous inquiétez pas, vous pourrez les modifier plus tard.                                                                                                    |
| Titre du site                                                                                                    |                                                                                                    |
| Identifiant                                                                                                    | Les identifiants doivent contenir uniquement des caractères alphanumérique, espaces, tiret<br>bas, tiret, points et le symbole @.                                                                                                    |
| Mot de passe,<br>deux fois<br>Un mot de passe vous<br>sera automatiquement<br>généré si vous laissez<br>ce champ vide. | Forte         Conseil : votre mot de passe devrait faire au moins 7 caractères de long. Pour le rendre plus sûr, utilisez un mélange de majuscules, de minuscules, de chiffres et de symboles comme ! " ? \$ % ^ &).                             |
| Votre adresse de<br>messagerie                                                                                         | Vérifiez bien cette adresse de messagerie avant de continuer.                                                                                                    |
| Autoriser mon site                                                                                                    | à apparaitre dans les moteurs de recherche comme Google et Technorati                                                                                                    |

- 26) En face de mot de passe, nous inventons un mot de passe pour notre compte admin et notre accès au tableau de bord de Wordpress. Ici, comme nous travaillons en local, nous pouvons nous permettre d'avoir un mot de passe faible.
- 27) Nous cochons l'option « confirmer l'utilisation d'un mot de passe faible ».

DM Consulting - David Martin <u>www.formation-conseil.net</u> | david@formation-conseil .net | 06.58.17.29.72 40 / 121

- 28) En face de « votre adresse de messagerie », on indique son e-mail. On pourra le modifier ensuite dans le tableau de bord de Wordpress
- 29) En face de « visibilité pour les moteurs de recherche » cocher « demander aux moteurs de recherche de ne pas indexer ce site » si on ne souhaite pas attirer les robots des moteurs de recherche. Ce n'est pas du tout utile en local, vous en conviendrez, puisque les moteurs de recherche ne scannent que ce qui est présent sur Internet. Cependant, cela peut être utile quand l'on fabrique son site directement sur Internet. Ainsi, pendant la durée de la création, le site ne sera pas référencé par les moteurs de recherche.
- **30)** Cliquer sur « installer WordPress ».
- 31) Cliquer sur « Se connecter » pour se rendre sur le formulaire d'accès au tableau de bord de WordPress.

32) Indiquer l'identifiant choisi précédemment (exemple : Admin) et le mot de passe pour accéder au tableau de bord.

| W         | WOR           | DPRESS       |
|-----------|---------------|--------------|
| Identifia | int           |              |
| adm       | in            |              |
| Mot de    | passe         |              |
| •••       | •••••         |              |
| Se so     | uvenir de moi | Se connecter |
| Mot de pa | asse oublié ? |              |

33) Mettre en favoris le tableau de bord, dans le navigateur Web afin de le retrouver ensuite plus facilement. NB : le tableau de bord est toujours obtenu en ajoutant *wp-admin à la fin de l'adresse de notre site : ici localhost*:8888/monsite1/wp-admin

#### III. Installer Wamp sur P.C. récalcitrants

Wamp, à l'instar de MAMP, est un logiciel qui permet de transformer votre ordinateur en machine virtuelle afin d'y faire tourner des sites web, en local, comme s'ils tournaient sur Internet. Nous aurons besoin de ce logiciel pour faire tourner, en local, sur notre ordinateur, des sites web en php mysql, par exemple. Comme Worpress, Joomla ou encore Prestashop...

Il se peut que sur certaines versions de Windows, Wamp ait du mal à démarrer...

Généralement cela se caractérise par un message indiquant un fichier dll manquant : MSCVR110.dll

Afin de résoudre ce problème, nous allons devoir vérifier plusieurs paramètres et les régler au fur et à mesure...

- 1) Ce dont nous aurons besoin :
  - Wamp server.
  - Notepad ++.
- 2) Installer Microsoft Visual C++ 2010 et 2012.

1- Vérifier quelle est votre version de Windows : 32 ou 64 bits ?

#### 2- taper Microsoft Visual C++ dans votre moteur de recherche.

3- Aller sur le site de Microsoft et télécharger, puis installer Microsoft Visual C++ 2010 et 2012.

Généralement, cela devrait résoudre votre problème de DLL manquante. A ce stade, vous devriez donc pouvoir finir d'installer correctement Wamp sur votre ordianteur.

Mais il se peut, ensuite, que Wamp ne démarre toujours pas. Le logiciel se lancera mais tous ces indicateurs resteront au rouge ou au orange. Dans ce cas, nous devrons passer à l'étape II...

### 3) Vérifier avant tout si le Port utilisé par Wamp n'est pas en conflit avec Skype / Test du port 80 de Sype (généralement le port utilisé par Wamp).

Skype se servant en quelque sorte votre ordinateur comme d'un terminal ou d'un serveur, afin de communiquer d'ordinateur à ordinateur, il utilise souvent un port de communication semblable à celui qu'utilise Wamp. Généralement, le port 80.

Nous allons donc devoir savoir si Wamp utilise ce port, et dans ce cas, le désactiver momentanément pour faire tourner Wamp correctement.

#### 1 – ouvrir Skype.

#### 2 – OUTILS

**3 – OPTIONS** 

4 – Avancée

5 – Connexion

6 – Décocher « Utiliser Port 80 comme alternative ».

7 – Arrêter complétement Skype.

8 – Relancer Skype.

9 – Arrêter de nouveau Skype.

Tentez de relancer Wamp. Si le problème persiste, nous allons devoir aller plus loin, en passant à l'étape III...

#### 4) Changer le Port 80 de Wamp en Port 82.

Si le problème persiste et que le Port 80 de Wamp ne veut vraiment pas s'ouvrir, alors nous allons devoir indiquer à Wamp d'utiliser un autre Port de communication.

#### 1 – Ouvrir Wamp

#### 2 – Cliquer sur APPACHE

3 – Cliquer sur httpd.conf : le fichier de configuration de Wamp va
 s'ouvrir dans l'éditeur de texte par défaut de votre ordinateur.

4 – Copier tout le contenu de l'éditeur de texte.

5 – Ouvrir Notepad++

6 – Coller tout le contenu de l'éditeur de texte.

7 – Trouver tous les « localhost:80 » ou « Port : 80 » et remplacer tous les 80 par des 82.

8 – Copier tout le contenu du notepad++ ainsi obtenu.

9 – Coller tout ce contenu en remplacement de l'ancien, dans l'éditeur de texte.

**10 –** Fichier  $\rightarrow$  Enregistrer.

11 – Arrêter completement Wamp.

- 12 Relancer Wamp.
- 13 Si Wamp est vert : cliquer sur l'icône WAMP.

14 – Cliquer sur Localhost.

15 – Votre navigateur Internet par défaut va s'ouvrir. Dans la barre d'URL du navigateur, remplacer localhost par localhost:82 puis rafraîchissez la page.

Normalement, votre localhost a démarré... Vous pouvez commencer à travailler avec votre serveur local. Néanmoins, nous allons pouvoir aller plus loin, en rendant automatique le localhost:82, afin de vous éviter de le retaper à chaque fois...

#### 5) Rendre définitif le localhost:82 dans les URL du localhost.

Comme nous venons de le voir, nous allons pouvoir aller plus loin, en rendant automatique le localhost:82, dans les URL du navigateur, afin de vous éviter de le retaper à chaque fois... Pour ce faire, comme précédemment, nous allons devoir corriger quelques codes du cœur de Wamp...

1 – Ouvrir le navigateur de fichiers de Windows.

2 – Disque Dur c :

3 – Trouver le dossier contenant Wamp, à la racine de C : et l'ouvrir.

4 – Trouver le fichier wampmanager.tpl et l'ouvrir dans NOTEPAD+ +

5 – Ajouter :82 après tous les localhost.

6 – Remplacer 80 par 82 partout où se trouverait encore des 80.

7 – enregistrer le fichier.

8 – Arrêter complètement Wamp.

9 – Relancer Wamp.

Normalement, vous devriez désormais pouvoir utiliser convenablement votre serveur virtuel Wamp.

NB : Depuis que MAMP est utilisable sous WINDOWS, on utilise moins WAMP.

A l'orignine MAMP était réservé à MAC OS et WAMP à WINDOWS.

Désormais MAMP est accessible pour les 2 systèmes. Nous préfèrerons donc utiliser MAMP...

H. Installer WordPress directement en ligne, sur son serveur mutualisé OVH.

Nous avons appris à installer WordPress sur notre ordinateur, en local, grâce à un logiciel de serveur Internet virtuel.

Cette première possibilité nous permet de développer notre site entièrement à l'abri des regards du web, puis de mettre en ligne notre site une fois terminé.

Mais nous pourrions tout aussi bien installer directement notre CMS WordPress sur notre serveur Internet (dédié ou mutualisé), afin de développer notre site directement en ligne.

Cela offre l'avantage de ne pas avoir à procéder à une migration finale, puisque le site sera déjà en ligne, une fois fini.

Cela peut avoir pour inconvénient de faire en sorte que des Internaute trouvent notre site alors qu'il est encore en construction. Pour limiter ce problème, WordPress nous permettra, lors de son installation de ne pas laisser les moteurs de recherche indexer le site.

Nous allons ici apprendre à installer notre CMS WordPress directement à la racine du serveur Internet. C'est à dire que lorsque les internautes taperons <u>www.monsite.com</u>, ils tomberont directement sur notre site Internet.

1) Ouvrir FileZilla afin de se connecter au serveur Internet comme appris précédemment, grâce aux codes FTP transmis par OVH.

2) Dans la partie droite de FileZilla, ouvrir le dossier « WWW »

## 3) Dans la partie gauche de FileZilla, ouvrir le dossier contenant notre CMS WordPress.

| -          |                                                     |                                 | 1837 - gbdydimj@    | ftp.18  | 37.fr - FileZilla – + ×                                                                     |
|------------|-----------------------------------------------------|---------------------------------|---------------------|---------|---------------------------------------------------------------------------------------------|
| Fichier    | Édition Affichage Transfert Serveur Fa              | avoris ?                        |                     |         |                                                                                             |
| : 🏨   [    | 🖊 📰 😭 🚅 😫 😫 😫 🖉 🛙 💼                                 | R 😤 🙃                           |                     |         |                                                                                             |
| Hôte :     | Identifiant :                                       | Mot de passe :                  | Port : Conne        | exion r | apide -                                                                                     |
| Command    | de : MLSD                                           | 2,213,211)                      |                     |         |                                                                                             |
| Réponse :  | 150 Accepted data connection                        |                                 |                     |         |                                                                                             |
| Réponse :  | 226-Options: -a -l                                  |                                 |                     |         |                                                                                             |
| Statut :   | Contenu du dossier affiché avec succès              |                                 |                     |         |                                                                                             |
|            |                                                     |                                 |                     |         |                                                                                             |
| Site local | : /home/david/Bureau/wordpress/                     |                                 |                     | •       | Site distant : //www                                                                        |
|            | xchat2                                              |                                 |                     |         | ▼ <b>j</b> /                                                                                |
|            | ▼ ■ Bureau                                          |                                 |                     |         | ► 🖉 www                                                                                     |
|            | EACTURES 2016                                       |                                 |                     |         |                                                                                             |
|            | wordpress                                           |                                 |                     | U       |                                                                                             |
|            |                                                     | 10                              |                     |         |                                                                                             |
| Nom de     | fichier 🔨                                           | Taille de fichi Type de fichier | Dernière modificati |         | Nom de fichier Taille de fichier Type de fichi Dernière modifi Droits d'accè: Propriétaire/ |
| 🗩          |                                                     |                                 |                     | n       | <b>)</b>                                                                                    |
| 🧂 wp-ad    | min                                                 | Dossier                         | 01/11/2016 21:3     | - 111   |                                                                                             |
| 周 wp-co    | ntent                                               | Dossier                         | 01/11/2016 21:3     | U       |                                                                                             |
| 🧃 wp-ine   | cludes                                              | Dossier                         | 01/11/2016 21:3     |         |                                                                                             |
| Screer     | nshot - 18102016 - 22:22:41.png                     | 88,6 Ko png-fichier             | 18/10/2016 22:2     |         |                                                                                             |
| Screer     | nshot - 20102016 - 20:55:04.png                     | 81,6 Ko png-fichier             | 20/10/2016 20:5     |         |                                                                                             |
| Screer     | nshot - 20102016 - 20:55:24.png                     | 68,8 Ko png-fichier             | 20/10/2016 20:5     |         |                                                                                             |
| Sélection  | de 44 fichiers et 3 dossiers. Taille totale : 6,4 M | lo                              |                     |         | 36 fichiers et 11 dossiers. Taille totale : 216,4 Mo                                        |
| Serveur /  | Fichier local Direction Fichier distant             |                                 |                     |         | Taille Priorité Statut                                                                      |
|            |                                                     |                                 |                     |         |                                                                                             |
|            |                                                     |                                 |                     |         |                                                                                             |
|            |                                                     |                                 |                     |         |                                                                                             |
| Fichiers   | en file d'attente Transferts échoués Tr             | ransferts réussis               |                     |         |                                                                                             |
|            |                                                     |                                 |                     |         | / GGI File d'attente ruide                                                                  |
|            |                                                     |                                 |                     |         | File d'attente : vide                                                                       |
|            | 🖊 Tous les programmes 🛛 🚞 🌅 🦉                       |                                 |                     |         | ⇒ 📈 🖗 (100%) 🜒 21:41                                                                        |

- 4) Sélectionner tous les dossiers et fichiers de notre CMS WordPress en faisant un CTRL + A.
- 5) Faire un clic-droit sur la sélection, puis cliquer sur « Envoyer », dans le menu qui se déroule. Le contenu du site Wordpress est ainsi envoyé vers le serveur distant, chez OVH.
- 6) Quand le transfert est achevé on peut fermer Easy PHP et ouvrir le navigateur Internet.
- 7) Taper l'adresse Internet de son site web dans la barre d'adresse du navigateur. Exemple : monsite.com.

| ienverue dans W<br>ase de données. I | rdPress. Avant de nous lancer, nous avons besoin de certaines informations sur votre :<br>va vous falloir réunir les informations suivantes pour continuer.            |
|--------------------------------------|----------------------------------------------------------------------------------------------------|
| Nom de la base                       | de données                                                                                                    |
| Nom d'utilisateu                     | r MySQL                                                                                                    |
| Mot de passe d                       | e l'utilisateur                                                                                                    |
| Adresse de la b                      | ase de données                                                                                                    |
| Préfixe de table                     | (si vous souhaitez avoir plusieurs WordPress sur une même base de données)                                                                                             |
| il, pour quelque<br>anique. Tout ce  | raison que ce soit, la création automatique du fichier ne fonctionne pas, pas de<br>qu'elle fait, c'est de compléter le fichier de configuration avoc les informations |
| e connexion à la                     | base de données. Vous pouvez tout aussi bien ouvrir le fichier xp-config-                                                                                              |
| ample.php dan                        | un éditeur de texte, y saisir les informations en question, et enregistrer le                                                                                          |
| chief sous le no                     | hwp-config.php.                                                                                                    |
| bus devriez norma                    | lement avoir reçu ces informations de la part de votre hébergeur. Si vous ne les avez pas,                                                                             |
| unus faudra conta                    | etar untra hilhamaur ofin da continuar. Si unun Itan relt                                                                                                    |

# 8) La page de lancement de l'installation apparaît. Cliquer sur « C'est parti ».

| ntrez ci-dessous les détails de connexion à votre base de données. Si vous ne les connaissez pas avec certitude,<br>ontactez votre hébergeur. |                                       |                                                                                                    |  |  |  |  |
|----------------------------------------------------------------------------------------------------|---------------------------------------|----------------------------------------------------------------------------------------------------|--|--|--|--|
| Nom de la base de<br>données                                                                                                    |                                       | Le nom de la base dans laquelle vous voulez installer<br>WP.                                               |  |  |  |  |
| Identifiant                                                                                                    |                                       | Votre identifiant MySQL.                                                                                   |  |  |  |  |
| Mot de passe                                                                                                    | · · · · · · · · · · · · · · · · · · · | et votre mot de passe MySQL.                                                                               |  |  |  |  |
| Hôte de la base de<br>données                                                                                                    |                                       | Si localhost ne marche pas, vous devrez demander cette information à votre hébergeur.                      |  |  |  |  |
| Préfixe de table                                                                                                    |                                       | Si vous voulez installer plusieurs blogs WordPress<br>dans une même base de données, modifiez ce<br>champ. |  |  |  |  |
| Valider                                                                                                    |                                       |                                                                                                    |  |  |  |  |

- 9) Nous arrivons sur le formulaire consacré à la Base de données. Nous allons devoir, ici, entrer toutes les informations concernant la base de données MySql créée précédemment.
- 10) En face de « nom de la base de donnée » indiquer le nom de la base de données créé préalablement dans le manager OVH.
- 11) En face d' « identifiant », indiquer de nouveau le nom de la base de données créé préalablement dans le manager OVH.

- 12) En face de « mot de passe », indiqué le mot de passe fourni par OVH ou créé dans le manager OVH lors de la création de la base de données.
- 13) En face d' « adresse de la base de données », indiquer l'adresse de base de données fournie par OVH.
- 14) En face de préfixe, indiquer un préfixe qui sera ajouté à toutes les tables de la base de donnée. Ce préfixe permettra de reconnaître notre site. On saura que les tables en question appartiennent bien à notre site, grâce à ce préfixe. C'est surtout utile si nous souhaitons installer plusieurs sites CMS sur la même base de données.
- 15) Cliquer sur «Installer».
- 16) Cliquer sur « Lancer l'installation ».
- 17) Un formulaire s'ouvre afin de nous permettre de créer notre « tableau de bord » WordPress.
- 18) En face de « Titre du site », nous allons indiquer le titre de notre site, tel qu'il apparaîtra en entête de notre site. Nous pourrons ensuite le modifier dans le tableau de bord de Wordpress.

| essus d'installation en 5 minutes de WordPress ! Vous pouvez parcourir le<br>mplissez simplement les champs ci-dessous, et vous serez prêt à installer la<br>sonnelle la plus puissante et la plus extensible au monde. | fichier<br>a                                                                                                    |
|----------------------------------------------------------------------------------------------------|----------------------------------------------------------------------------------------------------|
| essaires                                                                                                    |                                                                                                    |
| s suivantes. Ne vous inquiétez pas, vous pourrez les modifier plus tard.                                                                                                    |                                                                                                    |
|                                                                                                    |                                                                                                    |
|                                                                                                    |                                                                                                    |
|                                                                                                    |                                                                                                    |
| identifiants doivent contenir uniquement des caractères alphanumérique, espa<br>tiret, points et le symbole @.                                                                                                    | ices, tiret                                                                                                    |
| •••••                                                                                                    |                                                                                                    |
| •••••                                                                                                    |                                                                                                    |
| Forte                                                                                                    |                                                                                                    |
| seil : votre mot de passe devrait faire au moins 7 caractères de long. Pour le re<br>utilisez un mélange de majuscules, de minuscules, de chiffres et de symboles o<br>% ^ & ).                                         | andre plus<br>comme ! "                                                                                                    |
|                                                                                                    |                                                                                                    |
| fiez bien cette adresse de messagerie avant de continuer.                                                                                                    |                                                                                                    |
|                                                                                                    |                                                                                                    |
| errs<br>cc<br>on<br>ss<br>ss,<br>, ; ;                                                                                                    | empirasez simplement les champs c'i dessous, et vous serez pret a installer le<br>resonnelle la plus puisante et la plus extensible au monde. CCESSAITES Ins suivantes. Ne vous inquiétez pas, vous pourrez les modifier plus tard. Ins suivantes. Ne vous inquiétez pas, vous pourrez les modifier plus tard. Ins suivantes. Ne vous inquiétez pas, vous pourrez les modifier plus tard. Ins suivantes de scaractères alphanumérique, espa |

19) En face d'identifiant, nous indiquons l'identifiant souhaité pour notre accès au tableau de bord de Wordpress. Nous pourrons le personnaliser, par la suite, dans le tableau de bord de Wordpress.

- 20) En face de mot de passe, nous inventons un mot de passe pour notre compte admin et notre accès au tableau de bord de Wordpress. Il vaut mieux choisir un mot de passe contenant des chiffres, des lettres, des majuscule et des caractères spéciaux. Il sera ainsi plus difficile à cracké par des hackers éventuels.
- 21) Nous cochons l'option « confirmer l'utilisation d'un mot de passe faible » si WordPress pense que notre mot de passe est faible mais que nous ne souhaitons pas en indiquer un plus compliqué.
- 22) En face de « votre adresse de messagerie », on indique son e-mail. On pourra le modifier ensuite dans le tableau de bord de Wordpress
- 23) En face de « visibilité pour les moteurs de recherche » cocher « demander aux moteurs de recherche de ne pas indexer ce site » si on ne souhaite pas attirer les robots des moteurs de recherche. Cela peut être utile quand l'on fabrique son site directement sur Internet. Ainsi, pendant la durée de la création, le site ne sera pas référencé par les moteurs de recherche. On pourra par la suite réactiver la visibilité dans le tableau de bord.
- 24) Cliquer sur « installer WordPress ».
- 25) Cliquer sur « Se connecter » pour se rendre sur le formulaire d'accès au tableau de bord de WordPress.
- 26) Indiquer l'identifiant choisi précédemment (exemple : Admin) et le mot de passe pour accéder au tableau de bord.
- 27) Le tableau de bord s'ouvre. Mettre le tableau de bord en favoris, dans son navigateur Internet afin de le retrouver ensuite plus facilement.

| WOR                   | DPRESS       |
|-----------------------|--------------|
| Identifiant           |              |
| admin                 |              |
| Mot de passe          |              |
| •••••                 |              |
| Se souvenir de moi    | Se connecter |
| Mot de passe oublié ? |              |

Si on n'a pas mis le site en favori, on pourra retrouver le tableau de bord en tapant, dans la barre d'adresse du navigateur, en haut : http://monsite.com/wp-admin/

On ajoute ainsi « wp-admin » à l'URL de notre site.

#### I. Première rencontre avec le tableau de bord.

#### I. Back Office / Front Office.

Le « **Back Office** » ou « **tableau de bord** », parfois aussi appelé « **panneau d'administration** », c'est ce que les internautes ne voient pas. Vous seul le voyez et il vous permettra de créer totalement, ou modifier ou encore actualiser, votre site Internet.

| *                                                                 | Tableau de bord «                                                                        | Formation Wordpress — WordPres | s - Mozilla Firefox       |                     |                  |                  | -         | + × |
|-------------------------------------------------------------------|------------------------------------------------------------------------------------------|--------------------------------|---------------------------|---------------------|------------------|------------------|-----------|-----|
| 🔗 Tableau de bord « Forr                                          | m × +                                                                                    |                                |                           |                     |                  |                  |           |     |
| ( i   formation-conseil.                                          | .net/wordpress/wp-admin/                                                                 |                                | C Q Recherc               | her                 | ☆ 自              | 🕹 🏫              | ABP 👻     | ≡   |
| 🔞 🏠 Formation Wordp                                               | ress 😳 5 🛡 0 🕂 Créer                                                                     |                                |                           |                     |                  | Salutatio        | ns, Admin |     |
| Tableau de bord       Accueil       Mises à jour (5)              | <u>WordPress 4.6.1</u> est disponible I <u>Pensez à faire la mise</u><br>Tableau de bord | <u>e à Jour</u> .              |                           |                     | Options de l'éc  | cran 🔻           | Aide 🔻    |     |
| <ul> <li>≁ Articles</li> <li>♀ Médias</li> <li>■ Pages</li> </ul> | Bienvenue dans WordPress !<br>Voici quelques liens pour vous aider à démarre             | r:                             |                           |                     |                  | 8                | Fermer    |     |
| Commentaires                                                      | Lancez-vous !                                                                            | Étapes suivantes               |                           | Plus d'actions      |                  |                  |           |     |
|                                                                   | Porceppalicez vetro sito                                                                 | Écrivez votre prem             | ier article               | idgets ou vos menus |                  |                  |           |     |
|                                                                   | Personnansez volre site                                                                  | + Ajoutez une page             | « À propos »              | Activez ou dés      | activez les comr | mentaires        |           |     |
|                                                                   | ou alors, changez complètement de thème                                                  | Affichez votre site            |                           | 🎓 Plus d'informat   | tions pour bien  | démarrer         |           |     |
|                                                                   |                                                                                          |                                |                           |                     |                  |                  |           |     |
| P Dutits                                                          | D'un coup d'œil                                                                          |                                | Brouillon rapide          |                     |                  |                  |           |     |
| Réduire le menu                                                   | 🖈 1 articles 📕 1 page                                                                    |                                | Titre                     |                     |                  |                  |           |     |
|                                                                   | 1 commentaire                                                                            |                                | nue                       |                     |                  |                  |           |     |
|                                                                   | WordPress 4.4.5 avec le thème Twenty Sixteen. Mettre à jour vers la version 4.6.1        |                                | Qu'avez-vous en tête ?    |                     |                  |                  |           |     |
|                                                                   | Activité                                                                                 | *                              | Constitution for still an |                     |                  |                  |           |     |
| 📃 🐓 Tous les progran                                              | nmes = S 🕗 🗋 🍳 💿 🕹 🛛 🔁 赵                                                                 |                                |                           |                     | 🤶 🖂 🔒 (          | 100%) <b>())</b> | 22:00     |     |

Le « **front office** », c'est tout simplement le site Internet tel que le voient tous les internautes lorsqu'ils tapent son adresse URL dans leur navigateur...

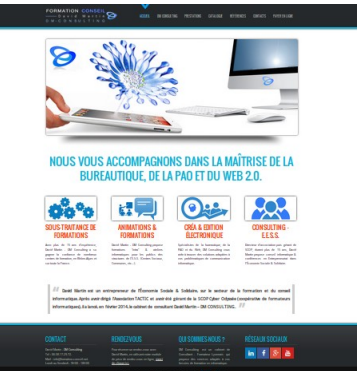

← Exemple du « front office » du site <u>www.formation-conseil.net</u> (David Martin).

#### II. Rappel : comment accéder au tableau de bord si déconnecté.

Comment, lorsque l'on a fermé son navigateur, retrouver l'adresse de son tableau de bord (« front office ») ?

Lorsque l'on a fermé son navigateur, il est parfois difficile de retrouver son tableau de bord, surtout si on ne l'avait pas conservé dans l'historique ou en favoris, parce que rien, sur le « front office » du site, ne nous renvoie vers le « back office ».

Nous allons le retrouver en tapant son adresse exacte, dans le navigateur...

#### 1) Taper l'URL de son site dans la barre d'adresse du navigateur Internet, en haut.

Exemple : http://www.formation-conseil.net

2) A la fin de cette URL, ajouter /wp-admin

Exemple : <u>http://www.formation-conseil.net/wp-admin</u>

3) Le panneau d'accueil du tableau de bord de notre site presse wordpress s'affiche.

Pensez à mettre le tableau de bord, en favori, cela vous évitera à retaper ce lien à chaque fois...

#### **III.** Premier tour d'horizon.

| -                                                                 | Tableau de bord « Forma                                                                       | ation Wordpress — WordPres                                                                                  | s - Mozilla Firefox             |                                                                                                    |                  |                         | - + ×   |
|-------------------------------------------------------------------|-----------------------------------------------------------------------------------------------|----------------------------------------------------------------------------------------------------|---------------------------------|----------------------------------------------------------------------------------------------------|------------------|-------------------------|---------|
| 🅜 🔊 Tableau de bord « Forn                                        | n × +                                                                                         |                                                                                                    |                                 |                                                                                                    |                  |                         |         |
| ( i formation-conseil.                                            | net/wordpress/wp-admin/                                                                       |                                                                                                    | C Recherche                     | r                                                                                                    | ☆ 自              | 🔸 🏫 💩                   | - ≡     |
| 🔞 🏠 Formation Wordpr                                              | ress 😳 5 루 0 🕂 Créer                                                                          |                                                                                                    |                                 |                                                                                                    |                  | Salutations, Adr        | min 🌉 📔 |
| Tableau de bord  Accueil                                          | <u>WordPress 4.6.1</u> est disponible ! <u>Pensez à faire la mise à jo</u>                    | <u>ur</u> .                                                                                                 |                                 |                                                                                                    | Options de l'éci | ran 🔻 Aide              |         |
| Mises à jour 🜀                                                    | Tableau de bord                                                                               |                                                                                                    |                                 |                                                                                                    |                  |                         |         |
| <ul> <li>≁ Articles</li> <li>♀ Médias</li> <li>■ Pages</li> </ul> | Bienvenue dans WordPress !<br>Voici quelques liens pour vous aider à démarrer :               |                                                                                                    |                                 |                                                                                                    |                  | © Ferme                 | r.      |
| Commentaires                                                      | Lancez-vous !                                                                                 | Étapes suivantes<br>Écrivez votre premier article<br>+ Ajoutez une page « À propos »<br>Affichez votre site |                                 | Plus d'actions         Image: Gérez vos widgets ou vos menus         Image: Activez ou désactivez les commentaires         Image: Plus d'informations pour bien démarrer |                  |                         |         |
| <ul> <li>Apparence</li> <li>Extensions (1)</li> </ul>             | Personnalisez votre site<br>ou alors, changez complètement de thème                           |                                                                                                    |                                 |                                                                                                    |                  |                         | U       |
| <ul> <li>Utilisateurs</li> <li>Outils</li> </ul>                  | D'un coun d'œil                                                                               |                                                                                                    | Brouillon rapide                |                                                                                                    |                  |                         |         |
| <ul> <li>Réglages</li> <li>Réduire le menu</li> </ul>             | I articles     I page       I commentaire     I wordPress 4.4.5 avec le thème Twenty Sixteen. | r vers la version 4.6.1                                                                                     | Titre<br>Qu'avez-vous en tête ? |                                                                                                    |                  |                         |         |
| 📃 🦻 Tous les program                                              | Activité<br>1111es 💼 S 💫 🗋 🧐 🌍 🥹 🏾 172 💽 🗟                                                    | *                                                                                                    | P                               |                                                                                                    | ्र्ल् 🐱 🖁 (1     | 100%) <b>∢ı))</b> 22:00 |         |

Le tableau de bord se divise en 3 grandes parties.

- La barre latérale de gauche qui contient tous les éléments permettant de créer et modifier le site.

- La grande partie centrale qui contient « le plan de travail ».

- La barre du haut qui rassemble des liens permettant de passer du « back office » au « front office », par exemple, mais également qui permet de se déconnecter du « back office ».

#### J. Détail complet du tableau de bord.

# I. Les différentes parties de la barre latérale de gauche, sur le tableau de bord :

#### 1) Accueil

Le volet « Accueil » contient les options de mise-à-jour du CMS WordPress et de ses extensions ou thèmes.

C'est également sur l'accueil que l'on arrive, lorsque l'on se connecte au tableau de bord.

L'accueil contient des « widget » (encarts) qui peuvent être masqués ou affichés en cliquant sur « OPTION DE L'ECRAN », en haut à droite.

#### 2) Articles

Lorsque l'on clique sur « Articles », dans la barre latérale de gauche, des sous-menus s'affichent, avec de nouvelles fonctionnalités. Nous les détaillerons plus tard. Cette partie permet donc de créer, modifier un article de blog ou une catégorie d'articles.

#### 3) Pages

De même que pour les articles, lorsque l'on clique sur « Pages », dans la barre latérale de gauche, des sous-menus s'affichent, avec de nouvelles fonctionnalités que nous détaillerons plus tard. Cette partie permet donc de créer, modifier une page web du site.

N.B : Les articles concernent la partie « blog » ; les pages concernent la partie « site statique ».

#### 4) Commentaires

Cette partie permet de gérer (approuver, rejeter, supprimer, bannir, etc.) les commentaires qui auraient été ajoutés par des internautes à vos articles. Depuis quelques années, nativement, seuls les commentaires peuvent être commentés.

Nous verrons que nous pourrons également régler la modération et les commentaires, dans les réglages du site.

#### 5) Apparence

Cette partie est très importante car elle regroupe tous les éléments qui vont nous permettre de gérer l'aspect graphique de notre site.

C'est ici que nous pourrons trouver, ajouter et modifier un thème graphique Wordpress (gratuit) afin de donner à notre site web l'aspect graphique que nous souhaitons qu'il ait.

#### 6) Extensions

Il existe des milliers d'extensions Wordpress. Pour la plupart gratuites...

Une extension permet d'ajouter des fonctionnalités à notre site. Nous aurons des extensions qui permettront de transformer notre site en véritable site de e-commerce (WooCommerce) mais également de plus petites (quoique très pratiques) extensions qui permettront d'ajouter des formulaires de contact, par exemple. Etc, etc.

C'est ici que nous pourrons trouver, ajouter, supprimer une extension.

#### 7) Utilisateurs

Cette partie permet de modifier les utilisateurs existants, d'ajouter des utilisateurs et de leur assigner des rôles.

Un utilisateur est un internaute à qui l'on donne un accès, partiel ou complet au tableau de bord afin qu'il puisse participer à la rédaction du blog ou à l'actualisation du site.

Ce pourra être un rédacteur, un éditeur, un administrateur...

#### 8) Outils

Nous utiliserons essentiellement cette partie afin d'exporter le contenu de notre site, pour faire des sauvegardes régulières. Mais également afin d'importer le contenu d'un autre CMS.

#### 9) Réglages

Cette partie va nous permettre de paramétrer tous les aspects de notre site.

C'est ici que nous pourrons opter pour l'orientation blog ou site statique.

C'est ici que nous pourrons régler le comportement des commentaires ou encore la taille des médias à importer...

#### 10) Réduire le menu

Cette fonctionnalité permet de réduire la barre latérale de gauche et de la transformer colonne d'icônes afin de gagner de la place sur le plan de travail.

#### II. Les Réglages.

C'est dans le menu « réglages » que nous allons pouvoir modifier les paramétrages principaux de notre site.

#### 1) Général.

| Formation Work     Section Work     Section Work | spress O-5 ♥ 0 + Créer                        | Salzastore, Admin 🕅                                                                                                    |   |
|----------------------------------------------------------------------------------------------------|-----------------------------------------------|----------------------------------------------------------------------------------------------------|---|
| 🕼 Tableau de bord                                                                                                    | WardDave 46 Last discontin                    | Adde v                                                                                                    |   |
| Articles                                                                                                    | WordPress 4.6.1 est disponible                |                                                                                                    |   |
| 91 Médias                                                                                                    | Réglages généraux                             |                                                                                                    |   |
| <ul> <li>Pages</li> <li>Commentaires</li> </ul>                                                                                                    | Titre du site                                 | Formation Wordpress                                                                                                    |   |
| Apparence                                                                                                    | Slogan                                        | Un ste utilisant WordPress                                                                                                    |   |
| 💉 Extensions 🔕                                                                                                    |                                               | En quelques mots, décrinez la raison d'être de ce site.                                                                                                    |   |
| 🛓 Utilisateurs<br>🎤 Outils                                                                                                    | Adresse web de WordPress<br>(URL)             | http://formation-conseil.net/wordpress                                                                                                    |   |
| Général                                                                                                    | Adresse web du site (URL)                     | http://formation-conseil.met/wordgress<br>Sroos subhate que l'advess de la page d'accurité voire site <u>pat affirieres du l'évent voi</u> alvons avez install WordPress, subhase cette adresse isi. |   |
| Lecture<br>Discussion<br>Médias                                                                                                    | Adresse de messagerie                         | daväljärmaton-conselnet<br>Cette advisse rites utiliste op pour fodministration du site ; por exemplu, is notification de l'inscription d'un noosel utilisteur.                                      |   |
| Permaliens  Réduire le menu                                                                                                    | Inscription                                   | Tout le monde peut s'enregitar et                                                                                                    |   |
|                                                                                                    | Rôle par défaut de tout<br>nouvel utilisateur | Abonné s                                                                                                    | l |
|                                                                                                    | Fuseau horaire                                | UTC-1                                                                                                    |   |
|                                                                                                    | Format de date                                | 20 cotobre 2016     2016-10-20     1020006     20100016     Personnalisi ( JFY 20 cotobre 2016                                                                                                    |   |
|                                                                                                    | Format d'heure                                | 19h S4 min     754     19h S4 min     Perzonaldzi ( Ghihi) 19h S4 min     Decomentation w/i k firmal dei datas                                                                                       |   |

La partie « Général » permet de :

- donner un titre et un slogan à notre site ou notre blog.
- modifier l'adresse e-mail d'administration.

- Indiquer si tout le monde peut s'enregistrer (utile pour les commentaires mais aussi pour les sites collaboratifs) et le cas échéant affecter des rôles aux inscrits.

- Régler la langue du site.
- Régler les formats de date et d'heure.

- Faire en sorte que le site ne soit pas indexé par les moteurs de recherche (utile en phase de développement).

#### 2) Écriture.

| 🚯 👩 Formation Word                              | press 😋 5 📮 0 🕂 Créer                                   |                                                             |                                                                                                    | Salutations, Admin 🧱   |
|-------------------------------------------------|---------------------------------------------------------|-------------------------------------------------------------|----------------------------------------------------------------------------------------------------|------------------------|
| 🚳 Tableau de bord                               | WordPress 461 est disponible                            | Pensez à faire la mise à jour                               |                                                                                                    | Aide 🔻                 |
| 📌 Articles                                      |                                                         |                                                             |                                                                                                    |                        |
| 91 Médias                                       | Options d'écriture                                      |                                                             |                                                                                                    |                        |
| <ul> <li>Pages</li> <li>Commentaires</li> </ul> | Catégorie par défaut des<br>articles                    | Non classé ·                                                |                                                                                                    |                        |
| Apparence Extensions                            | Format par défaut des<br>articles                       | Par défaut                                                  |                                                                                                    |                        |
| 🚢 Utilisateurs<br>🎤 Outils                      | Envoi d'article par e-mail                              |                                                             |                                                                                                    |                        |
| Réglages                                        | Pour publier dans WordPress par e-<br>A2ZYRIsq          | mail, vous devez définir un compte de messagerie secret a   | wec un accès POP3. Tout message reçu à cette adresse sera publié. Il vaut donc mieux garder cette adresse à l'abri des regards. Voici trois chaines aléatoires que vous pourriez utiliser : 🕅 Utilizenzif. | hfreUQzA .             |
| Écriture<br>Lecture                             | Serveur de messagerie                                   | mail.example.com                                            | Port 110                                                                                                    |                        |
| Discussion<br>Médias                            | Identifiant                                             | login@example.com                                           |                                                                                                    |                        |
| Permaliens                                      | Mot de passe                                            | password                                                    |                                                                                                    |                        |
| Réduire le menu                                 | Catégorie par défaut des<br>articles envoyés par e-mail | Non classé 🔹                                                |                                                                                                    |                        |
|                                                 | Services de mise à jour                                 |                                                             |                                                                                                    |                        |
|                                                 | Quand vous publiez un nouvel article                    | e, WordPress peut notifier un service de mise à jour. Une e | xplication se trouve sur la page Update Services du Codex anglophone. Séparez les adresses web par des retours à la ligne.                                                                                 |                        |
|                                                 | http://rpc.pingomatic.c                                 | om/                                                         |                                                                                                    |                        |
|                                                 | Enregistrer les modifications                           |                                                             |                                                                                                    |                        |
|                                                 |                                                         |                                                             |                                                                                                    |                        |
|                                                 |                                                         |                                                             |                                                                                                    |                        |
|                                                 |                                                         |                                                             |                                                                                                    |                        |
|                                                 | Merci de faire de WordPress votre outil                 | de création.                                                | Ob                                                                                                    | tenir la version 4.6.1 |

La partie « Écriture » permet :

- de régler une catégorie d'article par défaut. Lorsque l'on écrira un article, si l'on oublie de cocher la catégorie souhaité, la catégorie choisie ici sera affectée par défaut.

- de paramétrer une adresse e-mail afin de pouvoir envoyer des articles sur le blog, par e-mail.

#### 3) Lecture.

| 🔞 🏦 Formation Word                                  | lpress 📀 5 📮 0 🕂 Créer                            |                                                                                                    | Salutations, Admin 🌉 | 0 |
|-----------------------------------------------------|---------------------------------------------------|----------------------------------------------------------------------------------------------------|----------------------|---|
| 🍘 Tableau de bord                                   | WordPress 4.6.1 est disponit                      | ole l <u>Pensez à faire la mise à jour</u> .                                                                                           |                      |   |
| 📌 Articles                                          | Options de lecture                                |                                                                                                    |                      |   |
| 📕 Pages                                             | La page d'accueil affiche                         | ⊙ Les derniers articles                                                                                                    |                      |   |
| Commentaires                                        |                                                   | O Une page statique (choisir cl-dessous)                                                                                               |                      |   |
| 🔊 Apparence                                         |                                                   | Page d'accuell : — Sélectionner — •                                                                                                    |                      |   |
| 🖌 Extensions 🚺                                      |                                                   | Page des articles : — Sélectionner — •                                                                                                 |                      |   |
| 👗 Utilisateurs                                      |                                                   |                                                                                                    |                      |   |
| 🖋 Outils                                            |                                                   |                                                                                                    |                      |   |
| <mark>∔†</mark> Réglages                            | Les pages du site doivent<br>afficher au plus     | 10 🕆 articles                                                                                                    |                      |   |
| Général<br>Écriture<br><b>Lecture</b><br>Discussion | Les flux de syndication<br>affichent les derniers | 10 🔹 éléments                                                                                                    |                      |   |
| Médias                                              | Pour chaque article d'un                          | • Le texte complet                                                                                                    |                      |   |
| Permaliens                                          | flux, fournir                                     | ○ L'extrait                                                                                                    |                      |   |
| Séduire le menu                                     | Visibilité pour les moteurs<br>de recherche       | Demander aux moteurs de recherche de ne pas Indexer ce site<br>Certains moteurs de recherche peuvent décider de l'indexer malgré tout. |                      |   |
|                                                     | Enregistrer les modifications                     |                                                                                                    |                      |   |

La partie « lecture » est très important puisqu'elle va nous permettre de régler l'orientation de notre site Internet :

- **soit « blog »** : un blog est un journal qui présente des articles classés en catégories, suivant un ordre chronologique. <u>Cocher « les derniers articles ».</u>

- **soit « site statique »** : un site statique est un site Internet classique. Idéal pour présenter une activité, un organisme, une entreprise, etc., il est composé de pages web et d'un menu. La page d'accueil est statique. C'est à dire qu'elle ne change pas en permanence suivant le dernier article paru, comme pour les blogs. Pour choisir une orientation site classique, <u>cocher « une page statique ».</u>

Dans cette partie, si l'on a opté pour le blog, nous pourrons ainsi choisir le nombre d'articles qui devront apparaître sur la page d'accueil.

Nous pourrons également choisir de les afficher en «extrait », c'est à dire que seules les premières lignes de l'article apparaîtront, suivies du lien « lire la

suite... » qui permettra d'afficher l'article dans sa totalité. Cette option permet de gagner de la place, sur la page principale du blog... Elle dépend du thème choisi et n'est donc pas toujours active.

#### 4) Discussion.

| 🔞 🏠 Formation Wor                                                                                      | dpress 📀 5 🌹 0 🕂 Créer                   | Salutations, Admin 🗃                                                                                                    |
|----------------------------------------------------------------------------------------------------|------------------------------------------|----------------------------------------------------------------------------------------------------|
| 🆚 Tableau de bord                                                                                      | Options de discussi                      | ion                                                                                                    |
| <ul> <li>Articles</li> <li>Médias</li> <li>Pages</li> <li>Commentaires</li> <li>▲ Annarence</li> </ul> | Réglages par défaut<br>des articles      | <ul> <li>Tenter de notifier les sites liés depuis le contenu des articles</li> <li>Autoriser les liens de notification d'autres blogs (pings et rétroliens) sur les nouveaux articles</li> <li>Autoriser les lecteurs à publier des commentaires sur les nouveaux articles</li> <li>(Ces réglages peuvent être modifiés pour chaque article.)</li> </ul>                                                                                                    |
| Extensions      Extensions      L'tilisateurs     Outils     Réglages     Général     Écriture         | Autres réglages des<br>commentaires      | <ul> <li>L'auteur d'un commentaire doit renseigner son nom et son adresse de messagerie</li> <li>Un utilisateur doit être enregistré et connecté pour publier des commentaires</li> <li>Fermer automatiquement les commentaires pour les articles vieux de plus de 14 <sup>•</sup>/<sub>v</sub> jours</li> <li>Activer les commentaires imbriqués jusqu'à 5 • niveaux</li> <li>Diviser les commentaires en pages, avec 50 <sup>•</sup>/<sub>v</sub> commentaires de premier niveau par page et la dernière • page affichée par défaut</li> <li>Les commentaires doivent être affichés avec le plus ancien • en premier</li> </ul> |
| Lecture<br><b>Discussion</b><br>Médias<br>Permaliens                                                   | M'envoyer un message<br>lorsque          | <ul> <li>✓ Un nouveau commentaire est publié</li> <li>✓ Un commentaire est en attente de modération</li> </ul>                                                                                                    |
| Réduire le menu                                                                                        | Avant la publication d'un<br>commentaire | <ul> <li>□ Le commentaire doit être approuvé manuellement</li> <li>☑ L'auteur d'un commentaire doit avoir déjà au moins un commentaire approuvé</li> </ul>                                                                                                    |
|                                                                                                    | Modération de<br>commentaires            | Garder un commentaire dans la file d'attente s'il contient plus de 2 - len(s) (une des caractéristiques typiques d'un commentaire indésirable (spam) est son<br>nombre important de liens)<br>Lorsqu'un commentaire contient l'un de ces mots dans son contenu, son nom, son adresse web, son adresse de messagerie, ou son adresse IP, il esera retenu dans<br>la file de modération. Un seul mot ou une seule adresse IP par ligne. Cette fonction reconnaît l'intérieur des mots, donc « press » suffira pour reconnaître<br>« WordPress ».                                                                                    |

Cette partie va nous permettre de régler la façon dont le blog doit se comporter avec les commentaires et leurs commentateurs.

On pourra ainsi autoriser ou non les commentaires, on pourra en outre choisir de modérer tout commentaire avant sa publication, etc.

#### Lire la liste et cocher les options souhaitées.

#### 5) Médias.

| 🚯 🖀 Formation Wor              | dpress 😳 5 🏓 0 🕂 Créer                     |                                                                                                    | Salutations, Admin 📳     |
|--------------------------------|--------------------------------------------|----------------------------------------------------------------------------------------------------|--------------------------|
| 🆚 Tableau de bord              | WordPress 4.6.1 est disponit               | ole l <u>Pensez à faire la mise à jour</u> .                                                                                | Aide 🔻                   |
| Articles                       | Réglages des média                         | as                                                                                                    |                          |
| 📕 Pages                        | Tailles des images                         |                                                                                                    |                          |
| Commentaires                   | Les tailles précisées ci-dessous d         | léterminent les dimensions maximales (en pixels) à utiliser lors de l'insertion d'une image dans la bibliothèque de médias. |                          |
| 🔊 Apparence 😰                  | Taille des miniatures                      | Largeur 150 🖣 Hauteur 150 🖣                                                                                                 |                          |
| 👗 Utilisateurs<br>🎤 Outils     | Taille moyenne                             | Largeur maximale 300 T Hauteur maximale 300 T                                                                               |                          |
| 41 Réglages                    | Grande taille                              | Largeur maximale 1024 🐑 Hauteur maximale 1024 🐑                                                                             |                          |
| Général<br>Écriture<br>Lecture | Envoi de fichiers                          |                                                                                                    |                          |
| Discussion                     | Organiser mes fichiers envo                | byés dans des dossiers mensuels et annuels                                                                                  |                          |
| Médias                         |                                            |                                                                                                    |                          |
|                                | Enregistrer les modifications              |                                                                                                    |                          |
| U keduire le menu              |                                            |                                                                                                    |                          |
|                                | Merci de faire de <b>WordPress</b> votre o | outil de création.                                                                                                    | Obtenir la version 4.6.1 |

Cette partie permet de régler la taille des médias par défaut.

Chaque image importée dans wordpress peut être automatiquement retaillée suivant 3 modalités : miniature, taille moyenne, grande taille. Nous pourrons, ici, choisir quelle taille nous appliquerons pour ces 3 modalités.

Attention : ces tailles dépendent aussi des spécificités du thème choisi.

#### 6) Permaliens.

| 🔞 🏠 Formation Word          | ipress 😯 5 🏓 0 🕂 Créer                                                   | Salutations, Admin 層                                                                                                    | N |
|-----------------------------|--------------------------------------------------------------------------|----------------------------------------------------------------------------------------------------|---|
| Tableau de bord             | WordPress 4.6.1 est disponibl                                            | Aide ▼                                                                                                    |   |
| 9 Médias                    | Options des permal                                                       | iens                                                                                                    |   |
| 📕 Pages                     | WordPress vous offre la possibilité<br>marqueurs sont disponibles, et po | de créer une structure personnalisée d'adresses web pour vos permaliens et archives. Ceci peut améliorer l'esthétique, l'utilisabilité et la pérennité de vos liens. De nombreux                                                                                                    |   |
| Commentaires                | Réglages les plus courants                                               |                                                                                                    |   |
| Apparence Extensions 10     | O Simple                                                                 | http://formation-conseil.net/wordpress/?p=123                                                                                                    |   |
| 🕹 Utilisateurs              | • Date et titre                                                          | http://formation-conseil.net/wordpress/2016/10/20/exemple-article/                                                                                                    |   |
| ↓↑ Réglages                 | ○ Mois et titre                                                          | http://formation-conseil.net/wordpress/2016/10/exemple-article/                                                                                                    |   |
| Écriture<br>Lecture         | O Numérique                                                              | http://formation-conseil.net/wordpress/archives/123                                                                                                    |   |
| Discussion<br>Médias        | O Nom de l'article                                                       | http://formation-conseil.net/wordpress/exemple-article/                                                                                                    |   |
| Permaliens  Réduire le menu | O Structure personnalisée                                                | http://formation-conseil.net/wordpress /%year%/%monthnum%/%day%/%postname%/                                                                                                    |   |
|                             | Facultatif                                                               |                                                                                                    |   |
|                             | Si vous le souhaitez, vous pouvez s<br>obtiendrez des adresses web com   | pécifier ici une structure personnalisée pour les adresses web de vos étiquettes et de vos catégories. Par exemple, en utilisant sujets comme préfixe pour vos catégories, vous<br>me : http://formation-conseil.net/wordpress/sujets/non-classe/ . Si vous laissez ce champ vide, la valeur par défaut sera appliquée. |   |
|                             | Préfixe des catégories                                                   |                                                                                                    |   |
|                             | Base des étiquettes                                                      |                                                                                                    |   |

La partie « permalien » permet de choisir la façon dont l'URL (adresse internet) du site ou de la page du site apparaît, dans les navigateurs.

Cela peut jouer un rôle important pour les référencements internet. En effet, si le titre de l'article ou de la page apparaît clairement dans l'URL, l'article ou la page en question seront plus faciles à trouver sur Internet.

Attention, néanmoins, la référenciation dépend d'une multitude d'autres facteurs et mérite une formation complète.

#### **III.** Paramétrer son site suivant son orientation : blog ou site.

| 🚯 🏠 Formation Word                                  | press 📀 5 🛡 0 🕂 Créer                             |                                                                                                    | Salutations, Admin 🖉 |
|-----------------------------------------------------|---------------------------------------------------|----------------------------------------------------------------------------------------------------|----------------------|
| 🍘 Tableau de bord                                   | WordPress 4.6.1 est disponit                      | le ! <u>Pensez à faire la mise à jour</u> .                                                                                            |                      |
| ✤ Articles ♀ Médias                                 | Options de lecture                                |                                                                                                    |                      |
| 📕 Pages                                             | La page d'accueil affiche                         | Les derniers articles                                                                                                    |                      |
| Commentaires                                        |                                                   | O Une page statique (choisir cl-dessous)                                                                                               |                      |
| 🔊 Apparence                                         |                                                   | Page d'accueil : - Sélectionner                                                                                                    |                      |
| 🖌 Extensions 🚺                                      |                                                   | Page des articles : — Sélectionner — 🔹                                                                                                 |                      |
| 💄 Utilisateurs                                      |                                                   | -                                                                                                    |                      |
| 🖋 Outils                                            | Les pages du site deivent                         |                                                                                                    |                      |
| ↓† Réglages                                         | afficher au plus                                  | 10 🔭 articles                                                                                                    |                      |
| Général<br>Écriture<br><b>Lecture</b><br>Discussion | Les flux de syndication<br>affichent les derniers | 10 🗂 éléments                                                                                                    |                      |
| Médias                                              | Pour chaque article d'un                          | • Le texte complet                                                                                                    |                      |
| Permaliens                                          | nux, iournii                                      | ⊖ L'extrait                                                                                                    |                      |
| Réduire le menu                                     | Visibilité pour les moteurs<br>de recherche       | Demander aux moteurs de recherche de ne pas indexer ce site<br>Certains moteurs de recherche peuvent décider de l'indexer malgré tout. |                      |
|                                                     | Enregistrer les modifications                     |                                                                                                    |                      |

Wordpress nous permet de créer un site web vitrine. C'est ce qu'il appelle un site web « statique ». Ce genre de site se prête généralement à la présentation d'une activité, d'une organisation, d'une entreprise, etc.

Un site statique se présente généralement avec un menu qui renvoie vers des pages webs.

Wordpress nous permet également de créer un blog. C' est à dire un site de type journal qui présente ses contenus sous forme d'articles classés par catégories d'articles et classé par ordre chronologique.

Nous allons pouvoir choisir entre ces 2 orientations.

- **soit « blog »** : un blog est un journal qui présente des articles classés en catégories, suivant un ordre chronologique. <u>Cocher « les derniers articles ».</u>

- soit « site statique » : un site statique est un site Internet classique. Idéal

pour présenter une activité, un organisme, une entreprise, etc., il est composé de pages web et d'un menu. La page d'accueil est statique. C'est à dire qu'elle ne change pas en permanence suivant le dernier article paru, comme pour les blogs. Pour choisir une orientation site classique, <u>cocher « une page statique ».</u>

- 1) Cliquer sur « Réglages », dans la barre latérale de gauche.
- 2) Cliquer sur « Lecture », dans la barre latérale de gauche.
- 3) Pour laisser en orientation blog, laisser coché « les derniers articles ». Pour choisir l'orientation site statique, cocher « site statique ».
- 4) Si l'on a choisi « blog », on peut, plus bas, choisir le nombre d'article de blogs qui devront être présentés en page d'accueil, ainsi que le nombre d'article qui seront répertoriés dans les flux RSS. On pourra opter pour « Extrait » afin de n'afficher qu'un extrait et non tout l'article, sur la page d'accueil. Attention, certain thèmes ne prendront pas en charge cette fonction.
- 5) Si l'on choisi l'orientation « site », on cochera « site statique », puis on décidera de la page qui devra faire office de page d'accueil, en face de « page d'accueil ». C'est la page sur laquelle arriveront les internautes lorsqu'ils ouvriront le site.
- 6) Cliquer sur « enregistrer les modifications » quand on a terminé.

**N.B.**: si nous choisissons le site statique, nous pourrons également ajouter une partie « blog » à notre site, dans notre menu. Lorsque l'on cliquera sur le menu « blog » de notre site, on sera renvoyé vers une page présentant tous les articles de notre catégorie « blog »... Nous aborderons la création d'un menu plus tard, dans la partie consacrée aux thèmes.

#### **IV.** Les notifications / Les mises à jour.

| <ul> <li>Mises à jour de WordPress « Formation Wordpress – MordPress - Mozilla Firefox –</li> </ul> |                                                                                                    |       |         |           |               |            |          | ŀΧ |
|----------------------------------------------------------------------------------------------------|----------------------------------------------------------------------------------------------------|-------|---------|-----------|---------------|------------|----------|----|
| 🔗 Mises à jour de Word                                                                              | Pr × +                                                                                                    |       |         |           |               |            |          |    |
| ( i   formation-consei                                                                              | Lnet/wordpress/wp-admin/update-core.php 🖾 🖓 Rechercher                                                                                                    |       | ☆       | Ê         | +             | <b>m</b> 🚇 | -        | ≡  |
| 🔞 🏠 Formation Words                                                                                 | oress 📀 5 📮 0 🕂 Créer                                                                                                    |       |         |           | Salut         | ations, A  | dmin 🚪   |    |
| 🕜 Tableau de bord <                                                                                 | Mises à jour de WordPress                                                                                                    |       |         |           |               | Aid        | ie ▼     |    |
| Accueil<br>Mises à jour 👩                                                                           | Dernière vérification le 22 octobre 2016 à 20 h 50 min. Vérifier à nouveau                                                                                                    |       |         |           |               |            |          |    |
| 🖈 Articles                                                                                          | Important : avant de faire une mise à jour, veillez à <u>faire une sauvegarde de votre base de données et de vos fichiers</u> . Pour obtenir de l'aide sur les mises<br>WordPress. | à jou | r, lise | ez la paj | ge <u>Met</u> | tre à jou  | <u>c</u> |    |
| 91 Médias                                                                                           | -<br>Une nouvelle version de WordPress est disponible.                                                                                                    |       |         |           |               |            |          |    |
| Pages                                                                                               | Vous pouvez faire la mise à jour vers WordPress 4.6.1-fr FR automatiquement ou télécharger l'archive complète et l'Installer vous-même :                                           |       |         |           |               |            |          | U  |
|                                                                                                    | Mettre à jour         Télécharger la version 4.6.1-fr_FR         Masquer cette mise à jour                                                                                         |       |         |           |               |            |          |    |
| 🔊 Apparence                                                                                         | Vous pouvez faire la mise à jour vers WordPress 4.6.1-en US automatiquement ou télécharger l'archive complète et l'installer vous-même :                                           |       |         |           |               |            |          |    |
| 🖌 Extensions 🕕                                                                                      | Mettre à jour Télécharger la version 4.6.1-en_US                                                                                                    |       |         |           |               |            |          |    |
| Utilisateurs                                                                                        | Durant le processus de mise à jour, votre site sera en mode de maintenance. Dès que le processus sera achevé, votre site sera à nouveau accessible.                                |       |         |           |               |            |          |    |
| P Outils                                                                                            | Extensions                                                                                                    |       |         |           |               |            |          |    |
|                                                                                                    | Les extensions suivantes disposent d'une nouvelle version. Cochez celles que vous voulez mettre à jour, puis cliquez sur « Mettre à jour les extensions ».                         |       |         |           |               |            |          |    |
|                                                                                                    | Mettre à jour les extensions                                                                                                    |       |         |           |               |            |          |    |
|                                                                                                    | Tout sélectionner                                                                                                    |       |         |           |               |            |          |    |
|                                                                                                    | Akismet Vous utilisez la version 3.1.7. Mettez à jour vers la version 3.2. Voir les détails de la version 3.2.                                                                     |       |         |           |               |            |          |    |
| 📃 🐓 Tous les progra                                                                                 | mmes 💼 S 🔔 🗋 🗟 🧔 🥹 💿 🗟 🖿                                                                                                    | (î;   | $\sim$  | 🏂 (1      | 00%)          | ()) 21:51  |          |    |

- 1) Cliquer sur « accueil », dans la barre latérale de gauche.
- 2) Cliquer sur « Mises à jour », toujours dans la barre latérale de gauche.
- 3) Cliquer sur le bouton bleu « mettre à jour », pour mettre à jour le CMS WordPress. Je conseille de mettre régulièrement à jour les versions de WordPress car cela corrige généralement des failles de sécurité qui pourraient être exploitées par des pirates.
- 4) Ensuite, on peut, plus bas, choisir de mettre à jour les extensions. On devra préalablement sélectionner, en les cochant, les extensions que l'on souhaite mettre à jour puis on cliquera sur le bouton gris « mettre à jour les extensions ».

**N.B.** : faire attention lors de la mise à jour d'extensions car la mise à jour d'une extension peut remettre à 0 tous les paramétrages précédemment réalisés dans l'extension...

#### K. Gérer les contenus / Orientation blog

Lorsque nous avons choisi l'orientation blog (journal), le contenu se gère principalement dans l'onglet « articles ».

#### I. Les articles

Les articles sont des contenus du blog qui s'affichent chronologiquement, dans une catégorie choisie.

- 1) Cliquer sur « articles », dans la barre latérale de gauche.
- 2) Tous les articles déjà écrits apparaissent en liste, au centre.
- 3) Cliquer sur l'article souhaité, dans la liste, afin de l'ouvrir dans un éditeur de texte et de pouvoir le modifier.

| ~                            | Articles < Form                                         | nation Wordpress — WordPres | s - Mozilla Firefox |            |                    | - + ×                |
|------------------------------|---------------------------------------------------------|-----------------------------|---------------------|------------|--------------------|----------------------|
| Articles < Formation V       | No × +                                                  |                             |                     |            |                    |                      |
| ( i formation-consei         | il.net/wordpress/wp-admin/edit.php                      |                             | C Q R               | techercher | ☆ 自 ♣              | <b>⋒ @</b> - ≡       |
| 🚯 📸 Formation Words          | press 😳 5 📮 0 🕂 Créer                                   |                             |                     |            | Sal                | utations, Admin 🏹    |
| 🆚 Tableau de bord            | WordPress 4.6.1 est disponible ! Pensez à faire la mise | à jour.                     |                     |            | Options de l'écran | ▼ Aide ▼             |
| ★ Articles Tous les articles | Articles Ajouter                                        |                             |                     |            |                    |                      |
| Ajouter                      | Tous (1)   Publié (1)                                   |                             |                     |            | Rechercher         | dans les articles    |
| Catégories<br>Étiquettes     | Actions groupées · Appliquer Toutes les                 | dates 📕 Toutes les caté     | égories 🖌 Filtrer   |            |                    | 1 élément            |
|                              | Titre                                                   | Auteur                      | Catégories          | Étiquettes | <b>P</b>           | Date                 |
| Pages                        | Bonjour tout le monde !                                 | Admin                       | Non classé          | <u> </u>   | <b>P</b>           | Publié<br>18/10/2016 |
| Commentaires                 | Titre                                                   | Auteur                      | Catégories          | Étiquettes | •                  | Date                 |
| 🔊 Apparence                  | Actions groupées                                        |                             |                     |            |                    | 1 élément            |
| 😰 Extensions 📵               |                                                         |                             |                     |            |                    |                      |
| 🕹 Utilisateurs               |                                                         |                             |                     |            |                    |                      |
| 🖋 Outils                     |                                                         |                             |                     |            |                    |                      |
| 🖽 Réglages                   |                                                         |                             |                     |            |                    |                      |
| Réduire le menu              |                                                         |                             |                     |            |                    |                      |
|                              | Merci de faire de WordPress votre outil de création.    |                             |                     |            | Obten              | ir la version 4.6.1  |
| 💻 🐓 Tous les progra          | mmes 💼 S 🕗 📔 🧠 💿 🕹 🛛 🗃                                  | -                           |                     |            | 奈 🖂 🖁 (100%) 🕯     | ()) 21:59            |

#### II. Ajouter un article.

| •                      | Articles < Formation Wo                                         | ordpress — WordPress - Mo | zilla Firefox |            |                |                      | - + ×        |
|------------------------|-----------------------------------------------------------------|---------------------------|---------------|------------|----------------|----------------------|--------------|
| Articles « Formation W | /o × +                                                          |                           |               |            |                |                      |              |
| ( i formation-conseil  | .net/wordpress/wp-admin/edit.php                                |                           | C Rechercher  | M          | ☆自             | ↓ 俞                  | ♣ =          |
| 🚯 🆀 Formation Wordp    | ress 😳 5 📮 0 🕂 Créer                                            |                           |               |            |                | Salutatio            | ns, Admin 🏹  |
| 🍘 Tableau de bord      | WordPress 4.6.1 est disponible ! Pensez à faire la mise à jour. |                           |               |            | Options de l'é | ecran ▼              | Aide 🔻       |
| Articles               | Articles Ajouter                                                |                           |               |            |                |                      |              |
| Ajouter                | Tous (1)   Publié (1)                                           |                           |               |            | Reche          | ercher dans l        | es articles  |
| Catégories             | Actions groupées  • Appliquer Toutes les dates •                | Toutes les catégorie      | Filtrer       |            |                |                      | 1 élément    |
| Étiquettes             | Titre                                                           | Auteur                    | Catégories    | Étiquettes |                | Date                 |              |
| 9) Médias              | Bonjour tout le monde !                                         | Admin                     | Non classé    | _          | <b>P</b>       | Publié<br>18/10/     | 2016         |
| Commentaires           | Titre                                                           | Auteur                    | Catégories    | Étiquettes |                | Date                 |              |
| 🔊 Apparence            | Actions groupées                                                |                           |               |            |                |                      | 1 élément    |
| 🖆 Extensions 🚺         |                                                                 |                           |               |            |                |                      |              |
| 💄 Utilisateurs         |                                                                 |                           |               |            |                |                      |              |
| 🖋 Outils               |                                                                 |                           |               |            |                |                      |              |
| Réglages               |                                                                 |                           |               |            |                |                      |              |
| Réduire le menu        |                                                                 |                           |               |            |                |                      |              |
|                        | Merci de faire de <b>WordPress</b> votre outil de création.     |                           |               |            |                | Obtenir la v         | ersion 4.6.1 |
| 📃 🐓 Tous les program   | nmes 💼 S 🕗 🗋 🧠 💿 🍪 🙋 🖹 💼 👘                                      |                           |               |            | ╤ 🖂 🖁 (10      | 00%) <b>(</b> )) 21: | 59           |

- 1) Cliquer sur « articles », dans la barre latérale de gauche.
- 2) Un menu se déroule, dans la barre latérale de gauche. cliquer sur « ajouter », sous « Articles ».

| •                                                         | Ajouter un nouvel article « Formation Wordpress — WordPress - Mozilla Firefox |        |        |                                                               |                                                                                                    | -                        | + ×                                    |
|-----------------------------------------------------------|-------------------------------------------------------------------------------|--------|--------|---------------------------------------------------------------|----------------------------------------------------------------------------------------------------|--------------------------|----------------------------------------|
| ∫ ⊗ Ajouter un nouvel articl × +                          |                                                                               |        |        |                                                               |                                                                                                    |                          |                                        |
| ( i formation-conseil.net/wordpress/wp-admin/post-new.php | C Q Rechercher                                                                | ☆      | Ê      | ÷                                                             | <b>^</b> (                                                                                                    | ABP 👻                    | ≡                                      |
|                                                           |                                                                               | Visuel | Texte  | Publier<br>Enregi<br>9 East<br>30 Visit<br>11 Publ<br>Deplace | strer brouillon<br>strer brouillon<br>: Brouillon Mor<br>sitte : Public M<br>r dans la Corbe<br>Par oefaut<br>En pasant<br>Umane | Alorations, Ad           | 20 2 2 2 2 2 2 2 2 2 2 2 2 2 2 2 2 2 2 |
| Transformed and reasons 1 of                              |                                                                               |        |        | Categor<br>Toutes<br>+ Aloute<br>Image 2<br>Metre 1           | Video Video Claston Usen Claston Usen Security Son Usen Usen Usen Usen Usen Usen Usen Use                                        | stes<br>catégorie<br>Une | •                                      |
| 📃 🖌 Tous les programmes 📄 🔇 🕗 🗋 🧐 🕼                       |                                                                               |        | 1 🛃 (1 | 00%)                                                          | <b>€</b> )) 22:0                                                                                                    | 07                       |                                        |

- 3) Un éditeur de texte s'ouvre afin de nous permettre de créer notre article. On va commencer par lui donner un titre, en cliquant dans le champs « sélectionnez votre titre ici ».
- 4) On clique ensuite dans le champs principal afin de pouvoir écrire l'article. Les outils de ce petit « traitement de texte » apparaissent au dessus du champ, sous forme d'icônes. Nous les détaillerons plus tard.
- 5) Lorsque l'on a écrit l'article, nous allons à droite pour lui affecter une catégorie. On coche ainsi la catégorie souhaitée, dans l'onglet « catégorie ».
- 6) On peut ajouter « une image à la une ». Une image à la une, suivant le thème choisi (cette option n'est donc pas toujours valide), permet d'afficher une photo d'article dans la liste des articles. Elle permet aussi parfois de créer des diaporamas en entête de site.

7) On va enfin publier l'article avec le bouton « publier », à droite. Cela aura pour effet immédiat de rendre visible l'article, sur le blog, par tous les internautes. Ce bouton est remplacé par le bouton « mettre à jour », quand il ne s'agit pas de créer un nouvel article mais de corriger un article précédemment créé.

**N.B**: Dans notre exemple, nous utilisons l'interface WISIWIG (traitement de texte) classic. Il s'agit d'une extension nommée CLASSIC EDITOR. Nous l'installerons en priorité. Voir chapitre sur les « Extensions ».
#### III. Ajouter un média dans un article : photo, son, vidéo

1) On exécute « Articles », à gauche  $\rightarrow$  Ajouter un article ou Modifier un article.

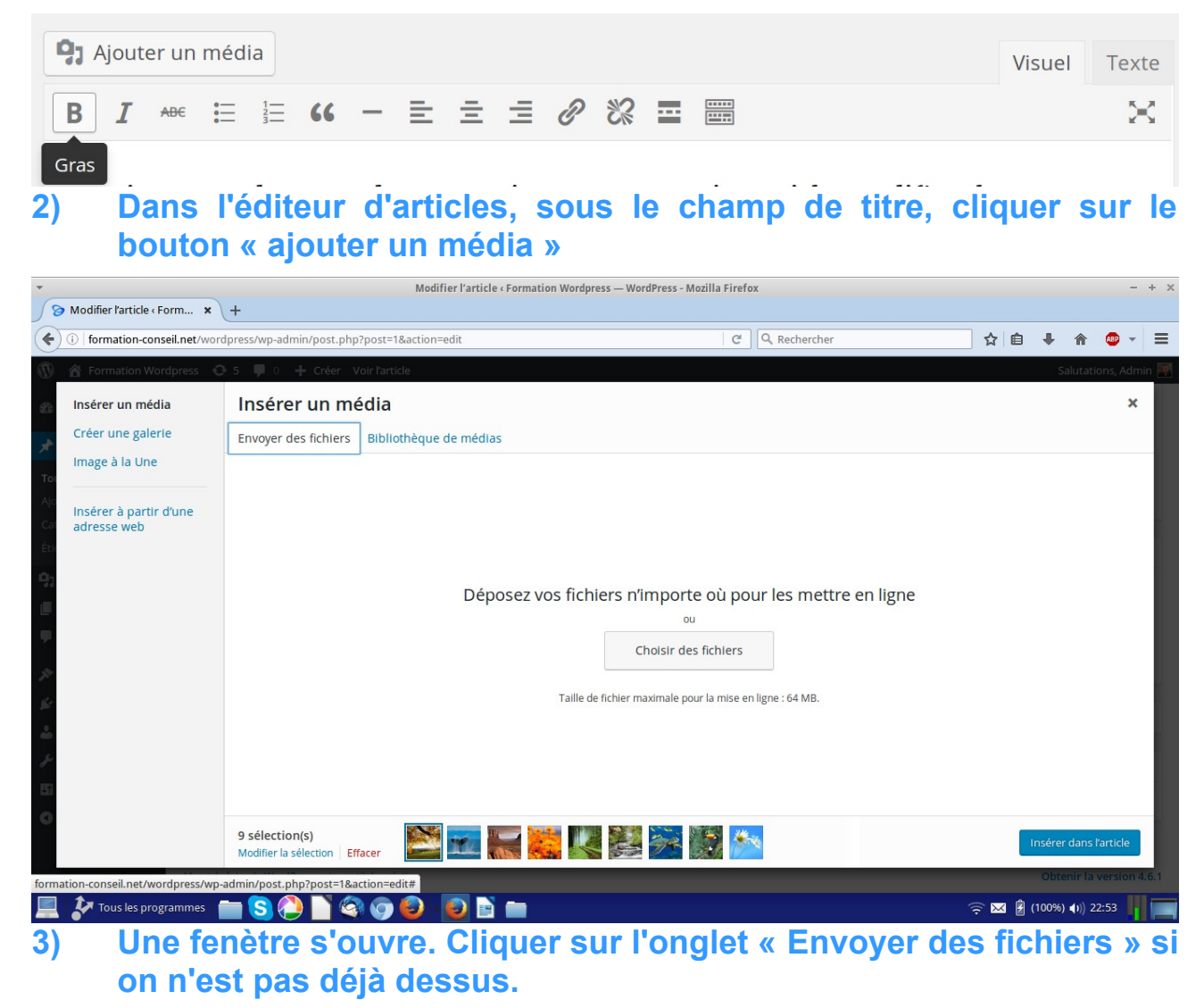

On peut également utiliser le « glisser-déposer » pour ajouter des médias...

4) On clique sur le bouton « choisir des fichiers » afin d'aller chercher les médias à ajouter, dans son ordinateur.

| 58                    | Modifier l'article « Form 🗙   | +         | ÷               | Envoi di                           | fichior      |            | + ¥                 |     |        |                                                |       |
|-----------------------|-------------------------------|-----------|-----------------|------------------------------------|--------------|------------|---------------------|-----|--------|------------------------------------------------|-------|
| (                     | (i) formation-conseil.net/wor | dpress/   |                 |                                    | Theme        |            |                     | ☆ 自 | +      | <b>e a a a a a a a a a a a a a a a a a a a</b> | ≡     |
| $(\overline{\Omega})$ | 🔒 Formation Wordpress         | ) 5 I     | 🥒 ( 🏠 david Im  | ages exemples de photos            |              |            |                     |     | Sa     | lutations, Ad                                  | min 🎮 |
|                       |                               |           | Raccourcis      | Nom                                | ▼ Taille     | Modifié    | 1.jpg               |     |        |                                                |       |
| 620                   | Insérer un média              | In        | Récents         | 1.jpg                              | 719,5 ko     | 14/01/2016 |                     |     |        | >                                              |       |
|                       | Créer une galerie             | Env       | A Dossier perso | automne.jpg                        | 276,2 ko     | 11/10/2008 |                     |     |        |                                                |       |
| 7                     |                               | _         | Bureau          | 🛍 baleine.jpg                      | 262,4 ko     | 11/10/2008 |                     |     |        |                                                | _     |
| To                    | Image a la Une                |           |                 | lesert.jpg                         | 228,9 ko     | 11/10/2008 |                     |     |        |                                                |       |
|                       |                               |           |                 | fleurs.jpg                         | 516,4 ko     | 11/10/2008 |                     |     |        |                                                |       |
| Ajc                   | Insérer à partir d'une        |           | Images          | foret.jpg                          | 664,5 ko     | 11/10/2008 |                     |     |        |                                                |       |
| Cat                   | adresse web                   |           | JJ Musique      | nuisseau.jpg                       | 287,6 ko     | 11/10/2008 |                     |     |        |                                                |       |
| Étic                  |                               |           | Téléchargeme    | tortue.jpg                         | 378,7 ko     | 11/10/2008 |                     |     |        |                                                |       |
| ~                     |                               |           | 💾 Vidéos        | toucan.jpg                         | 114,9 ko     | 11/10/2008 |                     |     |        |                                                |       |
| -93                   |                               |           | Périphériques   | indows-8-wallpaper-daisy-flowers-0 | .jpg 54,8 ko | 08/09/2016 |                     |     |        |                                                |       |
|                       |                               |           | Volume de 34    |                                    |              |            |                     |     |        |                                                |       |
|                       |                               |           | □ PKBACK# ▲     |                                    |              |            | 0.                  |     |        |                                                |       |
| 1                     |                               |           | Expansio        |                                    |              |            | •                   |     |        |                                                |       |
| 50                    |                               |           | Ordinateur      |                                    |              |            |                     |     |        |                                                |       |
| 1                     |                               |           | Signets         |                                    |              |            |                     |     |        |                                                |       |
|                       |                               |           | Screenshot - 0  |                                    |              |            |                     |     |        |                                                |       |
| -                     |                               |           | Screenshot - 0  |                                    |              |            |                     |     |        |                                                |       |
| -                     |                               |           |                 |                                    |              |            |                     |     |        |                                                |       |
| 41                    |                               |           |                 |                                    |              |            |                     |     |        |                                                |       |
| 0                     |                               | 9.54      |                 |                                    |              |            | Tous les fichiers 💌 |     |        |                                                |       |
|                       |                               | Mod       |                 |                                    |              |            |                     |     |        |                                                |       |
|                       | Merci de                      | e faire d |                 |                                    |              |            |                     |     | Obter  | nir la versior                                 | 4.6.1 |
|                       | Tous les programmes           |           | 3 🕗 🗋 🗐 🌀       | 🕘 🕘 📑 💼                            |              |            |                     | ⇒⊠₿ | (100%) | (I)) 22:53                                     |       |

# 5) On choisit son média puis on clique sur « ouvrir ». Dans notre exemple, ci-dessus, nous avons choisi une image.

Dans notre exemple, ci-dessus, l'image est en cours de téléchargement, dans la bibliothèque de médias de WordPress.

La bibliothèque de média contient tous les médias (sons, images, vidéos, PDF, etc.) que l'on a ajouté à notre site. Ainsi, on pourra aisément remettre une image préalablement téléchargée, dans un article, sans avoir à re-télécharger l'image à chaque fois. Pour cela on utilisera le bouton « **ajouter un média** » et on ira sur l'onglet « **bibliothèque de médias** »

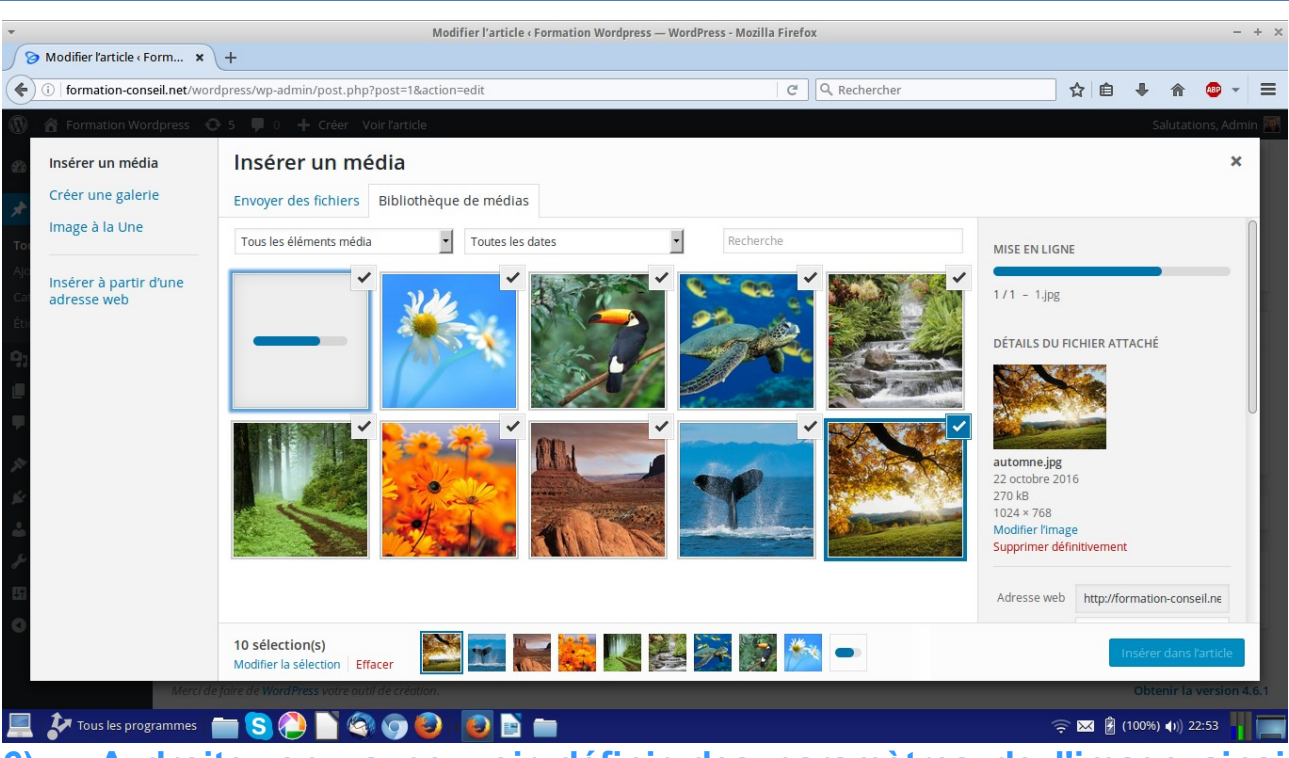

6) A droite, on va pouvoir définir des paramètres de l'image ainsi choisie. On va pouvoir donner un titre et/ou une légende à l'image mais aussi choisir sa taille, pour une insertion optimale, dans notre article. Choisir la taille dans la liste, en face de taille.

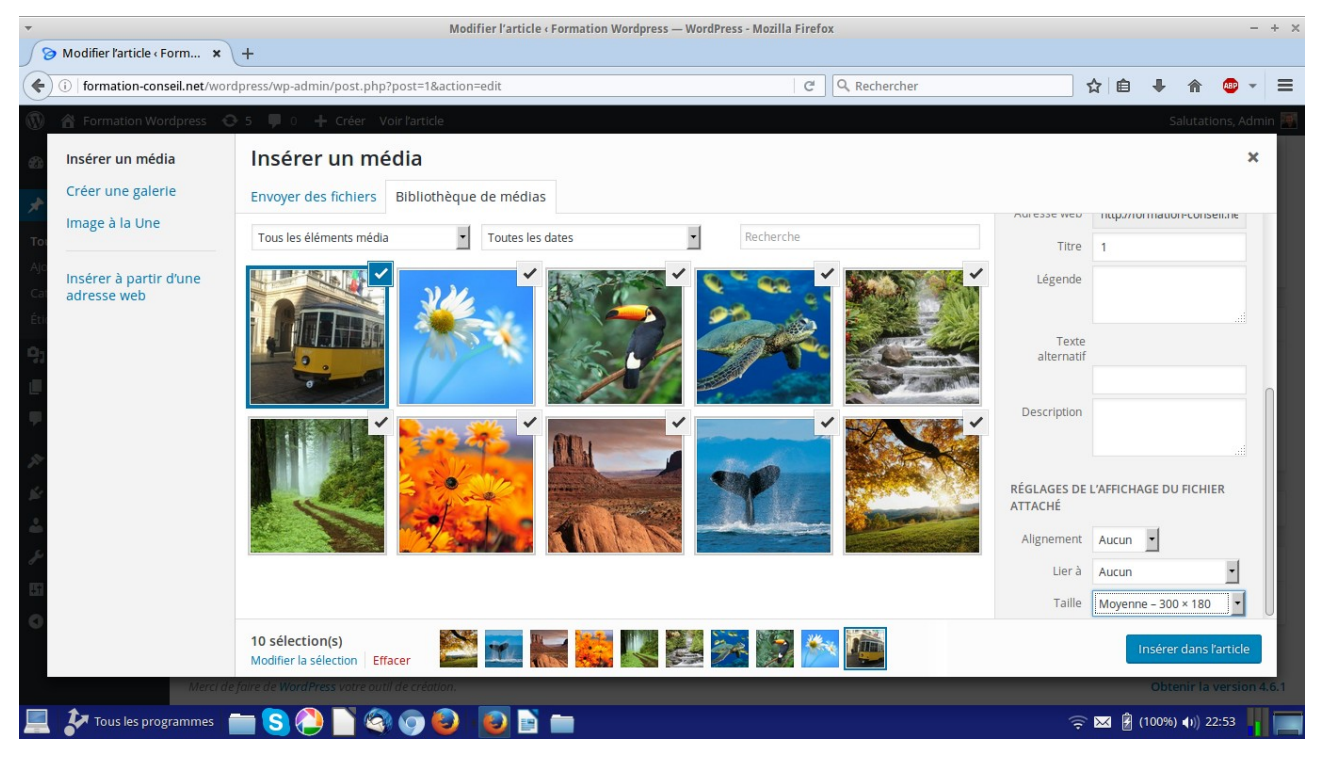

DM Consulting - David Martin <u>www.formation-conseil.net</u> | david@formation-conseil .net | 06.58.17.29.72 75 / 121

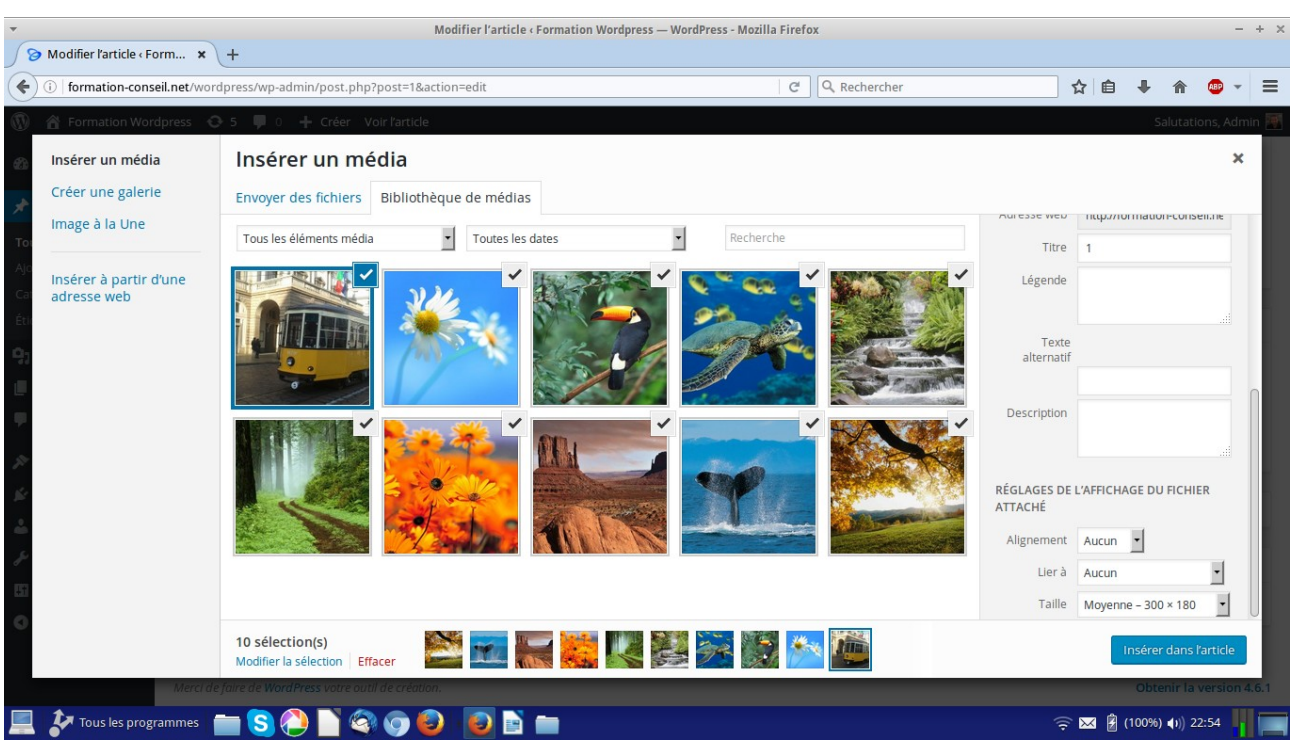

7) Cliquer sur le bouton bleu « insérer dans l'article », en bas, à droite.

#### 8) Cliquer sur le bouton bleu « mettre à jour », à droite.

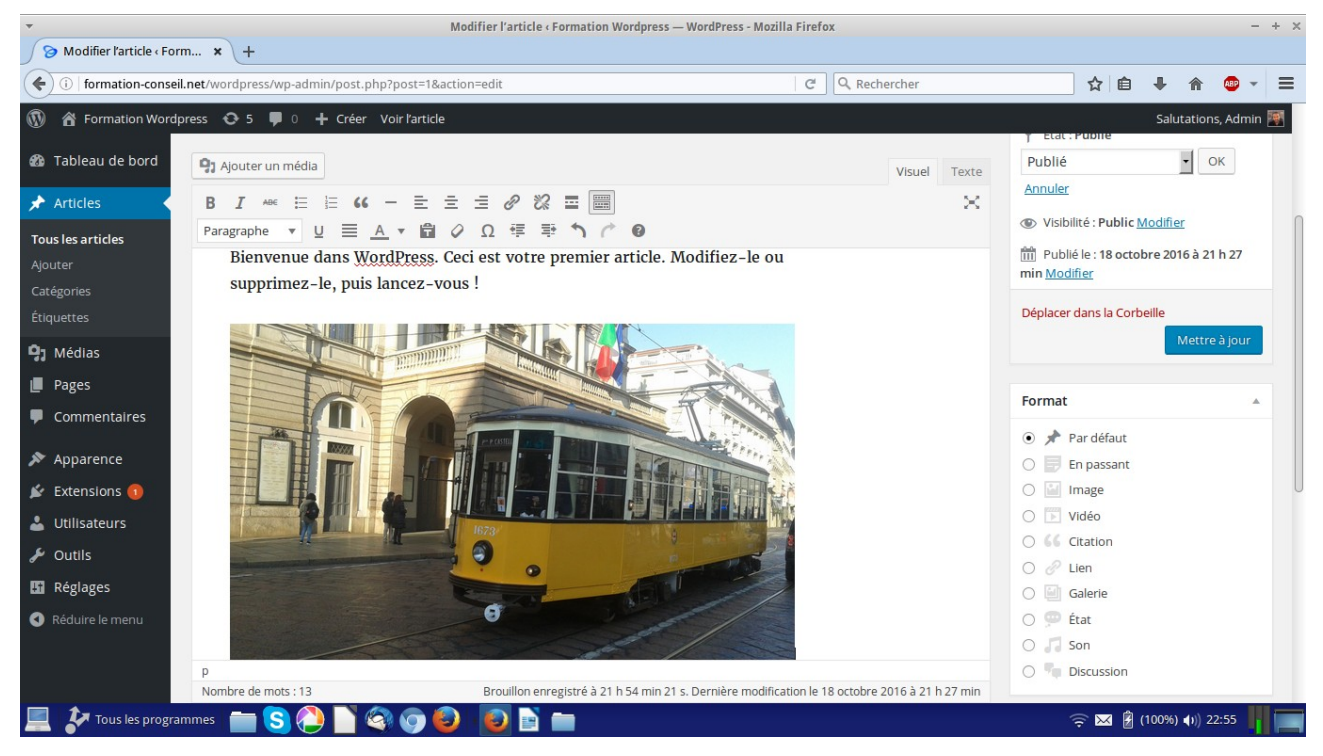

DM Consulting - David Martin www.formation-conseil.net | david@formation-conseil .net | 06.58.17.29.72 76 / 121

#### IV. Modifier une image, dans un article.

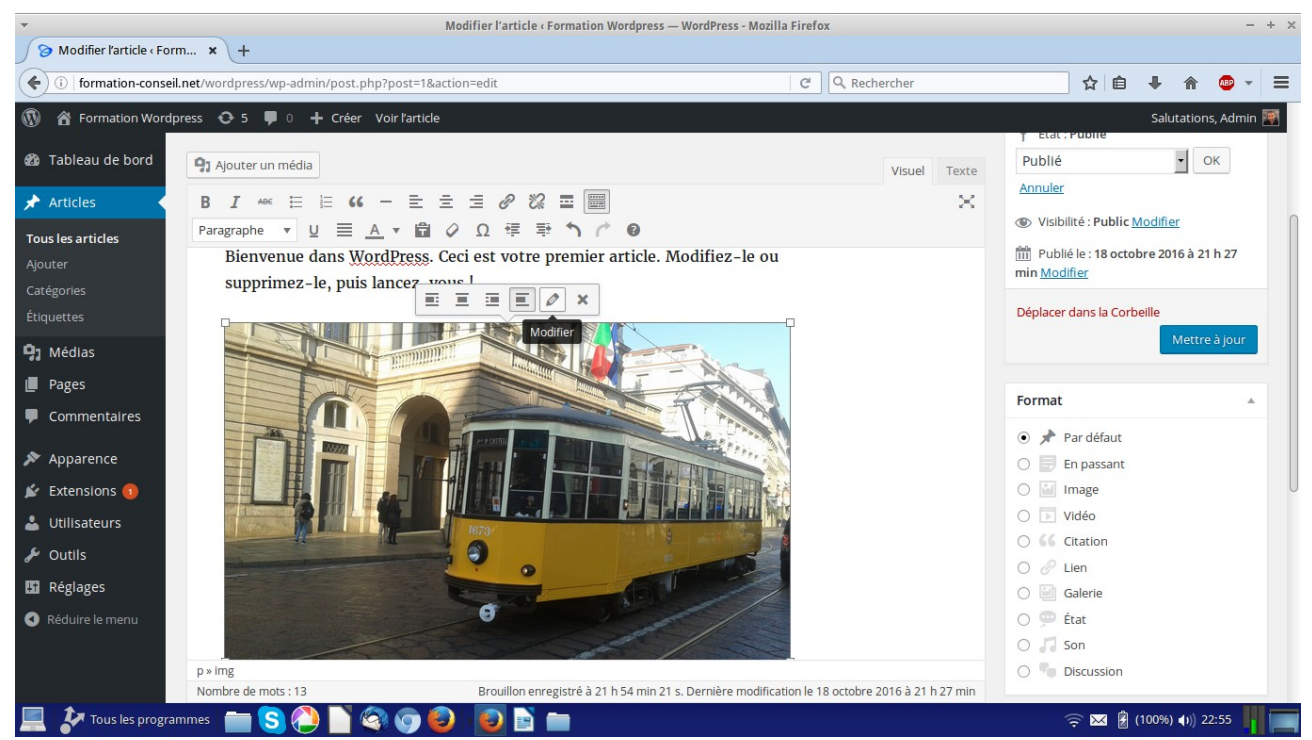

- 1) Ouvrir un article préalablement créé ou créer un nouvel article avec une image à l'intérieur.
- 2) Cliquer sur l'image que l'on veut modifier. Dans notre exemple, nous modifierons la taille de l'image.
- 3) Un petit cadre d'icônes s'affiche en haut de l'image.

Les quatre premières icônes sont des options d'habillages de texte. C'est à dire que ce sont des options qui nous permettent de régler l'alignement de l'image par rapport au texte.

4) Cliquer sur la cinquième icône : icône en forme de crayon. Il s'agit de l'icône « modifier ».

# 5) Une fenêtre s'ouvre qui nous permettra de modifier notre image, notamment sa taille.

| <ul> <li>Modifier l'article « Formation Wordpress Mozilla Firefox</li> </ul> |                           |                                                    |              |       |  |  |                 |              | - | + ×    |          |        |                  |          |     |
|------------------------------------------------------------------------------|---------------------------|----------------------------------------------------|--------------|-------|--|--|-----------------|--------------|---|--------|----------|--------|------------------|----------|-----|
| So Modifier l'article                                                        | Form × +                  |                                                    |              |       |  |  |                 |              |   |        |          |        |                  |          |     |
| ( i formation-co                                                             | nseil.net/wordpress/wp-ad | lmin/post.php?post=1                               | &action=edit |       |  |  | C               | Q Rechercher |   | ☆      | Ê        | +      | 俞                | ABD 👻    | ≡   |
| 💮 🕋 Formation W                                                              | ordpress 📀 5 📮 0          | 🕂 Créer Voir l'arti                                | le           |       |  |  |                 |              |   |        |          | S      | alutatio         | ns, Admi | n 🏹 |
| 🚯 Tableau de bor                                                             | Détails de l'im           | age                                                |              |       |  |  |                 |              |   |        |          | ×      |                  |          |     |
| 📌 Articles                                                                   | Légende                   |                                                    |              |       |  |  |                 |              |   | -      |          |        |                  |          |     |
| Tous les articles                                                            |                           |                                                    |              |       |  |  |                 |              |   |        | -        |        |                  |          |     |
| Ajouter<br>Catégories                                                        | Texte alternatif          | 1                                                  |              |       |  |  |                 |              |   | T      |          |        |                  |          |     |
| Étiquettes                                                                   | RÉGLAGES DE L'AFFICHA     | RÉGLAGES DE L'AFFICHAGE                            |              |       |  |  |                 |              |   |        |          | iii ii |                  |          |     |
| Pages                                                                        | Alignement                | Gauche Centre                                      | Droite A     | Aucun |  |  |                 |              | • |        | Ø        | 2      |                  |          |     |
| Commentaires                                                                 | Taille                    | Taille originale – 1000 ><br>Miniature – 150 × 150 | 600 -        |       |  |  |                 | 9            |   |        |          |        |                  |          |     |
| 🔊 Apparence                                                                  | Ller à                    | Moyenne – 300 × 180<br>Taille originale – 1000 ×   | 600          |       |  |  | Modifier        | Bomplacor    |   |        |          |        |                  |          |     |
| 🖉 Extensions 📵                                                               |                           | Taille personalisée                                |              |       |  |  | woullier torigi | Remplacer    |   |        |          |        |                  |          |     |
| 🚢 Utilisateurs                                                               | OPTIONS AVANCÉES 🔻        |                                                    |              |       |  |  |                 |              |   |        |          |        |                  |          |     |
| 🖋 Outils                                                                     |                           |                                                    |              |       |  |  |                 |              |   |        |          |        |                  |          | •   |
| C Réglages                                                                   |                           |                                                    |              |       |  |  |                 |              |   |        |          |        |                  |          |     |
| Réduire le menu                                                              |                           |                                                    |              |       |  |  |                 |              |   | Mettre | e à jour |        |                  |          |     |
|                                                                              | Merci de faire de Word    | <b>iPress</b> votre outil de créc                  | tion.        |       |  |  |                 |              |   |        |          | Obte   | nir la v         | ersion 4 | 6.1 |
| 📃 🐓 Tous les pro                                                             | ogrammes 💼 S 🤇            | ) 🗋 🗐 🌍                                            | ) (          |       |  |  |                 |              |   | ₩      | 1 🛃 (    | (100%) | <b>∢</b> I)) 22: | :55      |     |

6) Cliquer sur le bouton bleu « mettre à jour ».

#### 7) Cliquer de nouveau, sur le bouton bleu « mettre à jour ».

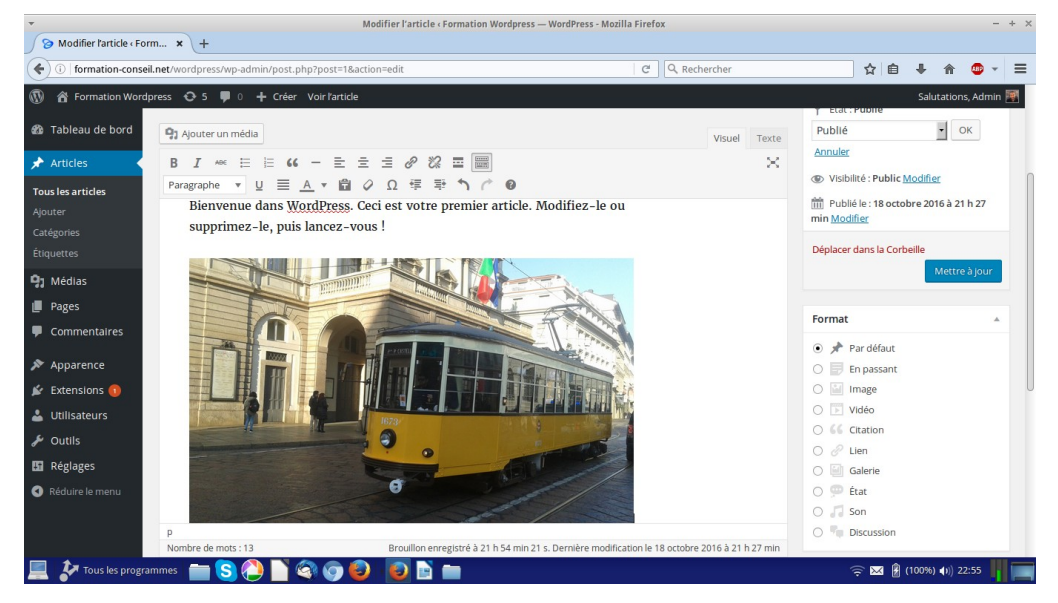

DM Consulting - David Martin <u>www.formation-conseil.net |</u> david@formation-conseil .net | 06.58.17.29.72 \_\_\_\_\_\_\_\_\_78 / 121

V. Ajouter une vidéo en streaming (exemple : une vidéo de Youtube), dans un article, grâce à l'éditeur « texte ».

1) Aller sur youtube et lancer la vidéo que l'on souhaite ajouter.

2) Sous la vidéo, cliquer sur « Partager »

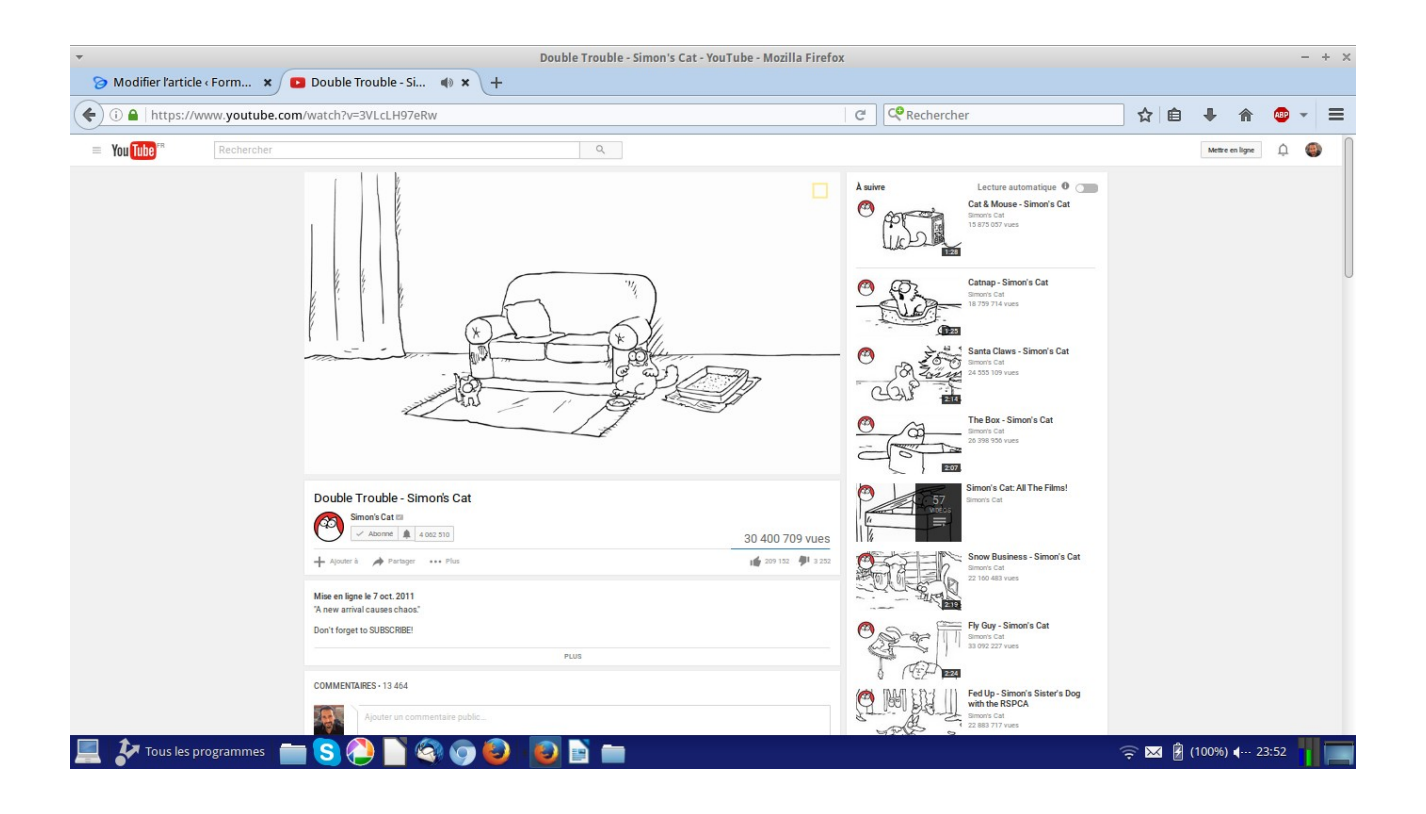

| <ul> <li>Modifier l'artic</li> </ul> | le « Form 🗙 🕒 Double Trouble - Si.                                                        | Double Trouble - Simon's                                                          | Cat - YouTube - Mozilla Firefox |              |                                                                                     |         |                 | - + × |
|--------------------------------------|-------------------------------------------------------------------------------------------|-----------------------------------------------------------------------------------|---------------------------------|--------------|-------------------------------------------------------------------------------------|---------|-----------------|-------|
| 🔶 🛈 🔒   https://                     | /www.youtube.com/watch?v=3VLcLH970                                                        | 2Rw                                                                               |                                 | C Rechercher |                                                                                     | ☆自      | ↓ ☆ 🍮           |       |
| = You Tube                           | Rechercher                                                                                | Q                                                                                 |                                 |              |                                                                                     |         | Mettre en ligne | •     |
|                                      |                                                                                           |                                                                                   |                                 | A suivre     | Lecture automatique 0                                                               |         |                 |       |
|                                      |                                                                                           |                                                                                   |                                 |              | Catnap - Simon's Cat<br>Simon's Cat<br>19 729 714 vues<br>Santa Claws - Simon's Cat |         |                 | 0     |
|                                      | Clay .                                                                                    |                                                                                   |                                 |              | Senons Cat<br>24 555 109 vues<br>The Box - Simon's Cat                              |         |                 |       |
|                                      |                                                                                           |                                                                                   |                                 |              | Simon's Cel<br>26 398 906 vues                                                      |         |                 |       |
|                                      | Double Trouble - Si<br>Simon's Cat III                                                    | 4 992 510                                                                         | 30 400 709 vues                 |              | Simon's Cat All The Fams!                                                           |         |                 |       |
|                                      | + Ajoster à 🅕 Partager<br>Partager Intégrer                                               | Plus<br>E-mail                                                                    | 1 1 200 152 4 1 2 252           |              | Snow Business - Simon's Cat<br>Smorrs Cat<br>22 160 483 vues                        |         |                 |       |
|                                      | eiframie width: 1560" heigt                                                               | teli3151 are "https://www.youtube.com/embed/3VLeLH976Bw <sup>®</sup> fram<br>PLUS | eborder='0' allowfullscreen+    | O are        | Fly Guy - Simon's Cat<br>Simon's Cat<br>23 092 227 vues                             |         |                 |       |
|                                      | Mise en ligne le 7 oct. 2011<br>"A new arrival causes chaos<br>Don't forget to SUBSCRIBE! | c                                                                                 |                                 |              | Fed Up - Simon's Sister's Dog<br>with the RSPCA<br>Smooth Cat<br>22 883 717 yues    |         |                 |       |
| 📃 🦻 Tous les                         | programmes 🛛 📄 🔇 🌔 📔 (                                                                    | la 🕤 🕑 😼 🖿 👘                                                                      |                                 |              |                                                                                     | 🔶 🖂 🖁 ( | 100%) 🜓 23:53   |       |

- 3) Cliquer sur « Intégrer ». Un cadre avec le code html de la vidéo s'affiche.
- 4) Cliquer sur « Plus... » juste en dessous du code. Cela va nous permettre de paramétrer notre vidéo. Notamment de régler sa taille.

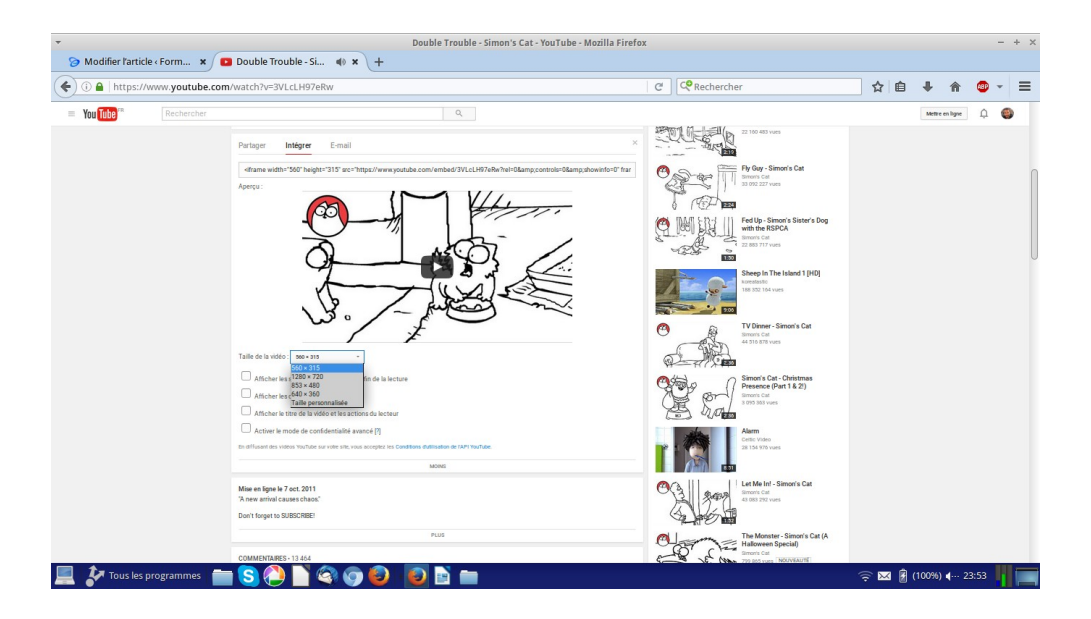

DM Consulting - David Martin <u>www.formation-conseil.net</u> | david@formation-conseil .net | 06.58.17.29.72 80 / 121

- 5) Quand les paramétrages sont faits, nous pouvons copier la ligne de code qui s'affiche au dessus. On clique sur le code pour le sélectionner puis on exécute un CTRL – C, par exemple. On peut également procéder à un clic-droit sur le code sélectionné puis cliquer sur « copier ».
- 6) Retourner dans le tableau de bord du site, créer ou ouvrir l'article dans lequel on veut ajouter la vidéo.

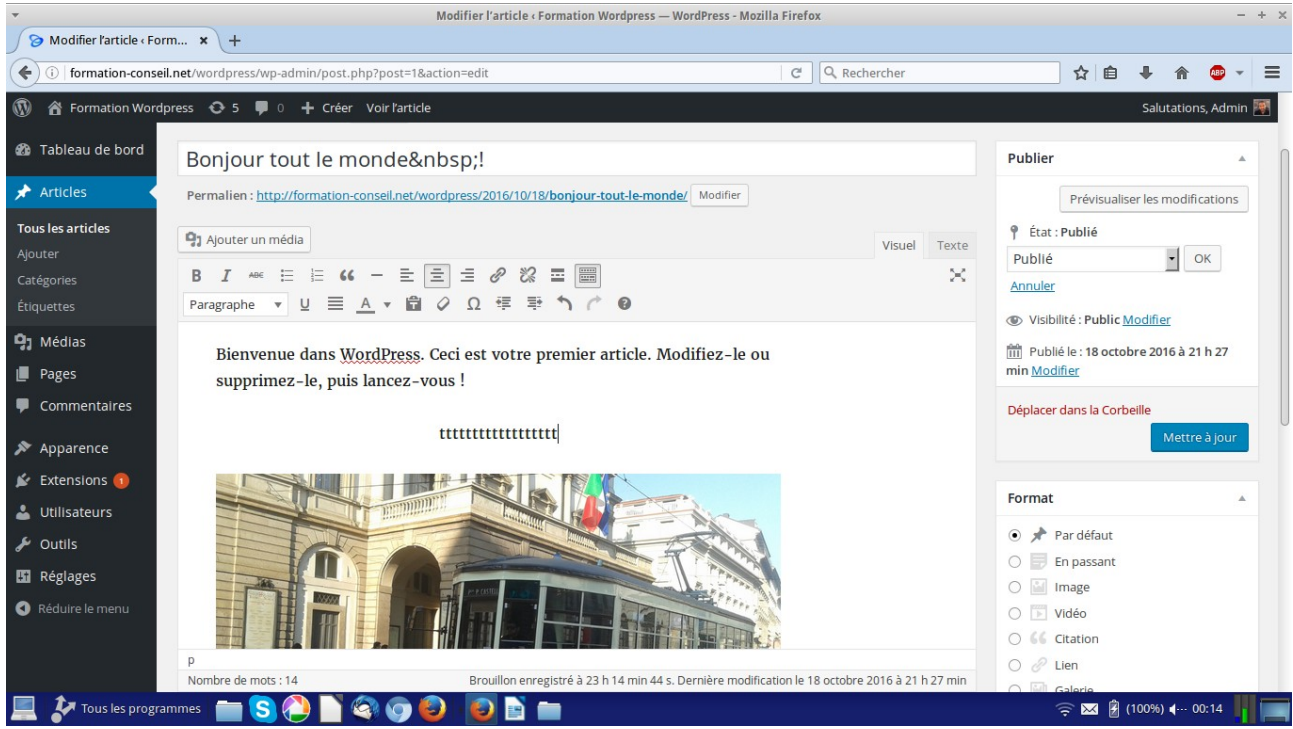

7) Faire une marque, dans la page, à l'endroit où l'on veut positionner la vidéo. Exemple : tttttttttttttttttttttt.

8) Dans la barre d'outil de l'éditeur d'articles, en haut à droite, cliquer sur l'onglet « texte ». Car nous allons devoir activer les balises HTML. Le code de la vidéo étant en HTML, nous devrons le coller, dans l'article affiché sous sa forme HTML.

| <b>9</b> Ajouter un média                                                                                                    | Visuel Texte |
|----------------------------------------------------------------------------------------------------|--------------|
| $\begin{array}{c} B \\ \end{array} I  \stackrel{_{\mathrm{Hec}}}{=}  \stackrel{_{\mathrm{Hec}}}{=}  \stackrel{_{\mathrm{He}}}{=}  \stackrel{_{\mathrm{Hec}}}{=}  \stackrel{_{\mathrm{He}}}{=}  \stackrel{_{\mathrm{He}}}{=}  \stackrel{_{\mathrm{HH}}}{=}  \stackrel{_{\mathrm{HH}}}$ | 243          |
| Gras                                                                                                    |              |

9) Le code HTML de notre article s'affiche. Repérer, dans ce code, la marque «tttttttttttttttttttttttttt » préalablement faite. Sélectionner cette marque et la remplacer par le code HTML de la vidéo, préalablement copié, en faisant CTRL – V, par exemple, ou clicdroit et « coller ».

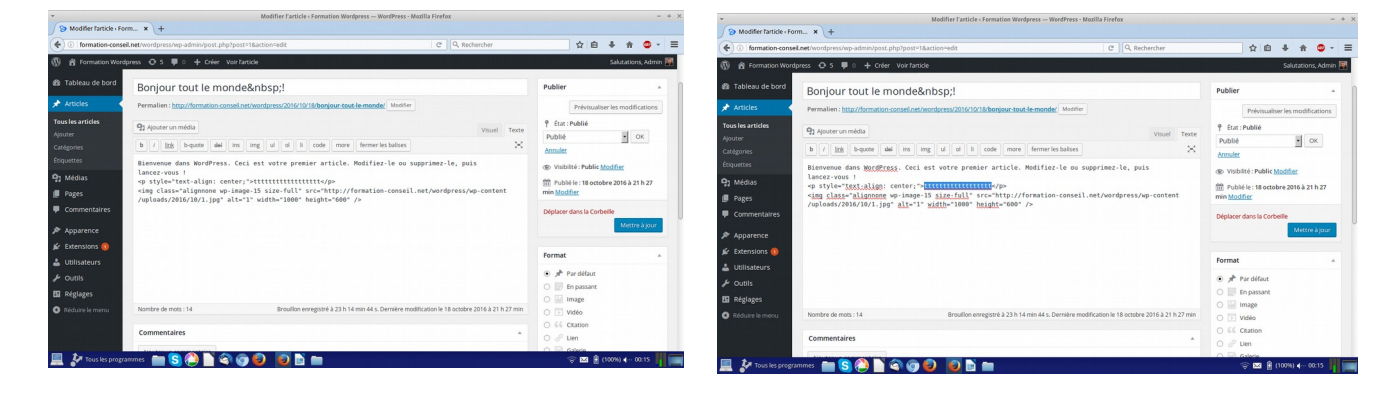

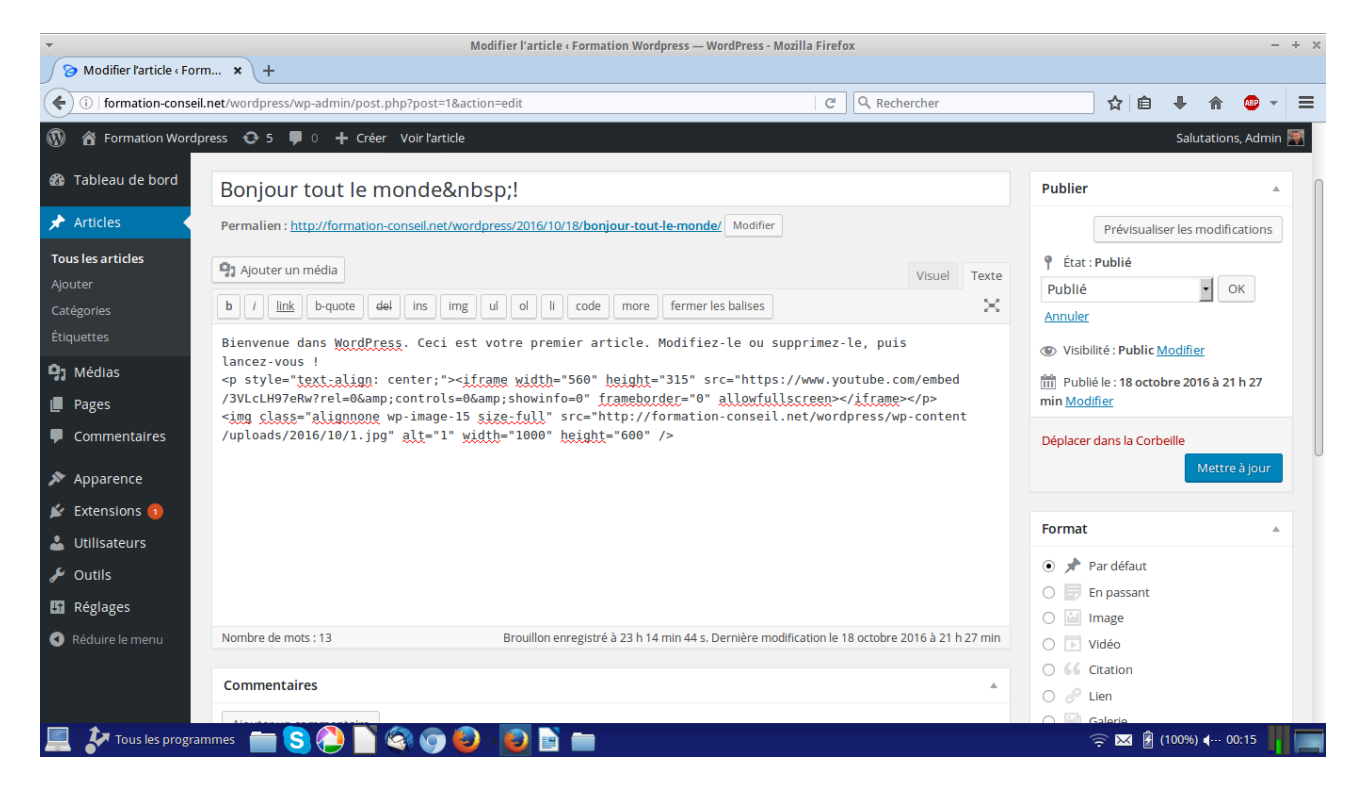

10) Revenir dans la barre d'outil de l'éditeur d'articles, en haut à droite, puis cliquer sur l'onglet « visuel ». La vidéo s'affiche dans un cadre gris.

| <ul> <li>Modifier l'article « Formation Wordpress – Mozilla Firefox</li> </ul> |                                                                                              |                                                            |                                       |                          |                        |        |  |
|--------------------------------------------------------------------------------|----------------------------------------------------------------------------------------------|------------------------------------------------------------|---------------------------------------|--------------------------|------------------------|--------|--|
| 🔗 Modifier l'arti                                                              | cle < Form × +                                                                               |                                                            |                                       |                          |                        |        |  |
| ( i formation                                                                  | -conseil.net/wordpress/wp-admin/post.php?post=1&action=edit                                  | C Q Rechercher                                             | \$                                    | ≜ ₽                      | <b>e 💿</b> 🔹           | =      |  |
| 🛞 🔏 Formation Wordpre                                                          | ss Φ 5 ♥ 0 + Gréer Voirfartide<br>Bontouur tout le monde&ndsn:                               |                                                            |                                       | Publier                  | Salutations, Ac        | dmin 🛒 |  |
| 🖚 Tableau de bord                                                              | Permalien : http://formation-conseil.net/wordpress/2016/10/18/bonjour-tout-le-monde/ Mosfler |                                                            |                                       | Prévisu                  | aliser les modificatio | ons    |  |
| 🖈 Articles 🔸                                                                   | Pg Apper un media                                                                            |                                                            |                                       |                          |                        |        |  |
| Tous les articles<br>Ajouter                                                   | $B I \iff \exists i = i = i = i = i = i = i = i = i = i$                                     |                                                            | ×                                     | Cte Publié OK            |                        |        |  |
| Catégories                                                                     | Paragraphe 🔹 🖳 🛓 💼 🖉 Ω 谭 墅 🏠 🥐 🛛                                                             |                                                            |                                       | Visibilité : Publi       | c Modifier             |        |  |
| Etiquettes                                                                     | Bienvenue dans WordPress. Ceci est votre premier article. Modifiez-le ou                     |                                                            |                                       | min <u>Modifier</u>      | tobre 2016 à 21 h 2    | 17     |  |
| Pages                                                                          | supprimez-le, puis lancez-vous !                                                             |                                                            |                                       | Déplacer dans la C       | orbeille               |        |  |
| Commentaires                                                                   |                                                                                              |                                                            |                                       | Mettre à joi             |                        |        |  |
| Apparence                                                                      |                                                                                              |                                                            |                                       | Format                   |                        |        |  |
| Extensions     Utilisateurs     Outils                                         |                                                                                              |                                                            |                                       |                          |                        |        |  |
| Réduire le menu                                                                |                                                                                              |                                                            |                                       | Vidéo                    |                        |        |  |
|                                                                                | Đ                                                                                            |                                                            |                                       | Galerie                  |                        |        |  |
|                                                                                |                                                                                              |                                                            |                                       | O *** Discussio          | n                      |        |  |
|                                                                                |                                                                                              |                                                            |                                       | Catégories               |                        |        |  |
|                                                                                |                                                                                              |                                                            |                                       | Toutes Les plus          | utilisées              |        |  |
|                                                                                |                                                                                              |                                                            |                                       | Non classé               |                        |        |  |
|                                                                                |                                                                                              |                                                            |                                       | <u>+ Ajouter une nou</u> | ivelle catégorie       |        |  |
|                                                                                | P. Nombre de mots : 13                                                                       | Brouillon enregistre à 23 h 14 min 44 s. Dernière modifice | tion le 18 octobre 2016 à 21 h 27 min | Étiquettes               |                        |        |  |
| 📃 🐓 Tous les                                                                   | : programmes 🛛 📩 🍋 🗋 🍣 🌍 🥹 😼 🖻 🖿                                                             |                                                            | <u></u>                               | 🛛 🛃 (100%)               | <b>∢</b> ··· 00:15     |        |  |

11) Cliquer sur le bouton bleu « Mettre à jour », à droite.

**N.B**: Pour les versions ultérieures à 4.9, Wordpress permet l'insertion directe de vidéos Youtube dans une page ou un article, en ne faisant que coller le lien de la vidéo.

#### VI. Publier un article : les options de publication.

| i)   formation-cons | il.net/wordpress/wp-admin/post-new.php                                         | C Q R | echercher    | ☆ 自 🕹 🏦 💩 ▾                                                               |
|---------------------|--------------------------------------------------------------------------------|-------|--------------|---------------------------------------------------------------------------|
| ) 😤 Formation Word  | ipress 📀 5 🛡 0 🕂 Créer                                                         |       |              | Salutations, Admin                                                        |
| 🛿 Tableau de bord   | Saisissez votre titre ici                                                      |       |              | Publier 🔺                                                                 |
| Articles            |                                                                                |       |              | Enregistrer brouillon Aperçu                                              |
| ous les articles    | Ajouter un média                                                               |       | Visuel Texte | 9 État : Brouillon                                                        |
| outer               | B I ↔ ⊟ ⊟ ↔ - = = = ₽ № = =                                                    |       | ×            |                                                                           |
| iquettes            | Paragraphe ▼ <u>U</u> <u>■</u> <u>A</u> ▼ <b>□</b> <i>Q</i> Φ = ₱ ↑ <i>C</i> Ø |       |              | (D) Meikilité : Dublie                                                    |
| Médias              |                                                                                |       |              | Public                                                                    |
| Pages               |                                                                                |       |              | <ul> <li>Mettre cet article en avant sur la<br/>page d'accueil</li> </ul> |
| Commentaires        |                                                                                |       |              | Protégé par mot de passe     Privé                                        |
| Apparence           |                                                                                |       |              | OK <u>Annuler</u>                                                         |
| Extensions 🚺        |                                                                                |       |              | 🛗 Publier tout de suite                                                   |
| Utilisateurs        |                                                                                |       |              | 01 11-Nov 💌 2016 à 22 h 40 min                                            |
| Outils              |                                                                                |       |              | OK <u>Annuler</u>                                                         |
| Réglages            |                                                                                |       |              |                                                                           |
| Réduire le menu     | p                                                                              |       |              | Déplacer dans la Corbeille                                                |
|                     | Nombre de mots : 0                                                             |       |              | Publier                                                                   |
|                     |                                                                                |       |              | Format                                                                    |
|                     | ammar   💳 💿 🗥 💽 🔊 👝 🙉  , 🖻 💽 📉 📥                                               |       |              | C V R (100%) (1) 22:40                                                    |

On va enfin s'intéresser à l'onglet « Publier », dans l'éditeur d'article, à droite..
On exécute « Articles », à gauche → Ajouter un article / Modifier un article.
Cet onglet nous permet de :

#### 1) **Publier l'article : bouton bleu « publier ».**

Cela aura pour effet immédiat de rendre visible l'article, sur le blog, par tous les internautes. Ce bouton est remplacé par le bouton « **mettre à jour** », quand il ne s'agit pas de créer un nouvel article mais de corriger un article précédemment créé.

#### 2) Régler « l'état » de l'article.

On pourra ainsi choisir entre « **publié** », pour que l'article soit en ligne et visible de tous les internautes, « **en attente de relecture** », pour ne pas publier l'article immédiatement et le corriger ou le faire corriger avant publication, « **brouillon** », pour ne pas publier l'article immédiatement. Pour

choisir entre ces options, on clique sur **MODIFIER**, on choisit l'état souhaité dans la liste, puis on valide par **OK**.

#### 3) Modifier la « visibilité » d'un article publié.

On clique sur **MODIFIER**, puis on choisit le niveau de visibilité de l'article. « **Public** », afin que tous les internautes puissent le voir. « **Protégé par un mot de passe** », afin de rendre l'article accessible à tous les internautes (le titre de l'article est visible dans la liste des articles) mais afin que seuls les internautes ayant le mot de passe puissent le lire. « **Privé** », afin de rendre l'article accessible uniquement aux personnes dont on a donné le lien (le titre de l'article n'est pas visible dans la liste des articles).

#### 4) Régler « la date et heure » de publication.

En face de « **publié le** », lorsque l'on clique sur « **MODIFIER** », on peut changer la date et l'heure de publication de l'article. On peut ainsi anti-dater un article qui apparaître ainsi à une autre place, dans la liste chronologique des articles, mais on peut également prévoir une date future de publication.

Par exemple, si l'on souhaite publier un article de bons voeux qui devra apparaître le 1ier janvier prochain à 00H01, on indique cette date, on tape sur OK, puis on publie ou on met à jour l'article. L'article n'apparaîtra pas sur notre site avant le 1ier janvier prochain à 00H01...

#### VII. La barre d'outils de l'éditeur d'articles (« traitement de texte »).

| <b>9</b> Ajouter un média                                                   | Visuel | Texte     |
|-----------------------------------------------------------------------------|--------|-----------|
| $B I \iff \exists \exists (6 - \exists \exists ? ? ? \exists \blacksquare)$ |        | $\approx$ |
| Gras                                                                        | _      |           |

Comme nous l'avons vu, une barre d'outil, sorte de petit « traitement de texte », se trouve au dessus du bloc de texte... Nous allons le détailler.

- 1) L'icône B permet de mettre les caractères en gras.
- 2) L'icône I permet de mettre les caractères en Italique.
- 3) L'icône ABC permet de barrer les caractères.
- 4) L'icône liste permet d'ajouter des puces à une liste.
- 5) L'icône liste numérotée permet d'ajouter une numérotation à une liste.
- 6) L'icône « guillements permet de mettre un texte sélectionné sous forme de citation.
- 7) L'icône trait permet d'ajouter une ligne de séparation, dans un article.

- 8) Les trois icônes suivantes permettent d'aligner le texte : à gauche, au centre, à droite.
- 9) L'icône sous forme de chaîne permet de créer un lien hypertexte vers un site internet, une adresse e-mail ou encore un article ou une page de notre site.
- 10) L'icône sous forme de chaîne brisée permet de rompre un lien hypertexte.
- 11) L'icône sous forme de pointillées permet d'ajouter une balise : « lire la suite... ». C'est utile lorsque l'on veut forcer un article à n'afficher qu'un extrait (généralement le premier paragraphe).
- 12) L'icône sous forme de 2 barres en pointillés, à la fin de la première ligne, ci dessus, permet de faire apparaître ou disparaître une seconde ligne d'outils.

| <b>9</b> Ajouter un média            | Visuel | Texte    |
|--------------------------------------|--------|----------|
| B I ↔ ≔ ≔ ↔ - = = = 2 2 2 = =        |        | $\times$ |
| Paragraphe 🔻 🖳 🗮 🚣 🕈 😭 🖉 Ω 🚝 🂱 🥎 🌈 🔞 |        |          |

- 13) L'onglet « paragraphe » permet de sélectionner une forme prédéterminée pour son texte. Exemple : titre 1.
- 14) L'icône U souligné permet de souligner un texte.

- 15) L'icône suivant permet de justifier l'alignement d'un texte.
- 16) L'icône A souligné permet de sélectionner une couleur pour son texte.
- 17) L'icône T permet d'opérer un collage spécial d'un texte préalablement copié.
- 18) L'icône sous forme de gomme permet d'annuler la mise en forme d'un texte. La mise en forme par défaut sera alors appliquée.
- **19)** L'icône suivante permet de sélectionner des caractères spéciaux.
- 20) Les 2 icônes suivantes permettent de réduire ou d'augmenter le retrait d'un texte.
- 21) La flèche gauche permet d'annuler une opération effectuée par erreur.
- 22) La flèche droite permet de rétablir un opération annulée par erreur.
- 23) L'icône en forme de point d'interrogation permet d'afficher l'aide de Wordpress.

- 24) Le bouton « ajouter un média », en haut, permet d'ouvrir la bibliothèque de médias ou le gestionnaire de fichier afin d'ajouter un média (photo, son, vidéo...) dans son article ou sa page.
- 25) L'onglet « visuel », en haut à droite, permet d'afficher le présent éditeur de texte « traitement de texte ».
- 26) L'onglet « Texte » permet quant à lui d'afficher l'éditeur de code HTML, en lieu et place du présent éditeur de texte « traitement de texte ».
- 27) Le petit carré fléché, en haut à droite, permet d'afficher l'éditeur de texte en plein écran.

#### **VIII. Modifier un article**

| *                      | Articles ( Formation Wordpress — WordPress — Mozilla Firefox — + × |                       |                   |              |                   |                        |  |  |  |
|------------------------|--------------------------------------------------------------------|-----------------------|-------------------|--------------|-------------------|------------------------|--|--|--|
| Articles · Formation V | Wo × +                                                             |                       |                   |              |                   |                        |  |  |  |
| ( i formation-conse    | il.net/wordpress/wp-admin/edit.php                                 |                       | C                 | Q Rechercher | ☆自♣               | ↑ ⊕ - Ξ                |  |  |  |
| 🚯 🏠 Formation Word     | ipress 😳 5 📮 0 🕂 Créer                                             |                       |                   |              |                   | Salutations, Admin 🕎   |  |  |  |
| 🚳 Tableau de bord      | WordPress 4.6.1 est disponible ! Pensez à faire la mise à          | jour.                 |                   |              | Options de l'écra | an 🔻 Aide 🔻            |  |  |  |
| 🖈 Articles 🛛 🗸         |                                                                    | •                     |                   |              |                   |                        |  |  |  |
| Tous les articles      | Articles Ajouter                                                   |                       |                   |              |                   |                        |  |  |  |
| Ajouter                | Tous (1)   Publié (1)                                              |                       |                   |              | Recherch          | her dans les articles  |  |  |  |
| Catégories             | Actions groupées  Appliquer Toutes les da                          | ites 📩 Toutes les cat | égories 🔹 Filtrer |              |                   | 1 élément              |  |  |  |
| Étiquettes             | Titre                                                              | Auteur                | Catégories        | Étiquettes   |                   | Date                   |  |  |  |
| 93 Médias              | Bonjour tout le monde !                                            | Admin                 | Non classé        | -            | 1                 | Publié                 |  |  |  |
| 📕 Pages                |                                                                    |                       |                   |              |                   | 18/10/2016             |  |  |  |
| Commentaires           | Titre                                                              | Auteur                | Catégories        | Étiquettes   |                   | Date                   |  |  |  |
| 🔊 Apparence            | Actions groupées    Appliquer                                      |                       |                   |              |                   | 1 élément              |  |  |  |
| 😰 Extensions 📵         |                                                                    |                       |                   |              |                   |                        |  |  |  |
| 👗 Utilisateurs         |                                                                    |                       |                   |              |                   |                        |  |  |  |
| 🖋 Outils               |                                                                    |                       |                   |              |                   |                        |  |  |  |
| 👪 Réglages             |                                                                    |                       |                   |              |                   |                        |  |  |  |
| Réduire le menu        |                                                                    |                       |                   |              |                   |                        |  |  |  |
|                        |                                                                    |                       |                   |              |                   |                        |  |  |  |
|                        | Merci de faire de WordPress votre outil de création.               |                       |                   |              | Ob                | tenir la version 4.6.1 |  |  |  |
| 📃 🌛 Tous les progra    | ammes 💼 🛜 🐴 🗋 🗟 🕝 🚳 🐻 📑 💼                                          |                       |                   |              | 🛜 🖂 🖁 (1009       | 6) (1)) 21:59          |  |  |  |

- 1) Cliquer sur Article dans la colonne de gauche. La liste des articles apparaît.
- 2) Cliquer sur l'article que l'on souhaite modifier, dans la liste.
- 3) L'article s'affiche. Modifier l'article, dans l'éditeur de texte.
- 4) Cliquer, à droite, sur le bouton bleu « Mettre à jour », quand la modification est terminée.

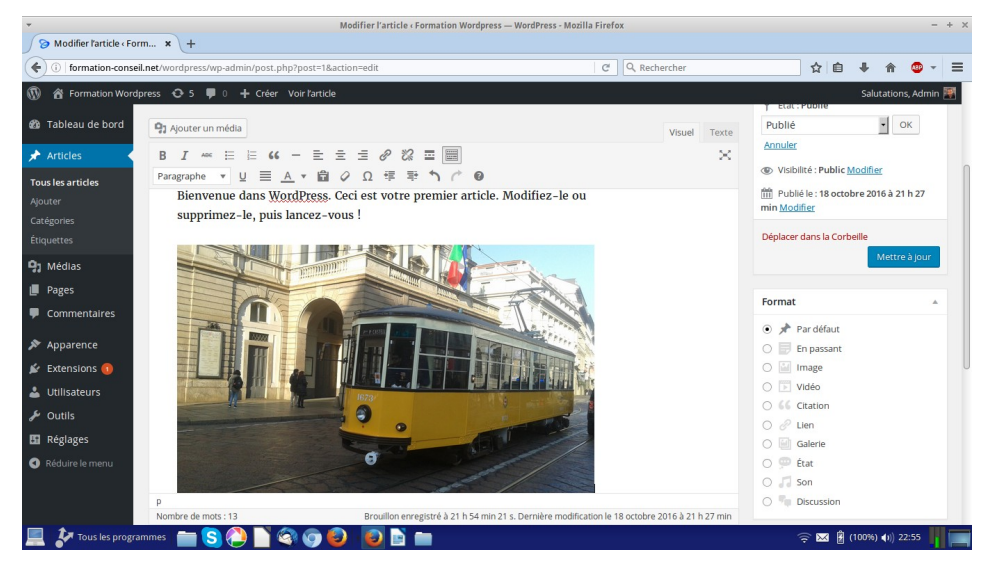

#### IX. Les catégories d'articles

Les catégories d'articles permettent de classer les articles de notre blog. Si l'on crée un journal, par exemple, on pourra créer des catégories « politique », « sport », « faits divers », « économie », « culture », etc. Lorsque l'on créera notre article, on pourra ainsi le classer dans l'une de ces catégories, comme appris précédemment. Cela aura un intérêt, dans la fabrication de menus, pour notre blog, comme nous le verrons plus tard. Nous pourrons, en effet, créer un menu, en haut du blog, avec des boutons renvoyant vers chaque catégorie. Ainsi, lorsque l'on cliquera sur le menu « culture », la liste des articles du thème « culture » apparaîtra.

Cela pourra également être intéressant pour créer une partie blog dans un site statique. Là encore, on mettra au menu du haut, le nom de la catégorie, par exemple « actualités », dans laquelle on aura pris soin de classer tous les articles. Lorsque l'on cliquera sur ce menu « actualités », tous les articles apparaîtront en liste.

- 1) Dans la colonne de gauche, cliquer sur « Articles ».
- 2) Un sous-menu se déploie, cliquer sur « Catégories ». La liste des catégories apparaît.
- X. Ajouter une catégories
- 1) Dans la colonne de gauche, cliquer « articles »
- 2) Cliquer sur « Catégories »

| 6 formation-con                                 | ail net/un-admin/adit-tags.php?tayonomy=category                                                                                                    |                                                                                                    | Q Recharcher                     | 人 白 』                                                 |                    |  |  |
|-------------------------------------------------|----------------------------------------------------------------------------------------------------|----------------------------------------------------------------------------------------------------|----------------------------------|-------------------------------------------------------|--------------------|--|--|
|                                                 | senter wp-authin/edit-tags.php:taxonomy-category                                                                                                    |                                                                                                    | C C Rechercher                   | W                                                     | · · · · ·          |  |  |
| OpenLinker f Facebo                             | ook 🔤 Voyages 👻 📄 DM Consulting 👻 🚹 Agenda 🤅 Google 🕵 Go                                                                                                    | ogle Scholar 🔍 Traduction 😿 Fligh                                                                                                    | ts 🔀 Maps 🍐 Drive 🚺 Mic          | rosoft Office 🔝 BNP 💶 YouTube 💎 Bou                   | iygues             |  |  |
| M CONSULTIN                                     | 4G / Conseil & Formation 📀 6 📕 0 🕂 Créer                                                                                                    |                                                                                                    |                                  | Salutations, DM CONSULTING / FORM                     | NATION - CONSEIL 🎬 |  |  |
| 🕼 Tableau de bord                               | Catégories                                                                                                    |                                                                                                    |                                  | Options de l'écrar                                    | Aide V             |  |  |
| Articles                                        |                                                                                                    |                                                                                                    |                                  | Rechercher d                                          | ans les catégories |  |  |
| Tous los asticlos                               | Ajouter une nouvelle catégorie                                                                                                    | Actions groupées 🔹 Appliqu                                                                                                    | er                               |                                                       | 2 éléments         |  |  |
| Ajouter                                         | Nom                                                                                                    | Nom                                                                                                    | Description                      | Identifiant                                           | Total              |  |  |
| <b>Catégories</b><br>Étiquettes                 | Ce nom est utilisé un peu partout sur votre site.                                                                                                    | Actualités                                                                                                    |                                  | actualites                                            | 0                  |  |  |
| 3 Médias                                        | Identifiant                                                                                                    | Nouveautés                                                                                                    |                                  | nouveautes                                            | 0                  |  |  |
| <ul> <li>Pages</li> <li>Commentaires</li> </ul> | L'identifiant est la version normalisée du nom. Il ne contient<br>généralement que des lettres minuscules non accentuées, des chiffres<br>et des traits d'union. | houreates                                                                                                    |                                  |                                                       |                    |  |  |
|                                                 | Parent                                                                                                    | Nom                                                                                                    | Description                      | Identifiant                                           | Total              |  |  |
| Extensions 🕢                                    | Aucun                                                                                                    | Actions groupées 🔹 Appliqu                                                                                                    | er                               |                                                       | 2 éléments         |  |  |
| Utilisateurs                                    | Les catégories, contrairement aux étiquettes, peuvent avoir une<br>hiérarchie. Vous pouvez avoir une catégorie nommée Jazz, et à                                 | Make .                                                                                                    |                                  |                                                       |                    |  |  |
| 🖗 Outils                                        | l'intérieur, plusieurs catégories comme Bebop et Big Band. Ceci est<br>totalement facultatif.                                                                    | Note :<br>Supprimer une catégorie ne supprime pas les articles qu'elle contient. Les articles affectés uniquement à la catégorie supprimée<br>seront affectés à la catégorie Nouveautés. |                                  |                                                       |                    |  |  |
| 🖬 Réglages                                      | Description                                                                                                    | Les catégories peuvent être convert                                                                                                    | ies de manière sélective en étie | quettes via le <u>convertisseur catégories vers é</u> | <u>tiquettes</u> . |  |  |
| WP Catalogue                                    |                                                                                                    |                                                                                                    |                                  |                                                       |                    |  |  |
| A                                               |                                                                                                    |                                                                                                    |                                  |                                                       |                    |  |  |

#### 3) Dans la nouvelle fenêtre, nommer la catégorie en face de « NOM »

#### 4) Donner un identifiant à la catégorie.

L'identifiant est la version normalisée du nom. C'est le nom de la catégorie enregistré par le serveur. Généralement, les internautes ne le voient pas. Il ne contient généralement que des lettres minuscules non accentuées, des chiffres et des traits d'union.

#### 5) Cliquer sur le bouton bleu « Ajouter une nouvelle catégorie ».

#### XI. Modifier une catégorie

- 1) Cliquer sur « Articles », à gauche.
- 2) Cliquer sur « Catégories ». La liste des catégorie s'affiche.
- 3) Passer la souris sur la catégorie à modifier.
- 4) Cliquer sur « Modifier ».
- 5) Modifier la catégorie, puis la mettre à jour.
- XII. Supprimer une catégorie
- 1) Cliquer sur « Articles », à gauche.
- 2) Cliquer sur « Catégories ». La liste des catégorie s'affiche.
- 3) Passer la souris sur la catégorie à supprimer.
- 4) Cliquer sur «Supprimer».

#### XIII. Les étiquettes.

Les étiquettes ou tags sont des mots clés que l'on peut définir afin de renforcer la référenciation naturelle des articles du site ou pour permettre un meilleur classement des articles et, in fine, une optimisation du moteur de recherche interne.

Les étiquettes fonctionnent selon un principe similaire aux articles.

#### L. Gérer les contenus / Orientation site web

#### I. Les pages

Les pages reposent sur le même principe que les articles mais elles permettent de créer le contenu, non pas des articles du blog, mais des pages statiques du site. Ce sont les pages que l'on va utiliser si l'on souhaite créer un site web vitrine statique.

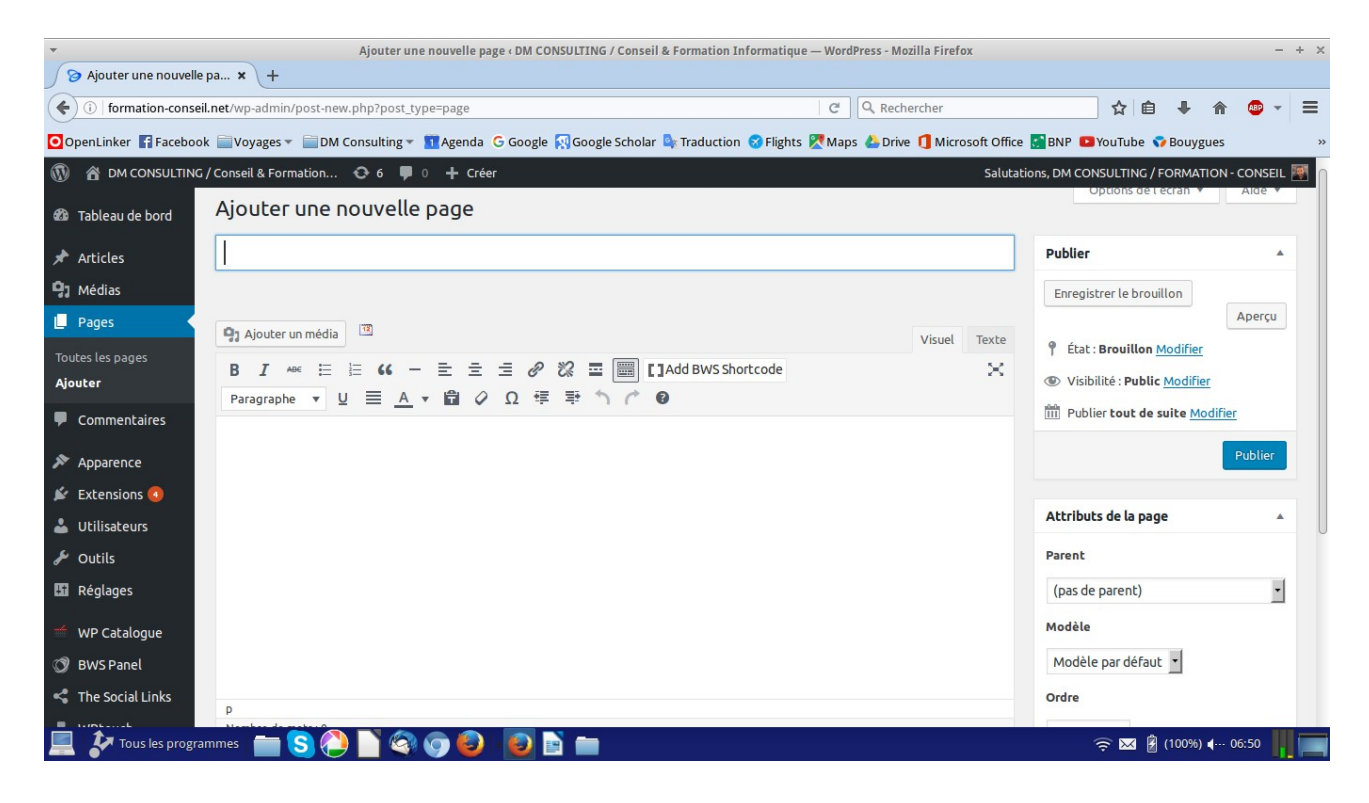

#### II. Ajouter une page

- 1) Cliquer sur «Pages», dans la barre latérale de gauche.
- 2) Un menu se déroule, dans la barre latérale de gauche. cliquer sur « ajouter », sous «Toutes les pages».
- 3) Un éditeur de texte s'ouvre afin de nous permettre de créer notre page. On va commencer par lui donner un titre, en cliquant dans le champs «Saisissez votre titre ici ».
- 4) On clique ensuite dans le champs principal afin de pouvoir écrire l'article.

Les outils de ce petit « traitement de texte » (éditeur WISIWIG) apparaissent au dessus du champ, sous forme d'icônes. Nous les avons détaillé dans la partie consacrée aux articles.

5) Lorsque l'on a écrit l'article, nous pouvons ajouter « une image à la une ».

Une image à la une, suivant le thème choisi (cette option n'est donc pas toujours valide), permet d'afficher une photo d'article dans la liste des articles. Elle permet aussi parfois de créer des diaporamas en entête de site.

#### 6) On va enfin publier la page avec le bouton « publier », à droite.

Cela aura pour effet immédiat de rendre visible la page, sur le site, par tous les internautes. Ce bouton est remplacé par le bouton « mettre à jour », quand il ne s'agit pas de créer une nouvelle page mais de corriger une page précédemment créée.

**ATTENTION :** tous les thèmes n'affiche pas un menu. Il faudra le créer pour voir apparaître un bouton renvoyant vers la page. C'est ce que nous verrons plus tard.

#### **III.** Modifier une page

- 1) Cliquer sur « Pages », à gauche.
- 2) La liste des pages apparaît. Passer la souris sur la page à modifier. Un sous-menu apparaît.
- 3) Cliquer sur « modifier »
- 4) Modifier la page puis cliquer sur le bouton bleu « Mettre à jour ».
- **IV.** Supprimer une page
- 1) Cliquer sur « Pages », à gauche.
- 2) La liste des pages apparaît. Passer la souris sur la page à modifier. Un sous-menu apparaît.
- 3) Cliquer sur «Corbeille»

#### M. Créer un menu.

Un menu permet, sur son site, ou sur son blog, d'ajouter une barre de navigation contenant des liens renvoyant vers des pages ou des articles. C'est ce qui permet d'afficher une page, un article ou encore une catégorie d'article.

C'est ici que l'on pourra par exemple mélanger l'orientation site-statique et blog. On pourra choisir l'orientation « site statique », comme appris précédemment, puis on créera une catégorie « Actualités » (par exemple) afin d'y classer tous nos articles. On ajoutera la catégorie « Actualités » au menu. Lorsque l'on cliquera sur « Actualité » s'afficheront les articles placés dans cette catégorie.

| ACCUEIL DM CONSULTING | PRESTATIONS CATALOGUE                       | RÉFÉRENCES CONTACTS                                                        | PAYER EN LIGNE |  |
|-----------------------|---------------------------------------------|----------------------------------------------------------------------------|----------------|--|
|                       | Sous-traitance de formations                |                                                                            |                |  |
|                       | Consulting<br>informatique &<br>E.E.S.S.    | Conseils &<br>conférences en<br>Entrepreneuriat de<br>L'Economie Sociale & |                |  |
| 27                    | Formations &<br>Animations<br>informatiques | Solidaire                                                                  |                |  |
| 1 Pa                  | Création & Édition<br>électronique          |                                                                            |                |  |
|                       | Tutoriels                                   | 8                                                                          | >              |  |

#### 1) Cliquer sur « Apparence », à gauche.

#### 2) Une liste se déroule, cliquer sur « Menu ».

| •                                             |                                                                                                    | Tableau de bord « DM CONSULTING / Conseil &  | Formation Informat | ique — WordPress - Mozilla Firefox     |                                      | - +       | ×  |
|-----------------------------------------------|----------------------------------------------------------------------------------------------------|----------------------------------------------|--------------------|----------------------------------------|--------------------------------------|-----------|----|
| 🌙 🍞 Tableau de bord ‹ D                       | ом с × +                                                                                                    |                                              |                    |                                        |                                      |           |    |
| ( i formation-cons                            | seil.net/wp-admin/                                                                                                    |                                              |                    | C Q Rechercher                         | ☆ 自 ♣ 余                              | 🐵 👻 🗄     | =  |
| OpenLinker 🖪 Facebo                           | ook 📄 Voyages 🔻 📄 DM C                                                                                                    | onsulting 🔻 🚺 Agenda 🛛 Google 🌠 Google Schol | ar 💁 Traduction 🤅  | 🕉 Flights 🕅 Maps 🍐 Drive 👖 Microsoft O | ffice 📑 BNP 🖸 YouTube 💎 Bouygues     |           | >> |
| 🔞 📸 DM CONSULTIN                              | NG / Conseil & Formation                                                                                                    | 😋 6 📕 0 🕂 Créer                              |                    | Sal                                    | lutations, DM CONSULTING / FORMATION | CONSEIL 🌉 |    |
| 🍪 Tableau de bord ┥                           | Tableau de bo                                                                                                    | ord                                          |                    |                                        | Options de l'écran 🔻                 | Aide 🔻    |    |
| Accueil<br>Mises à jour 👩                     | D'un coup d'œil                                                                                                    |                                              | *                  | Brouillon rapide                       |                                      |           |    |
| ★ Articles                                    | 23 pages WordPress 4.6.1 avec                                                                                                    | le thème DM CONSULTING.                      |                    | Titre<br>Qu'avez-vous en tête ?        |                                      |           |    |
| <ul> <li>Pages</li> </ul>                     | Akismet a bloqué les commentaires indésirables de votre site.<br>Il n'y a rien dans votre file d'attente d'indésirables pour le moment. |                                              |                    |                                        |                                      |           |    |
| Commentaires                                  |                                                                                                    |                                              |                    | Enregistrer le brouillon               |                                      |           |    |
| Apparence                                     | Thèmes                                                                                                    |                                              | <u> </u>           |                                        |                                      |           |    |
| 🖆 Extensions 🕢 🕹 Utilisateurs                 | Personnaliser<br>Widgets                                                                                                    |                                              |                    | Nouvelles de WordPress                 |                                      | *         |    |
| 🖋 Outils                                      | En-tête                                                                                                    |                                              |                    |                                        |                                      |           |    |
| 🗓 Réglages                                    | Arrière-plan                                                                                                    | Aucuno activité pour la moment l             |                    |                                        |                                      |           |    |
| 🗯 WP Catalogue                                | Business Line Options<br>Éditeur                                                                                                    | Addate activite pour le moment :             |                    |                                        |                                      |           |    |
| 🕥 BWS Panel                                   |                                                                                                    |                                              |                    |                                        |                                      |           | 0  |
| The Social Links<br>formation-conseil.net/wp- | -admin/nav-menus.php                                                                                                    |                                              |                    |                                        |                                      |           |    |
| 📃 🐓 Tous les prog                             | grammes i 💼 S 🕗                                                                                                    | 📄 🍳 💿 🔕 🛛 🔁 💽 📄 🚞                            |                    |                                        | 🤶 🐱 💈 (100%) 📢                       | 20:01     |    |

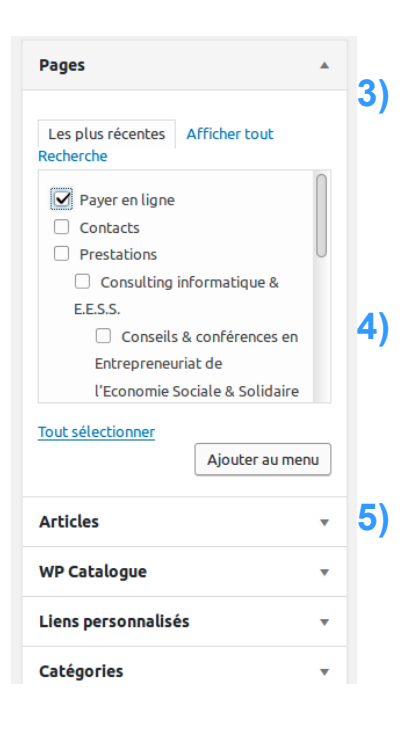

Sur la gauche, Sous «Pages », apparaissent les pages, articles, catégories, etc., que l'on peut ajouter au menu.

Cocher la page, l'article ou la catégorie à ajouter au menu.

Cliquer sur « Ajouter au menu »

| Nom du menu         Sommaire           Structure du menu         Glissez chaque élément pour les placer dans l'orcoptions de configuration. | dre que vous préférez. Cli                        | On peut ensuite, par un simple « Glisser-<br>Déposer » agencer l'ordre de nos pages,<br>articles, catégories |
|----------------------------------------------------------------------------------------------------|---------------------------------------------------|----------------------------------------------------------------------------------------------------|
| Catalogue                                                                                                    | Page 🔻                                            |                                                                                                    |
| Références                                                                                                    | Page 🗸                                            | On pourra decaler une pages sous une                                                                         |
| Création & Édition électronique                                                                                                    | Page 🔻                                            | precedente si ron sounaite mettre cette                                                                      |
| Sous-traitance de formations                                                                                                    | Page 🔻                                            | page en sous-menu de la precedente.                                                                          |
| Animations d'ateliers<br>informatiques                                                                                                    | Page <b>* 8)</b>                                  | On pourra supprimer une page du menu,                                                                        |
| Formations & Animations<br>informatiques                                                                                                    | Page 🔻                                            | fin, et en cliquant sur « supprimer ».                                                                       |
| DM Consulting                                                                                                    | Page 🔻                                            |                                                                                                    |
| <b>Réglages du menu</b> <i>Ajoutez</i>                                                                                                    | jouter automatiquement<br>/Ptouch: Header Menu (A | t les pages de premier niveau à ce menu                                                                      |
|                                                                                                    | lenu                                              |                                                                                                    |
| Supprimer le menu                                                                                                    |                                                   | Enregistrer te menu                                                                                          |

- 9) En bas de la page, on choisit, en cochant, l'endroit où l'on va ajouter notre menu, dans le site. Notez que cet endroit dépend du thème graphique utilisé.
- 10) On clique sur « Enregistrer le menu ».
- 11) On pourra, par la suite, supprimer ce menu en cliquant sur « Supprimer le menu », en bas à gauche de cette même rubrique.

#### N. Gérer les commentaires.

| 🍘 Tableau de bord | Commentaires                                                                        |                                        |              |           |  |  |  |
|-------------------|-------------------------------------------------------------------------------------|----------------------------------------|--------------|-----------|--|--|--|
| 🖈 Articles        | Tous (0)   En attente (0)   Approuvé (0)   Indésirable (0)   Mis à la corbeille (0) |                                        |              |           |  |  |  |
| 93 Médias         | Tous les types de commenta 🔹 Filtrer                                                | Vérifier les commentaires indésirables |              |           |  |  |  |
| 📕 Pages           | Auteur                                                                              | Commentaire                            | En réponse à | Envoyé le |  |  |  |
| 📮 Commentaires 🔸  | Aucun commentaire trouvé.                                                           |                                        |              |           |  |  |  |
| 🔊 Apparence       | Auteur                                                                              | Commentaire                            | En réponse à | Envoyé le |  |  |  |
| 🖌 Extensions 📀    | Vérifier les commentaires indésirables                                              |                                        |              |           |  |  |  |

#### 1) Cliquer sur « Commentaires », à gauche.

La liste des derniers commentaires apparaît. Suivant les paramètres choisis dans « Réglages » et « Discussions », on pourra valider un commentaire, le supprimer, le bannir, bannir son rédacteur, lui répondre directement, etc.

2) On passe la souris sur le commentaire et apparaissent tous les petits outils qui nous permettent d'agir sur nos commentaires : valider, supprimer, bannir, répondre, etc.

#### O. Gérer les extension – outils :

WordPress est très utilisé comme **moteur de blog** (à la base, on l'a vu, il avait été créé pour fabriquer simplement des blogs), mais il peut également servir à **créer un site web vitrine** - statique, voire, grâce à un astucieux principe d'extension, **un site de e-commerce** (exemple : woocommerce) ou encore **un réseau social** (exemple : BudyPress) ou encore tout cela à la fois... Le nombre d'extension à ajouter à son WordPress est illimité. Une extension permet donc d'ajouter des fonctionnalités à notre site.

Il existe des milliers d'extensions Wordpress. Pour la plupart gratuites et téléchargeable, depuis le tableau de bord, sur le site de la communauté WordPress.

- I. Trouver une extensions
- 1) A gauche, passer la souris sur « Extensions ».
- 2) Un menu se déroule, cliquer sur « Ajouter ».
- 3) Le module « market » de Wordpress s'affiche. En haut à droite, dans le moteur de recherche, on tape le nom de l'extension recherchée ou le type d'extension recherché. Exemple « woocommerce », pour ajouter une boutique en ligne.

| 🚳 Tableau de bord                             | Ajouter des ext        | ENSIONS Mettre une extension en ligne                                                  |                    |                                         |                                                                 | Aide 🔻                        |
|-----------------------------------------------|------------------------|----------------------------------------------------------------------------------------|--------------------|-----------------------------------------|-----------------------------------------------------------------|-------------------------------|
| <ul><li>≁ Articles</li><li>♀ Médias</li></ul> | Résultats de recherche | Mises en avant Populaires Recommandé                                                   | es Favorites       |                                         | Mot-clé voocommerce                                             |                               |
| Pages                                         |                        |                                                                                        |                    |                                         | 3 296 éléments 🔍 🤇 1                                            | sur 110 > »                   |
| Commentaires                                  |                        | WooCommerce                                                                            | Installer          | 00000                                   | Woocommerce Image Zoom                                          | Installer                     |
| Apparence                                     | 14/00                  | WooCommerce est une extension                                                          | Plus de détails    |                                         | WooCommerce Image Zoom add zoom                                 | Plus de détails               |
| 🖄 Extensions 💿 🔷                              |                        | d'eCommerce puissante et extensible qui<br>vous aide à vendre tout ce que vous voulez. |                    | ••00                                    | Feature to product images with LightBox<br>popup image gallery. |                               |
| Extensions installées                         |                        | Magnifiquement.                                                                        |                    |                                         | Par wpbean                                                      |                               |
| Ajouter                                       |                        | Par WooThemes                                                                          |                    |                                         |                                                                 |                               |
| Éditeur                                       | * * * * 1 900          | ) Dernière mise à jo                                                                   | our: Il y a 1 mois | ★★★★★ (4)<br>8 000+ installations activ | Dernière mise                                                   | <b>à jour :</b> Il y a 4 mois |

DM Consulting - David Martin <u>www.formation-conseil.net</u> | david@formation-conseil .net | 06.58.17.29.72 101 / 121

#### II. Installer une extensions

- 1) A la fin de l'étape précédente, on clique sur « Installer ».
- 2) On suit la procédure d'installation, puis on termine en cliquant sur « Activer ».

L'installation d'une extension se fait en 3 étapes :

- La recherche de l'extension,
- L'installation de l'extension,
- L'activation de l'extension.

#### III. Désactiver une extension

On peut désactiver une extension qu'on ne veut plus utiliser. Elle pourra être réactivée plus tard.

- 1) Cliquer sur « Extensions », à gauche.
- 2) La liste des extensions apparaît. Cliquer sur « Désactiver », sous l'extension. (A l'inverse, cliquer sur « Activer » pour la réactiver).

#### IV. Supprimer une extension

On peut supprimer définitivement une extension préalablement désactivée.

- 1) Cliquer sur « Extensions », à gauche.
- 2) La liste des extensions apparaît. Cliquer sur «Supprimer», sous l'extension.

**ATTENTION** : cette opération est définitive. Pour retrouver l'extension, il faudra la réinstaller totalement, comme vu précédemment, si on l'a supprimée...

#### V. les extensions utiles

Il existe énormément d'extension. Il appartiendra au webmaster d'en trouver une selon ses besoins.

Je peux néanmoins en conseiller quelques unes. Cette liste non exhaustive est subjective et issue de mon expérience.

#### 1) Classic Editor

permet de rétablir l'éditeur Wisiwig (traitement de texte embarqué) classique de Wordpress.

#### 2) Elementor Pagebuilder

permet de concevoir des pages graphiques et dynamiques. Véritable petit logiciel de création de page embarqué.

#### 3) Woocommerce

permet d'ajouter une boutique en ligne sur son WordPress avec paiements par Carte Bleue, PayPal, chèques, etc. La plupart des banques reconnaissent désormais cette application qui est en train de s'imposer, dans le monde du commerce en ligne. Elle nécessite néanmoins une formation complémentaire...

#### 4) BudyPress

pour faire de son site Wordpress un véritable réseau social, à l'instar de Twitter ou Facebook. Très utile si l'on doit organiser un réseau social interne d'entreprise on d'association.

#### 5) Akismet

un bloqueur de spam en commentaires. Fort utile quand on a un blog dont les articles devront être commentés. Nécessite de créer un compte gratuit chez Akismet...

#### 6) Contact Form By BestWebSoft

un très bon petit formulaire de contact à ajouter à ses pages ou articles.

#### 7) Google Recaptcha

permet d'éviter les bots de spams, dans nos formulaires d'e-mail en ajoutant un captcha. Nécessite de posséder un compte Google et d'obtenir, depuis son compte Google, les clés secrètes du Captcha Google.

#### 8) Cookie Notice

la législation européenne et la CNIL (Commission Nationale Informatique et Liberté) impose d'ajouter un bandeau informant nos internaute que des cookies sont actifs sur notre site et à obtenir leur consentement. Un cookies est un petit programme qui permet de stocker des infos utiles, dans l'ordinateur de l'internaute (exemple : nom d'utilisateur pour pouvoir se connecter plus rapidement). Les cookies sont indispensable pour une utilisation optimale des sites, surtout dans le cadre de sites interactifs en php mysql. Certaines applications de Wordpress vont utiliser des cookies. Il est donc indispensable, pour être en conformité avec le droit, d'ajouter le bandeau de notification de cookies. Cookie Notice va s'occuper de ça pour nous en quelques clics...

#### 9) Importer Wordpress

il s'agit d'un module qui va nous permettre de réimporter absolument tout le contenu d'un autre site ou d'un autre blog WordPress. Il s'agira d'une extension très utile dans le cas d'une migration hybride, comme nous le verrons ensuite.

#### **10)** Une extension d'assistance S.E.O : Yoast S.E.O

Le S.E.O (Search Engine Optimization : optimisation des moteurs de recherche) est une discipline à part entière du web marketing.

Il s'agit donc d'une toute autre spécialité et cette formation n'a pas vocation à évoquer cette spécialité. Il conviendra, si l'on veut efficacement référencer son site d'interroger un spécialiste du web marketing.

Cependant, il existe certaines notions techniques liées au référencement dit naturel pour lesquelles une extension peut nous aider.

Yaost S.E.O., par exemple, nous aidera, par quelques conseils, à concevoir des articles et des pages qui seront mieux référencer.

#### P. <u>Gérer les utilisateurs.</u>

| Utilisateurs • DM CONSULTING / Conseil & Formation Informatique — WordPress • Mozilla Firefox |                               |                                     |                             |                                 |                        |  |  |
|-----------------------------------------------------------------------------------------------|-------------------------------|-------------------------------------|-----------------------------|---------------------------------|------------------------|--|--|
| Sutilisateurs DM CONS x     DM CONSULTING / Con x                                             |                               |                                     |                             |                                 |                        |  |  |
| formation-conseil.net/wp-admin/users.php                                                      |                               |                                     | C Q Rechercher              | ☆自                              | ∔ 🏫 🐵 - 🚍              |  |  |
| 🔞 者 DM CONSULTING                                                                             | / Conseil & Formation 📀 6 📮 0 | + Créer                             |                             | Salutations, DM CONSULTING / FO | ORMATION - CONSEIL 🌉   |  |  |
| 🆚 Tableau de bord                                                                             | Utilisateurs Ajouter          |                                     |                             | Options de l'éd                 | cran 🔻 Aide 🔻          |  |  |
| 🖈 Articles                                                                                    | Tous (1)   Administrateur (1) |                                     |                             | C                               | hercher un utilisateur |  |  |
| <b>9</b> ] Médias                                                                             | Actions groupées  Appliquer   | Changer de rôle pour  Changer       |                             |                                 | 1 élément              |  |  |
| 📕 Pages                                                                                       | Identifiant                   | Nom                                 | Adresse de messagerie       | Rôle                            | Articles               |  |  |
| Commentaires                                                                                  | admin                         | DM CONSULTING / FORMATION - CONSEIL | david@formation-conseil.net | Administrateur                  | o                      |  |  |
| Apparence                                                                                     | Identifiant                   | Nom                                 | Adresse de messagerie       | Rôle                            | Articles               |  |  |
| 🖆 Extensions 🔕                                                                                | Actions groupées   Appliquer  | Changer de rôle pour   Changer      |                             |                                 | 1 élément              |  |  |
| 🐣 Utilisateurs 🔍                                                                              |                               | _                                   |                             |                                 |                        |  |  |
| Tous les utilisateurs                                                                         |                               |                                     |                             |                                 |                        |  |  |
| Ajoulei<br>Votre profil                                                                       |                               |                                     |                             |                                 |                        |  |  |
| 🖋 Outils                                                                                      |                               |                                     |                             |                                 |                        |  |  |
| 👪 Réglages                                                                                    |                               |                                     |                             |                                 |                        |  |  |
| 🥌 WP Catalogue                                                                                |                               |                                     |                             |                                 |                        |  |  |
| 🕥 BWS Panel                                                                                   |                               |                                     |                             |                                 |                        |  |  |
| < The Social Links                                                                            |                               |                                     |                             |                                 |                        |  |  |
| WPtouch                                                                                       | mmes 💼 S 🕗 📔 🧐 🔇              | ) 🕘 🛛 🔁 💽 🖿 🚥                       |                             |                                 | 100%) (1)) 21:12       |  |  |

Wordpress ayant une forte orientation blog, nous allons pouvoir créer des utilisateurs ayant des droits que nous allons leur accorder. Par exemple, nous pourrons créer un utilisateur « rédacteur » qui pourra écrire des articles, dans notre blog.

Le premier des utilisateur, c'est nous : l'administrateur. Il a tous les droits et ne peut pas être supprimé.

#### I. Ajouter un utilisateurs

1) Cliquer sur « Utilisateurs », à gauche.

#### 2) Cliquer sur « Ajouter ».

| Ajouter un utilisateur « DM CONSULTING / Conseil & Formation Informatique — WordPress - Mozilla Firefox                                                                                                    |                               |                                                                |          |              |                  |           | -          | + ×    |          |
|----------------------------------------------------------------------------------------------------|-------------------------------|----------------------------------------------------------------|----------|--------------|------------------|-----------|------------|--------|----------|
| <sup>3</sup> Ajouter un utilisateur « × <sup>3</sup> DM CONSULTING / Con × <sup>4</sup> <sup>4</sup> |                               |                                                                |          |              |                  |           |            |        |          |
| ( i formation-conse                                                                                                    | eil.net/wp-admin/user-new.php |                                                                | C        | Q Rechercher | ☆                |           | â          | ABP -  | =        |
| 🚯 📸 DM CONSULTING                                                                                                    | G / Conseil & Formation 📀 6 🔎 | 0 🕂 Créer                                                      |          | Salutatio    | ons, DM CONSULTI | NG / FORM | ATION - C  | ONSEIL | <b>9</b> |
| 🖈 Articles                                                                                                    |                               |                                                                |          |              |                  |           |            |        |          |
| 9 Médias                                                                                                    | Identifiant (obligatoire)     |                                                                |          |              |                  |           |            |        | Π        |
| 📕 Pages                                                                                                    | A desses de monte anti-       |                                                                |          |              |                  |           |            |        |          |
| Commentaires                                                                                                    | (obligatoire)                 |                                                                |          |              |                  |           |            |        |          |
| 🔊 Apparence                                                                                                    | Drázam                        |                                                                |          |              |                  |           |            |        |          |
| 🖌 Extensions 🗿                                                                                                    | Prenom                        |                                                                |          |              |                  |           |            |        |          |
| 📥 Utilisateurs 🗸                                                                                                    | Nom                           |                                                                |          |              |                  |           |            |        |          |
| Tous les utilisateurs                                                                                                    |                               |                                                                |          |              |                  |           |            |        |          |
| Ajouter                                                                                                    | Site web                      |                                                                |          |              |                  |           |            |        |          |
| Votre profil                                                                                                    |                               |                                                                |          |              |                  |           |            |        |          |
| 🖋 Outils                                                                                                    | Mot de passe                  | \$H40t@cmRigh9iPYGVpKEfKS                                      | S Cacher | Annuler      |                  |           |            |        |          |
| 🖬 Réglages                                                                                                    |                               | Force                                                          |          |              |                  |           |            |        |          |
| 🥌 WP Catalogue                                                                                                    | Envoyer une notification à    |                                                                |          |              |                  |           |            |        |          |
| 🕥 BWS Panel                                                                                                    | l'utilisateur                 | Envoyer on message au nouver unisareur a propos de son compre. |          |              |                  |           |            |        |          |
| < The Social Links                                                                                                    | Rôle                          | Abonné                                                         |          |              |                  |           |            |        |          |
| 📕 WPtouch                                                                                                    |                               |                                                                |          |              |                  |           |            |        | 0        |
| Réduire le menu                                                                                                    | Ajouter un utilisateur        |                                                                |          |              |                  |           |            |        |          |
| 📃 🐓 Tous les progra                                                                                                    | ammes 💼 S 🜔 📔 🎕               | 💿 🕹 🛛 🔁 😜 📄 🚥 🚥                                                |          |              |                  | a 🖹 (100  | %) ◀)) 21: | 13     |          |

- 3) Remplir le formulaire.
- 4) Donner un mot de passe en cliquant sur « Montrer ».
- 5) Définir le rôle.
- 6) Cliquer sur « Ajouter un utilisateur ».

#### II. Les rôles des utilisateurs

#### **1)** Administrateur

• Accès à toutes les fonctionnalités de l'administration WordPress,

#### 2) Editeur

• Peut publier et gérer les pages ainsi que celles des autres utilisateurs,

#### 3) Auteur

• Peut publier et gérer ses propres articles uniquement,

#### 4) Contributeur

- Peut écrire et gérer ses propres articles mais ne peut pas les publier.
   Un Administrateur ou un éditeur doit les valider,
- 5) Abonné
  - Peut uniquement gérer son profil.

# III. Modifier le compte d'un utilisateur / Exemple : modifier son compte administrateur.

- 1) Cliquer sur « Utilisateurs », à gauche.
- 2) La liste des utilisateurs apparaît. Cliquer sur l'utilisateur que l'on souhaite modifier.

On pourra modifier ici :

- la couleur de l'interface du tableau de bord,
- le nom qui doit apparaître, en bas de l'article, lorsque l'on publie un article,
- ses coordonnées et références de contact : e-mails, etc.
- son mot de passe.
#### **IV.** Supprimer un utilisateurs

- 1) Cliquer sur « utilisateurs », à gauche.
- 2) La liste des utilisateurs apparaît. Passer la souris sur l'utilisateur à supprimer. Cliquer sur « Supprimer ».

**ATTENTION :** l'administrateur créateur du site ne peut pas être supprimé. C'est le super-administrateur.

#### Q. Gérer les thèmes

Les Thèmes, dans wordpress, gèrent l'intégralité de la charte graphique du site.

Il existe énormément de thèmes gratuits que l'on peut ajouter directement depuis le tableau de bord et que l'on peut complètement modifier pour générer un graphisme au plus près de ses volontés.

#### I. Trouver et installer un thème

1) Cliquer sur « Apparence », dans la barre de gauche.

#### 2) Cliquer sur « Thème »

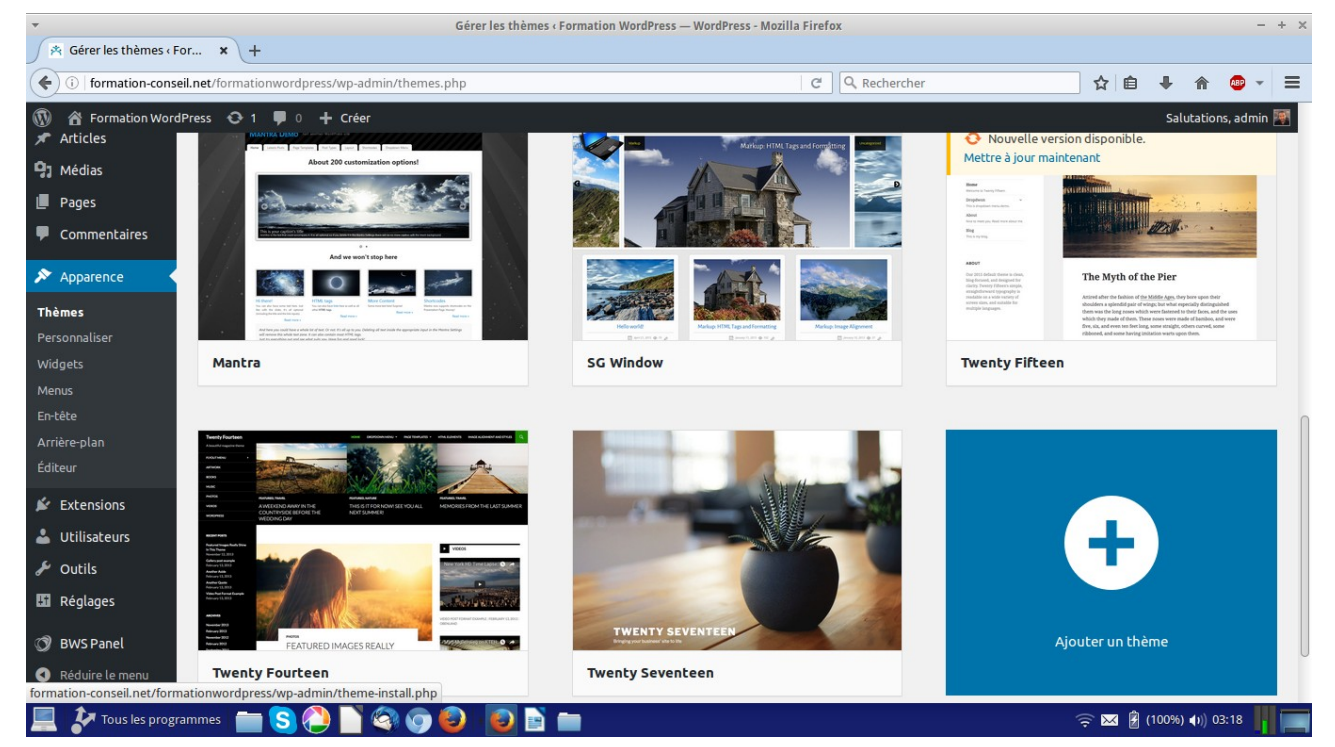

#### 3) Cliquer sur l'encart « + »

DM Consulting - David Martin <u>www.formation-conseil.net</u> | david@formation-conseil .net | 06.58.17.29.72 110 / 121

### 4) Une liste de thèmes apparaît.

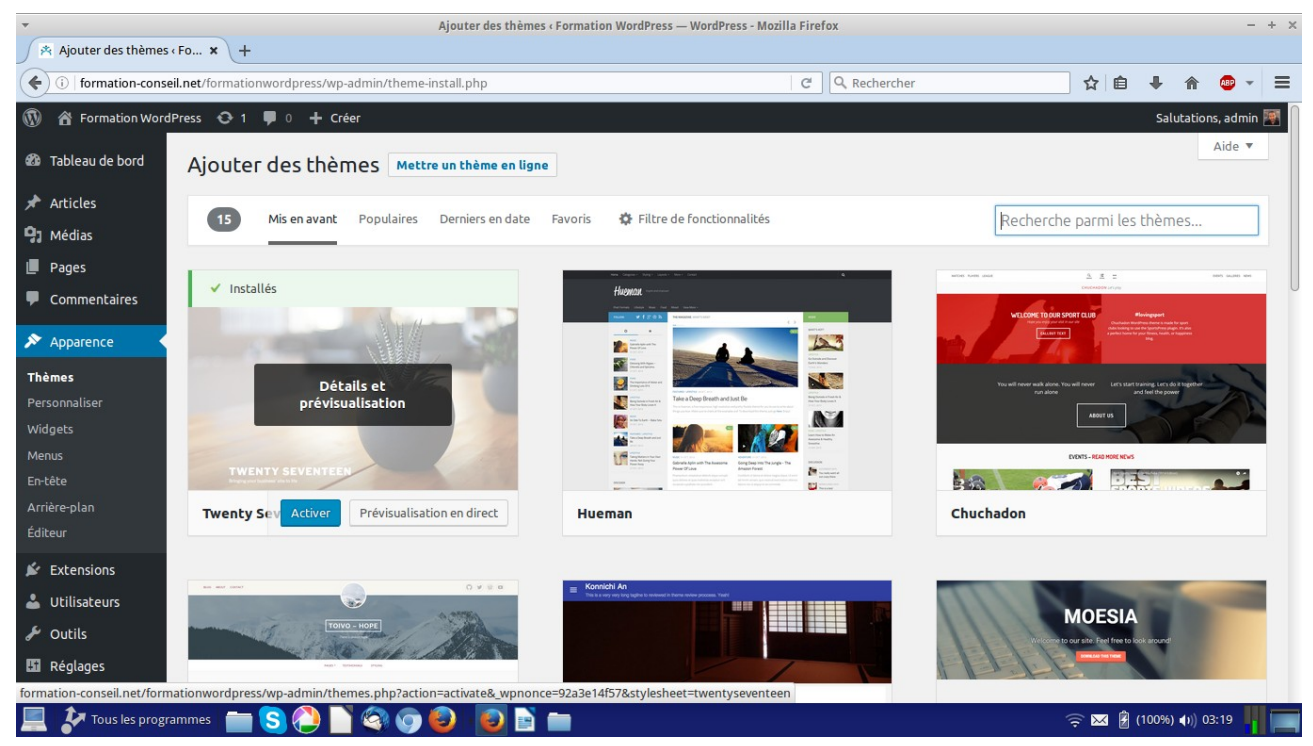

- On peut taper un type de thème souhaité, dans le moteur de recherche, en haut à droite.

- On peut peauffiner sa recherche avec le « filtre de fonctionnalités », en haut.

- Etc...

- 5) Lorsque l'on a choisi un thème à ajouter, on clique sur « Ajouter ».
- 6) Pour activer le thème et l'appliquer au « front-office » de notre site, on clique sur « Activer ».

- R. Modifier le thème avec la personnalisation de thème.
- 1) Cliquer sur « Apparence », à gauche.

#### 2) Cliquer sur « Personnaliser ».

Un éditeur de thème s'ouvre qui va nous permettre de modifier complètement le thème.

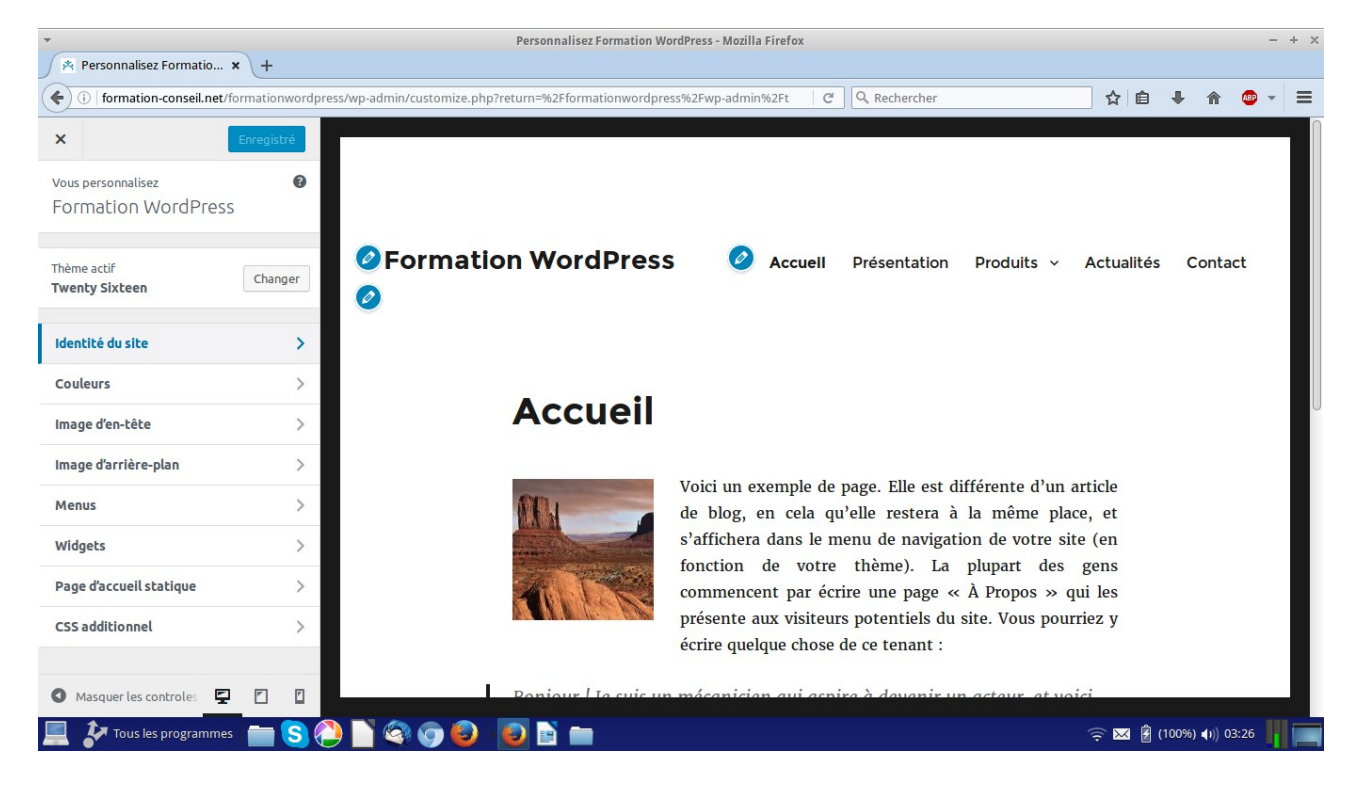

#### S. Les Widgets.

Les Widgets sont de petits encarts pouvant contenir du texte, des fonctionnalités, etc. et insérables dans des espaces prévus à cet effet. Généralement, en pied-de-page ou sur le côté (sidebar). L'emplacement des Widgets dépend du thème choisi.

#### 1) Cliquer sur « Apparence », à gauche.

#### 2) Cliquer sur « Widget »

| -                                                                                                |                                                                                                    | Widgets < Formatio                                                                     | n WordPress — WordPress - Mozilla Firefox                                                           |                                                                              |                | -              | + × |
|--------------------------------------------------------------------------------------------------|----------------------------------------------------------------------------------------------------|----------------------------------------------------------------------------------------|----------------------------------------------------------------------------------------------------|------------------------------------------------------------------------------|----------------|----------------|-----|
| 🖄 Widge                                                                                          | ets ‹ Formation W 🗙 🕺 Forma                                                                                                    | ation WordPress × +                                                                    |                                                                                                    |                                                                              |                |                |     |
| ( )   for                                                                                        | rmation-conseil.net/formationword                                                                                                    | lpress/wp-admin/widgets.php                                                            | C                                                                                                   | Q Rechercher                                                                 | ☆ 自 ♣ 1        | n 🐵 -          | ≡   |
| <ul> <li>A Formation Work</li> <li>Tableau de bord</li> </ul>                                    | dPress © 1 ♥ 0 + Créer<br>WIOg@CS Calent viet opage da tartes                                                                                                    |                                                                                        |                                                                                                    |                                                                              |                | Salutations, a |     |
| Articles                                                                                         | Widgets disponibles<br>Pour activer un widget, glissez-le dans la barre latèrale ou diqui<br>latèrale.                                                                                                    | ez dessus. Pour désactiver un widget et supprimer ses réglages, enlevez-le de la barre | Barre latérale *<br>Ajoutez des widgets ici pour les faire apparaître dans votre barre<br>latérale. | Contenu du bas 2 *<br>S affiche en bas du contenu des articles et des pages. |                |                |     |
| Pages                                                                                            | Archives                                                                                                    | Articles récents                                                                       | Texte: Nous trouver *                                                                               |                                                                              |                |                |     |
| Commentaires                                                                                     | Une archiversemuelle des articles de votre site.                                                                                                    | Les articles les plus récents dévotre site.                                            | Titre :                                                                                             |                                                                              |                |                |     |
| Apparence                                                                                        | Colendrier                                                                                                    | Catégories                                                                             | Nous brouver                                                                                        |                                                                              |                |                |     |
| Thèmes<br>Derropoliter                                                                           | Un calendrier des articles de votre site.                                                                                                    | Unelliste ou un menu dérs clant d'es catégories.                                       | Contenu :                                                                                           |                                                                              |                |                |     |
| Widgets                                                                                          | Commentaires récents                                                                                                    | Flux                                                                                   | 1 chemin de la route                                                                                |                                                                              |                |                |     |
| Menus                                                                                            | Les commentaires les plus récents devictres/tes.                                                                                                    | Les estrés depuis n'importe quel l'ax RSS ou Atom.                                     | 99999 Perpète-les-oies                                                                              |                                                                              |                |                |     |
| Arrière-plan                                                                                     | Menu personnalisé                                                                                                    | Méta                                                                                   |                                                                                                    |                                                                              |                |                |     |
| Éditeur                                                                                          | Al outer un menu clen o multi sé à votre co lo me labinula.                                                                                                    | Connection Parties et lives Word Pressors.                                             |                                                                                                    |                                                                              |                |                |     |
| 🖉 Extensions                                                                                     | Numa d'élimetter                                                                                                    | Baser                                                                                  |                                                                                                    |                                                                              |                |                |     |
| Utilisateurs                                                                                     | Nuege o cuquettes                                                                                                    | rigo                                                                                   |                                                                                                    |                                                                              |                |                |     |
| B Réglages                                                                                       | Unnage devos etiquettes Les plus utilisées.                                                                                                    | Unsilisbeden pages devotresibs.                                                        |                                                                                                    |                                                                              |                |                |     |
| 18 pure paral                                                                                    | Rechercher                                                                                                    | Texte                                                                                  |                                                                                                    |                                                                              |                |                |     |
| O Réduire le menu                                                                                | Un formulaire de recherche pour voitre site.                                                                                                    | Texte activities recent fTHL.                                                          |                                                                                                    |                                                                              |                |                |     |
|                                                                                                  | Widget Akismet                                                                                                    |                                                                                        | Créer automatiquement les paragraphes                                                               |                                                                              |                |                |     |
|                                                                                                  | Atthetisenscher des conventeren indexision mysing aus Honne.<br>Barre laterale inactive (instillisée)<br>Onter lare Laterale n'est plus diponible, et ne s'affiche nulle part sur le site. Vous pouvez en retirer les widgets d'essaou afin de la supprimer<br>tradierent. |                                                                                        | Enregistrer                                                                                         |                                                                              |                |                |     |
|                                                                                                  |                                                                                                    |                                                                                        | Rechercher *                                                                                        |                                                                              |                |                |     |
|                                                                                                  |                                                                                                    |                                                                                        | Titre :                                                                                             |                                                                              |                |                |     |
|                                                                                                  | Rechercher: Rechercher dans le site                                                                                                    |                                                                                        | Survivar Laurar                                                                                     |                                                                              |                |                |     |
|                                                                                                  |                                                                                                    |                                                                                        | Enregistrer                                                                                         |                                                                              |                |                |     |
| Widgets désactivés<br>Glissez ici les widgets que vous voulez retirer de la colonne latérale, tr |                                                                                                    | érale, tout en conservant leurs réglages actuels.                                      | Contenu du bas 1 *                                                                                  |                                                                              |                |                |     |
|                                                                                                  | Calendrier                                                                                                    | •                                                                                      | S athche en bas du contenu des articles et des pages.                                               |                                                                              |                |                |     |
|                                                                                                  | Archives: Actualités                                                                                                    | •                                                                                      |                                                                                                    |                                                                              |                |                | 0   |
|                                                                                                  | Texte: Nous trouver                                                                                                    |                                                                                        |                                                                                                    |                                                                              |                |                |     |
|                                                                                                  | Texte: Nous trouver                                                                                                    | •                                                                                      |                                                                                                    |                                                                              |                |                |     |
|                                                                                                  | Texte: Historique                                                                                                    | •                                                                                      |                                                                                                    |                                                                              |                |                |     |
| 2                                                                                                | Tous les programmes 🛛 💼 S                                                                                                    | 🕗 🗋 🧟 💿 😂 📑 🖿                                                                          |                                                                                                    |                                                                              | ╤ 🖂 불 (100%) 📢 | )) 03:32       |     |

- 3) Glisser-Déposer le widget souhaité (à gauche) dans la zone de widget prévue à cet effet (à droite).
- 4) Modifier le Widget en cliquant sur le petit onglet triangulaire, à droite du titre du Widget.
- 5) Enregistrer la modification.

#### 6) Les Widgets ainsi ajoutés apparaissent sur le site.

| *                                                                                                | Formation WordPress - Mozilla Firefox                                          |                                                                                                    | - + ×                    |
|--------------------------------------------------------------------------------------------------|--------------------------------------------------------------------------------|----------------------------------------------------------------------------------------------------|--------------------------|
| 🖄 Widgets < Formation W 🗙 🍂 Formation WordPress                                                  | × +                                                                            |                                                                                                    |                          |
| ( formation-conseil.net/formationwordpress/                                                      | C.                                                                             | C Q Rechercher                                                                                          | ☆ 自 ♣ 斋 🐵 ▾ ☰            |
| 🚯 🎕 Rormation WordPress 🖌 Personnaliser 🔿 1 🌹 0 🕂 Gréer 🖉 Modifier la page                       |                                                                                |                                                                                                    | Solutations, admin 🕅 🔍   |
| F                                                                                                | ormation WordPress Accuel Presenta                                             | on Produits v Actualités Contact                                                                        |                          |
| 4                                                                                                | Accueil                                                                        | NO US TROUVER                                                                                           |                          |
| L<br>I<br>I<br>I<br>I<br>I<br>I<br>I<br>I<br>I<br>I<br>I<br>I<br>I<br>I<br>I<br>I<br>I<br>I<br>I | <text><text><text><text><text><text></text></text></text></text></text></text> | Bie de la formation Workprest<br>4, demain de la vouze,<br>99999 Perplet-les-usies<br>Macharches,<br>20 |                          |
| To                                                                                               | mation WorlPress / Ctcl est une formation WorlPress                            |                                                                                                    |                          |
|                                                                                                  |                                                                                |                                                                                                    |                          |
| 📃 🌮 Tous les programmes 🛛 💼 S 🕗 🗋 🎕                                                              | ) 💿 😉 📑 💼                                                                      |                                                                                                    | ᅙ 🖂 🖗 (100%) 🕕 03:33 👖 🕅 |

#### T. Modifier le code CSS ou PHP d'un thème

L'intégralité des codes php, CSS et HTML du site sont modifiables depuis l'éditeur de texte interne au tableau de bord.

En effet, la licence libre régit la plupart des codes des thèmes qui pourront ainsi être totalement et librement modifiés.

Le langage CSS définit la charte graphique du site web quand les codes PHP indiquent, pour leur part, au site comment se comporter.

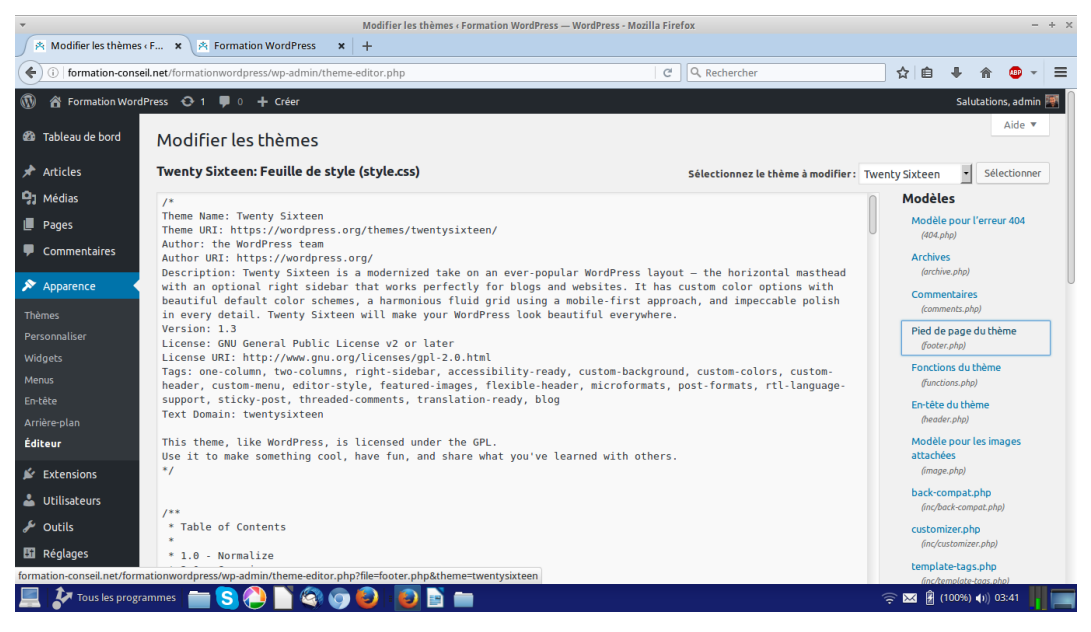

**N.B :** des notions de CSS et de PHP seront indispensables pour modifier les codes. Il ne vaut mieux pas toucher aux codes si l'on ne maîtrise pas ces bases. Cela pourrait détériorer définitivement le site.

#### 1) Cliquer sur « Apparence », à gauche.

#### 2) Cliquer sur « Editeur ».

L'éditeur de texte s'ouvre. On peut corriger le code CSS en cliquant sur style.css, à droite. Le pied de page sera définit dans footer.php.

#### U. <u>Migration complète de son site local vers son serveur Internet</u>

Nous venons de créer notre site en local, sur notre ordinateur. Nous allons devoir le mettre en ligne sur notre serveur Internet. 6 étapes seront nécessaires pour effectuer cette opération.

- Exportation de la base de données MySql du site local pour la réimporter, plus tard, sur le phpmyadmin de notre serveur distant OVH (distant = sur Internet).
- Exportation du dossier du site site Local pour le réimporter, plus tard, sur notre serveur distant OVH.
- Modification du fichier config du site local pour le rendre conforme au serveur distant.
- Modification de la base de donnée MySql du site local pour la rendre conforme au serveur distant.
- Envoie du site local vers le serveur Internet via le logiciel de FTP FileZilla.
- Importation, dans le PHPMYADMIN du serveur Internet OVH, de la base de données MySql préalablement modifiée.

#### I. Exporter la base de données dans php MyAdmin du serveur local.

- 1) Ouvrir MAMP et cliquer sur « Open WebStart Page ».
- 2) Cliquer sur « TOOLS » puis «PHPMYADMIN».
- 3) Cliquer sur le Nom de la base de données. Ses tables s'affichent.
- 4) Cocher « tout sélectionner », en bas.
- 5) Cliquer sur « Exporter », en haut.
- 6) Cocher « exportation rapide »
- 7) Valider l'exportation.
- 8) Enregistrer le fichier sql d'exportation sur son ordinateur.

## II. Copier le site local et le copier dans un nouveau dossier puis modifier les fichiers config du site local afin de les rendre conforme au futur serveur distant.

- 1) Installer l'éditeur de texte et de codes informatiques NotePad++ (Windows) ou BlueFish (Mac OS) sur son ordinateur.
- 2) Ouvrir le dossier HTDOCS de MAMP (comme vu précédemment).
- 3) Copier le dossier « monsite1 » et le coller dans « Mes Documents », par exemple.
- 4) Ouvrir ce nouveau dossier contenant notre site entier exportable.
- 5) Clic-droit sur le dossier Config.php
- 6) Cliquer sur « Ouvrir avec NotePad++ »

Le code du fichier de configuration de notre site web s'affiche.

7) En face de DB\_NAME, entre les parses ', indiquer le nom de la base de données Mysql tel qu'il vous a été donné par votre hébergeur Internet (ex : OVH).

define('DB\_NAME', 'NOMDELABASE');

8) En face de DB\_USER, entre les parses ', indiquer le nom de la base de données Mysql tel qu'il vous a été donné par votre hébergeur Internet.

define('DB\_USER', 'NOMDELABASE');

9) En face de DB\_PASSWORD, entre les parses ', indiquer le mot de passe de la base de données Mysql tel qu'il vous a été donné par votre hébergeur Internet.

define('DB\_PASSWORD', 'MOTDEPASSE');

10) En face de DB\_HOST, entre les parses ', indiquer l'adresse du serveur de la base de données Mysql tel qu'il vous a été donné par votre hébergeur Internet.

define('DB\_HOST', 'ADRESSEHOTEMYSQL');

**N.B :** nous pouvons obtenir toutes les infos concernant la base de données MySql dans le compte personnel OVH (manager OVH).

III. Ouvrir dans NotePad++ (Windows) ou BlueFish (Mac OS) la base de données MySql préalablement enregistrée et la modifier pour la rendre conforme au futur serveur distant.

Rechercher toutes les URL commençant par LOCALHOST:8888 et les remplacer partout pour les adresse du futur site Internet. Exemple : www.monsite.com

#### IV. Envoie de son site local sur le serveur Internet via le FTP

- 1) Ouvrir le logiciel de transfert FTP FileZilla
- 2) Se connecter à son serveur Internet grâce aux codes FTP confiés par l'hébergeur Internet, comme appris précédemment.
- 3) A gauche, sur l'ordinateur, trouver l'emplacement du site local et ouvrir son dossier.
- 4) Sélectionner tous les fichiers du site local.
- 5) Clic-droit sur les fichiers ainsi sélectionnés.
- 6) Cliquer sur « Envoyer ». Le site web local est ainsi envoyé vers le serveur Internet.

# V. Réimporter la base de donnée MySql, sur le serveur Internet, avec les paramètres confiés par l'hébergeur.

- 1) Se connecter au « manager » OVH (compte client).
- 2) A gauche, cliquer sur « Hébergement » puis sur le nom de son site.
- 3) Au centre, cliquer sur l'onglet « Base de données MySql ».
- 4) La base de données apparaît dans une liste, en fin de ligne, cliquer sur l'icône en forme de trois petits points, en bout de ligne.
- 5) Une liste se déroule, cliquer sur « ouvrir PHPMYADMIN ».
- 6) Un formulaire de connexion au gestionnaire de base de données Mysql PHPMYADMIN s'ouvre. Ajouter le mot de passe de sa base MySql puis se connecter.
- 7) Cliquer sur le nom de la base de données MySql, à gauche.
- 8) Cliquer sur « IMPORTER »
- 9) Cliquer sur « OUVRIR » pour aller chercher la base de données précédemment enregistrée sur son ordinateur.

# 10) Cliquer sur « Ouvrir» ou « Importer » et lancer l'importation de la base de donnée.

La migration du site web local vers le serveur Internet est maintenant terminée. Les internautes peuvent visiter votre site web.

## Table des matières

| A. Préconisations – Méthode3                                                     |
|----------------------------------------------------------------------------------|
| B. David Martin – Présentation4                                                  |
| C. Planification pédagogique, pour les formateurs5                               |
| D. Qu'est-ce que Wordpress ?8                                                    |
| E. Où trouver les logiciels utiles à la création de notre site web Wordpress ?14 |
| F. Les hébergeurs – Le FTP19                                                     |
| G. Installer et faire fonctionner le CMS Wordpress en local                      |
| H. Installer WordPress directement en ligne, sur son serveur mutualisé OVH49     |
| I. Première rencontre avec le tableau de bord54                                  |
| J. Détail complet du tableau de bord57                                           |
| K. Gérer les contenus / Orientation blog69                                       |
| L. Gérer les contenus / Orientation site web94                                   |
| M. Créer un menu97                                                               |
| N. Gérer les commentaires100                                                     |
| O. Gérer les extension – outils :101                                             |
| P. Gérer les utilisateurs106                                                     |
| Q. Gérer les thèmes110                                                           |
| R. Modifier le thème avec la personnalisation de thème112                        |
| S. Les Widgets113                                                                |
| T. Modifier le code CSS ou PHP d'un thème115                                     |
| U. Migration complète de son site local vers son serveur Internet116             |